# ClassMLive 매뉴얼

# [ ClassMLive Manual V2.0 ]

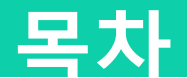

## 선생님 이용가이드

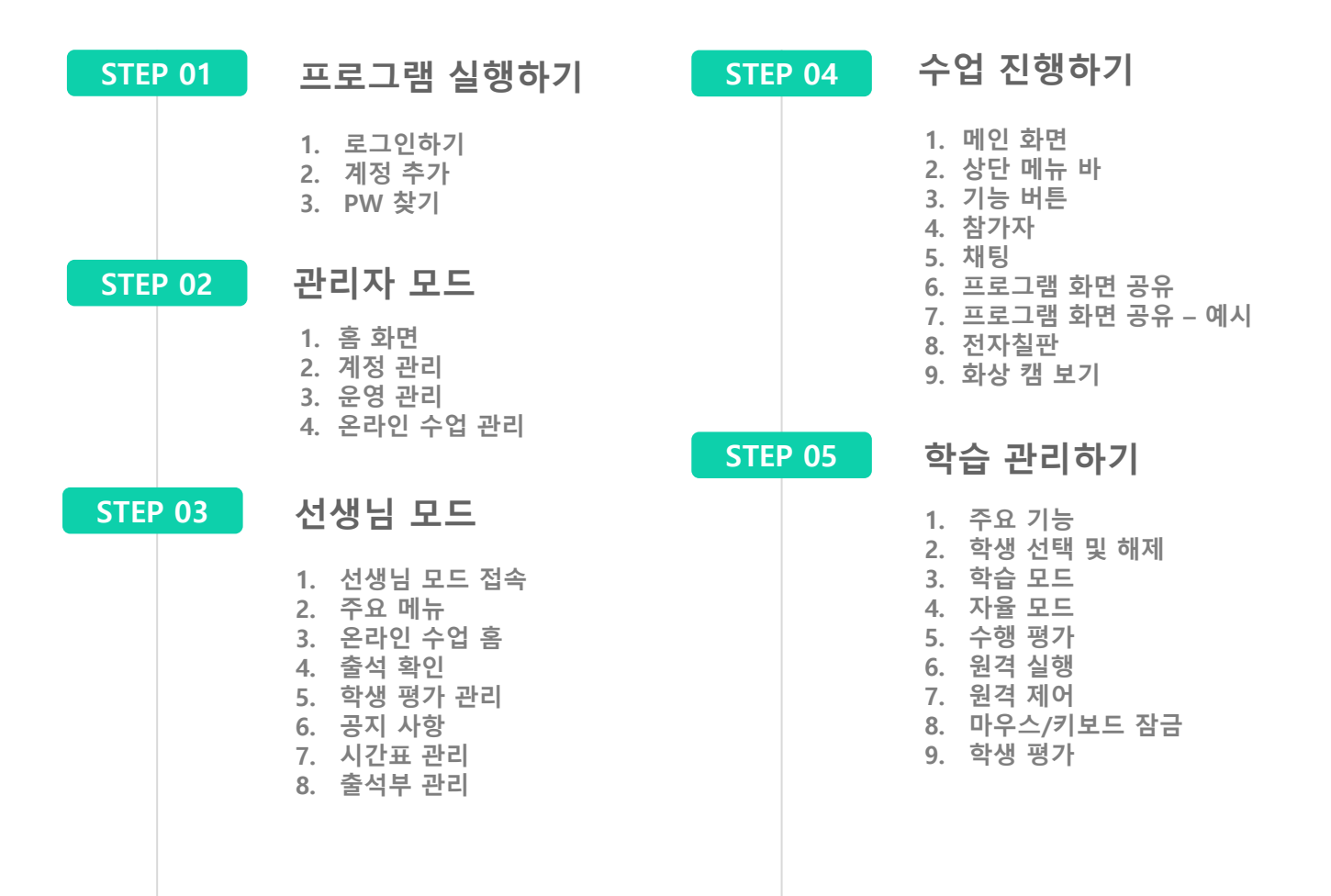

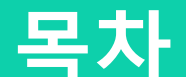

## 학생 이용가이드

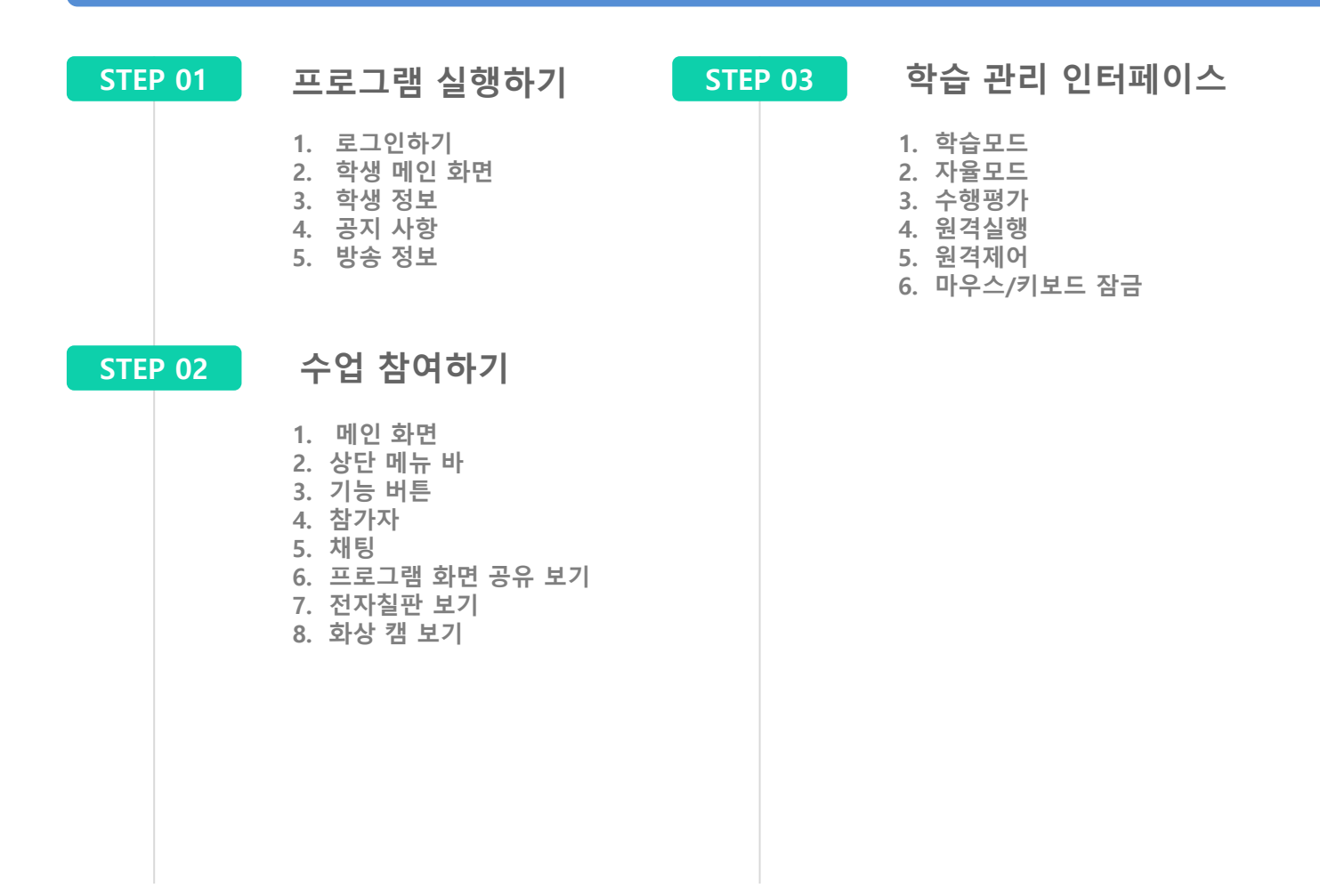

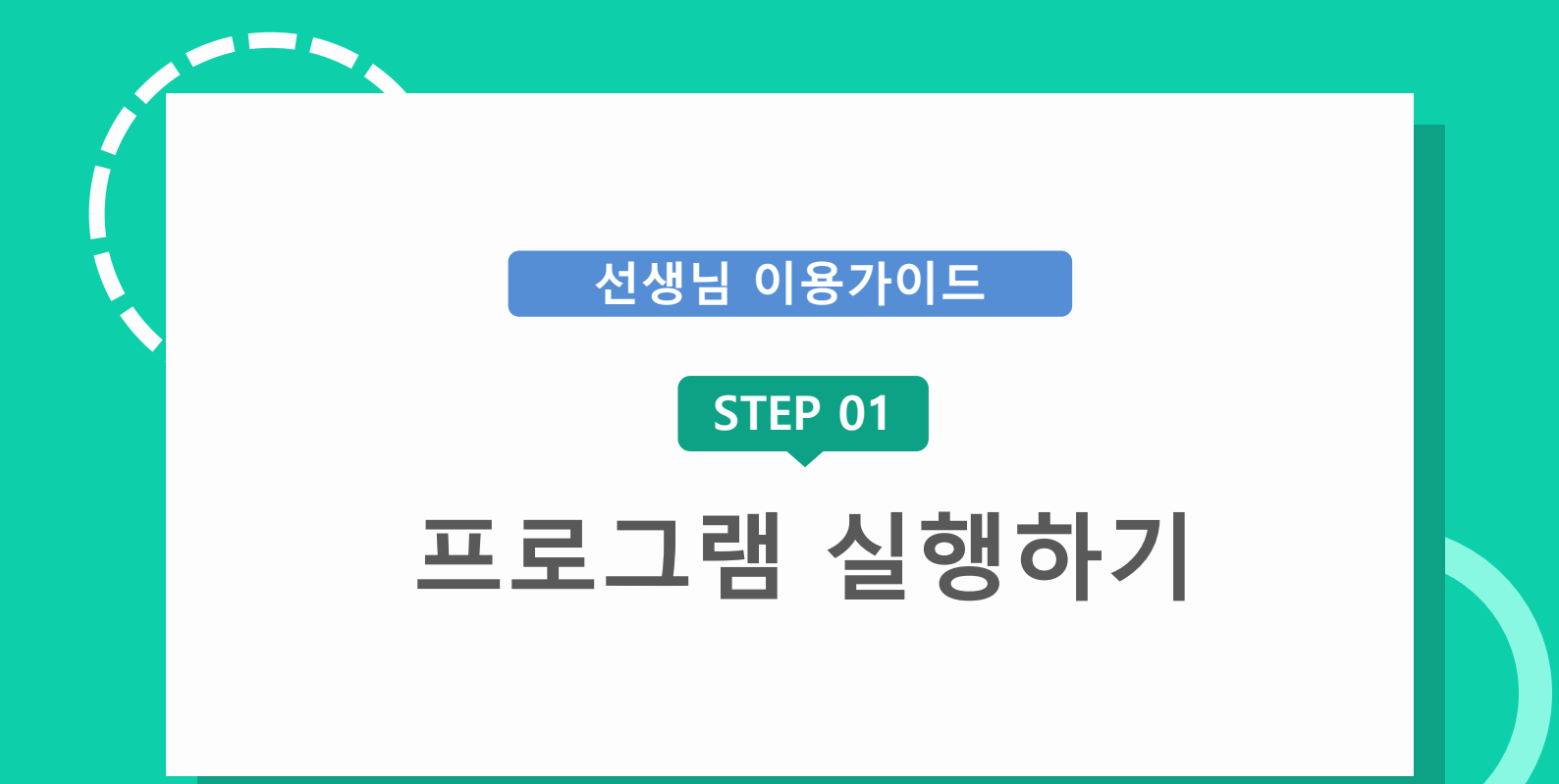

## STEP 01. 프로그램 실행하기

## 선생님 이용가이드

설명 (DESCRIPTION)

선생님 모드 선택 버튼

관리자 모드 선택 버튼

로그인 버튼

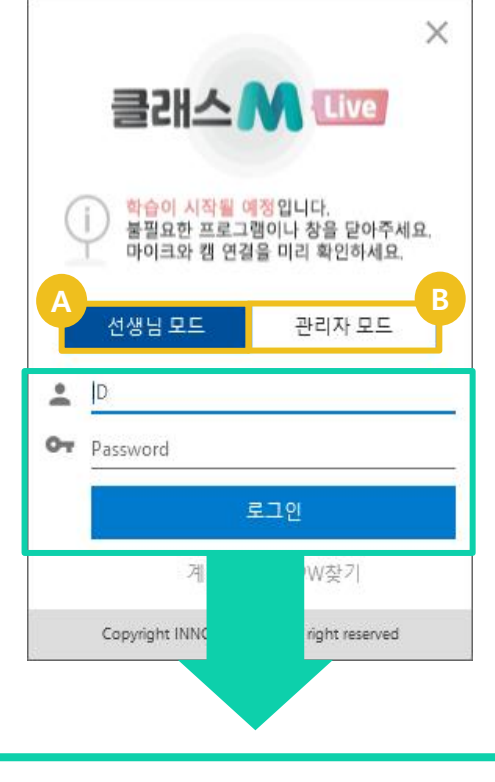

## 01. 로그인하기

#### 클래스M Live를 실행하게 될 경우, 선생님 모드와 관리자 모드를 선택할 수 있습니다.

#### - 관리자 모드로 접속 시: 클래스M Live 기능에 관한 모든 관리 및 설정이 가능합니다.

#### - **선생님 모드로 접속 시:** 학생관리와 수업 및 방송에 관한 설정이 가능합니다.

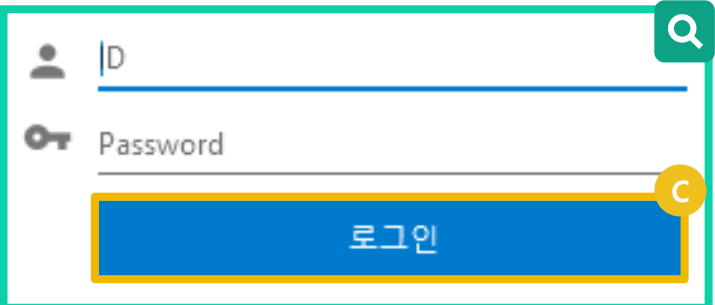

클래스M Live 계정이 있을 경우, ID와 Password를 입력한 뒤 로그인 버튼을 클릭 하면 프로그램이 실행 됩니다.

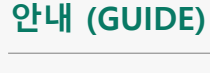

**Q** 확대 화면

## STEP 01. 프로그램 실행하기

## 선생님 이용가이드

02. 계정 추가

|    |                                    | ×                                      | 계정 추       |
|----|------------------------------------|----------------------------------------|------------|
|    |                                    |                                        | <b>*</b> e |
|    | 클래스                                | Live                                   | * 아        |
|    |                                    |                                        | * 비        |
|    |                                    |                                        | <b>*</b> 비 |
| C  | 화습이 시작될 여<br>불필요한 프로그<br>마이크와 캠 연결 | 정입니다.<br>램이나 창을 닫아주세요.<br> 을 미리 확인하세요. | <b>*</b> 이 |
|    |                                    | STATISTICS AND A                       | <b>*</b> 직 |
|    | 선생님 모드                             | 관리자 모드                                 | * 부        |
|    |                                    |                                        | * 비        |
| *  | D                                  |                                        | * 비        |
| 07 | Password                           |                                        | 담당         |
|    |                                    | 로그인                                    | 전화         |
|    | A<br>계정 추                          | 7 <mark>.</mark> PW찾기                  | 이메         |
|    | Copyright INNOSOFT                 | INC All right reserved                 |            |

| (  | 계정 추가             | × |
|----|-------------------|---|
|    | ★ 은 필수 항목입니다.     |   |
|    | <b>*</b> 아이디 중복 체 | E |
|    | * 비밀번호            |   |
|    | <b>*</b> 비밀번호 확인  | _ |
|    | * 이름              |   |
|    | ★ 직책              |   |
|    | ★ 부서              |   |
|    | ★ 비밀번호 찾기 질문      | - |
| _  | ★ 비밀번호 찾기 답       |   |
| -3 | 담당 과목             |   |
|    | 전화번호              |   |
| -  | 이메일               |   |
|    | 0                 |   |
|    | 계정 사용 달기          |   |

| 🗛 계정 추가 버튼                                                                      |
|---------------------------------------------------------------------------------|
| B 계정 추가 입력 폼                                                                    |
| C 아이디 중복 체크 버튼 :<br>중복된 계정이 있는지<br>체크합니다.                                       |
| 계정 사용 버튼 :<br>클릭 시, 계정 사용을 관리<br>자로부터 허가 받기에 필요<br>한 데이터들이 전달됩니다.               |
| 계정을 추가 했더라도 <mark>관리</mark><br><mark>자의 사용 승인</mark> 이 되어야 계<br>정을 사용 할 수 있습니다. |
| 계정 추가 후 관리자에게 사<br>용 승인을 요청해야 합니다.                                              |
|                                                                                 |

설명 (DESCRIPTION)

만일 계정이 없다면, 계정 추가 버튼을 통해 나타나는 입력 폼을 통하여 정보들을 모두 기입 후 계정 사용 버튼을 누르게 되면 아이디가 생성</mark>되게 됩니다.

## STEP 01. 프로그램 실행하기

## 선생님 이용가이드

03. PW 찾기

|                  |                                    |                                       | ×  |             |
|------------------|------------------------------------|---------------------------------------|----|-------------|
|                  | 클래스                                | M Live                                |    | 비           |
| $\left( \right)$ | 학습이 시작될 이<br>불필요한 프로그<br>마이크와 켐 연경 | 정입니다.<br>램이나 창을 닫아주세요<br> 을 미리 확인하세요. | 12 | о<br>Ц<br>Ц |
| Ī                | 선생님 모드                             | 관리자 모드                                | ]  |             |
| •                | D                                  |                                       |    |             |
| 07               | Password                           |                                       |    |             |
|                  | 계정 추                               | 로그인<br>A<br>가 PW찾기                    |    |             |
|                  | Copyright INNOSOFT                 | INC All right reserved                |    |             |

| 비밀번호 찾기    |             |    | × |
|------------|-------------|----|---|
|            |             |    |   |
| 아이디        |             |    |   |
| 비밀번호 찾기 질문 | 첫째 자녀의 이름은? |    | * |
| 비밀번호 찾기 답  |             |    |   |
|            |             |    |   |
|            |             | 찾기 |   |
|            |             |    |   |
|            |             |    |   |

비밀번호를 잃어버렸다면, **PW찾기**를 클릭하여 계정 추가 시 입력했던 아이디와 비밀번호 찾기 질문의 답을 기입한 뒤 비밀번호를 찾을 수 있습 니다.

만일, **비밀번호 찾기 질문의 답이 기억나지 않을** 경우에는 관리자에게 문의하여 비밀번호 초기화 후 비밀번호를 다시 설정해야 합니다.

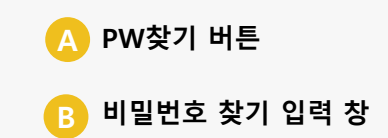

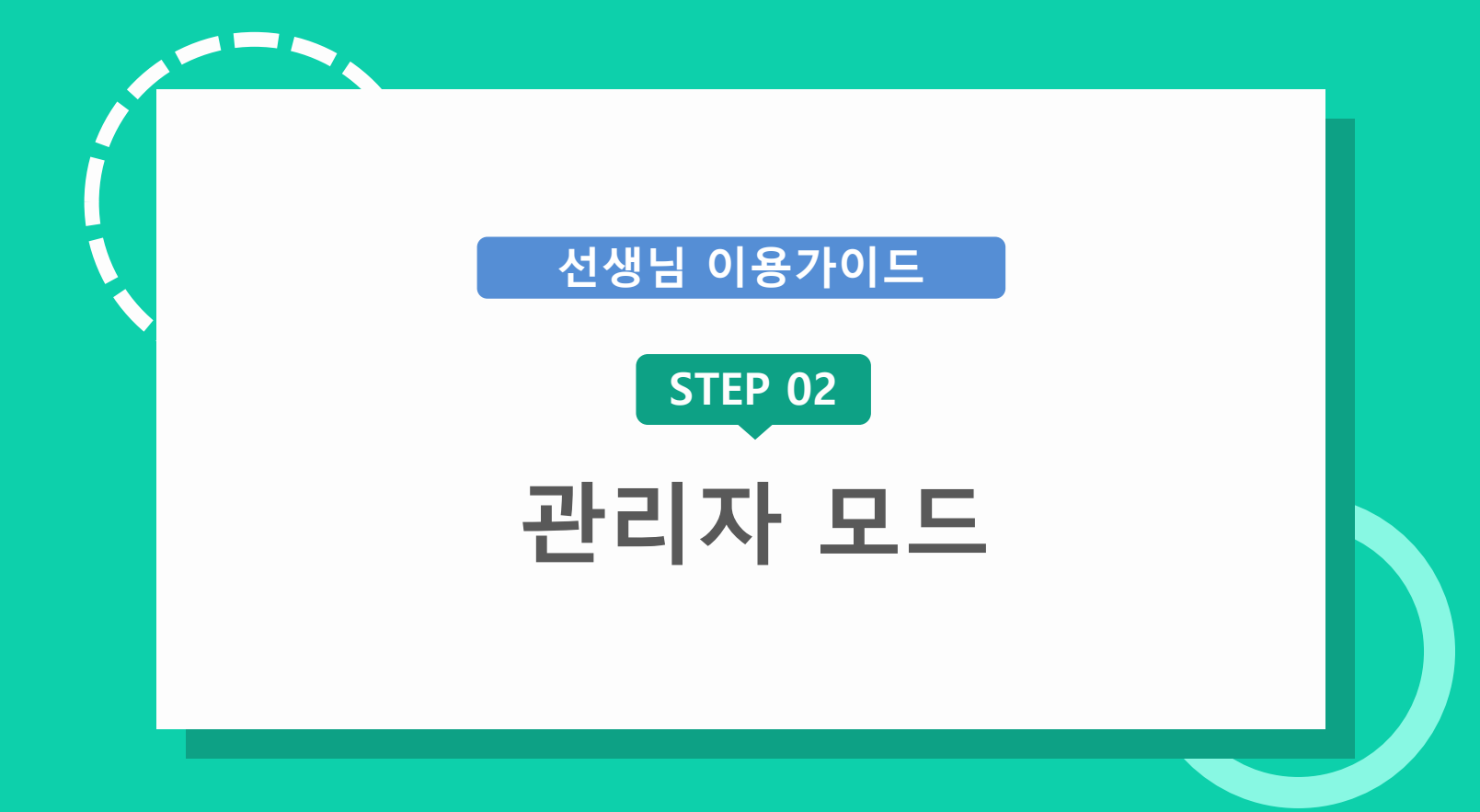

설명 (DESCRIPTION)

로그인 후 실행시키면

홈 화면 :

A

## 01. 홈 화면

관리자 모드로 로그인 시, 가장 먼저 나오는 화면이 바로 홈 **화면**입니다. 홈 화면 외에는 좌측 메뉴들이 존재하며 **계정관리, 운영관리, 온라인 수업 관리** 탭이 존재 합니다.

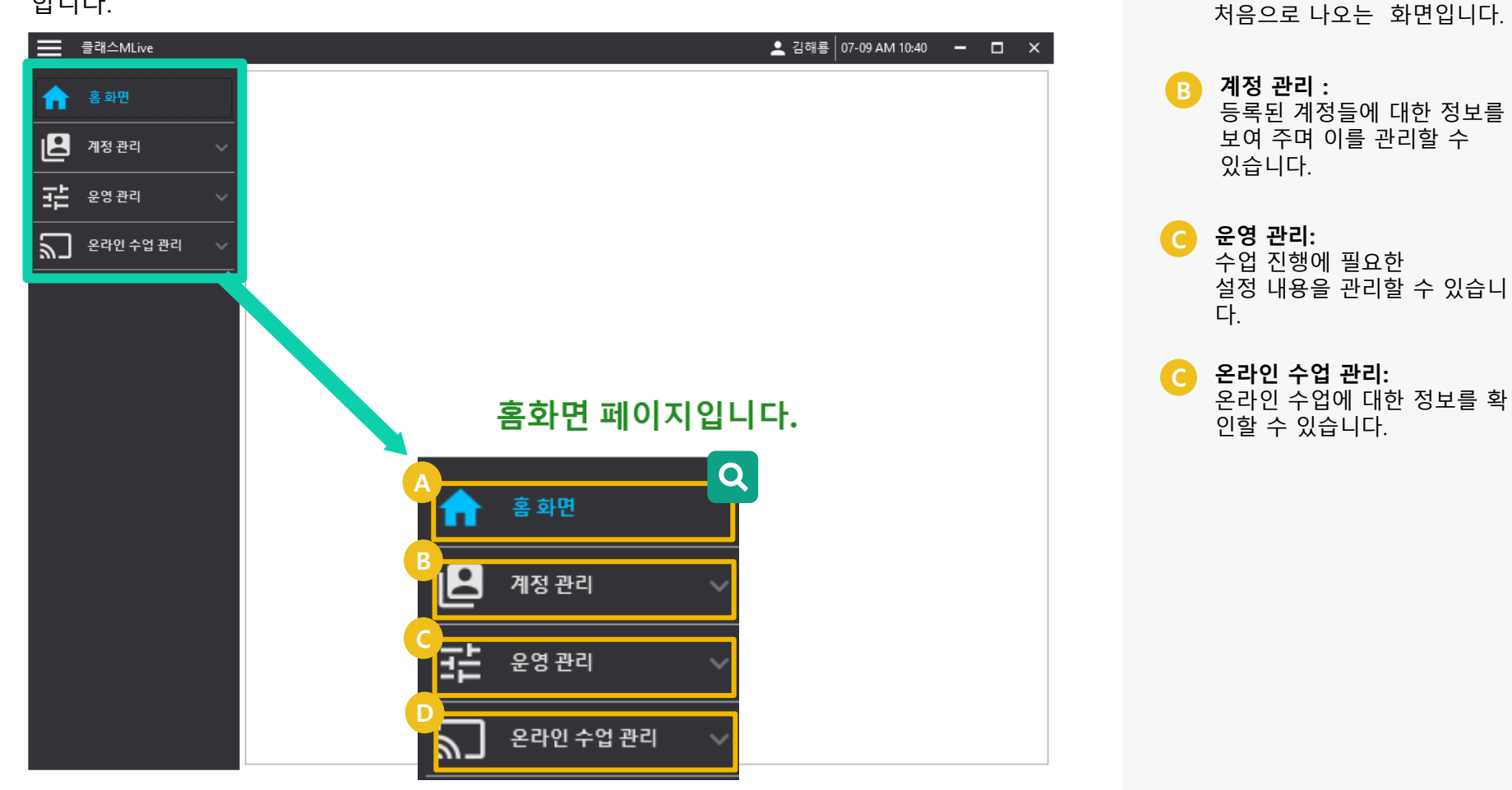

# 선생님 이용가이드

# 02. 계정 관리

계정 관리에는 하위 메뉴로 계정 리스트, 계정 (인증대기), 로그 보기가 존재합니다.

| 클래스MLive           |   | C   | 2      |            |           |         |        | _ 김해룡 0 | 7-09 AM 10:45 | >          | ¢ |
|--------------------|---|-----|--------|------------|-----------|---------|--------|---------|---------------|------------|---|
| ☆ 홈화면              |   | 계정권 | 원한 포   |            |           | 검색      |        |         | [             | 내보내기       | ] |
| I 및 계정 관리          |   | 삭   | 제 비밀번호 | 초기화 선생님    | 님으로 권한 변경 | 관리자로 권형 | 한 변경   |         |               | C          | ] |
|                    |   |     | 계정권한   | 아이디        | 이름        | 과목      | 부서     | 직책      | 계정 제한         |            |   |
| 104                |   |     | 관리자    | admin      | 하수호       |         | 관리부    | 관리부장    |               | <u> 수정</u> |   |
| 계정 (인증대기)          |   |     | 선생님    | artist     | 나화가       | 미술      | 환경예체능부 | 교사      |               | <u> 수정</u> |   |
| 로그 보기              |   |     | 선생님    | bestknown8 | 김정직       | 사회      | 경영     | 사원      |               | <u>수정</u>  |   |
|                    |   |     | 선생님    | cloud007   | 지구름       | 지구과학    | 3학년    | 교사      |               | <u>수정</u>  |   |
| 로는 <sup>운영관리</sup> | ~ |     | 관리자    | dragonk    | 김해룡       | 개발      | 팀장     | 개발팀2    |               | <u>수정</u>  |   |
| - 우라인 수업 관리        | ~ |     | 선생님    | gij        | 남정직       | 과학      | 영어     | 담당      |               | <u>수정</u>  |   |
|                    |   |     | 선생님    | kkbbgg     | 이기자       | 영업      | 관리     | 부장      |               | <u>수정</u>  |   |
|                    |   |     | 관리자    | schoolboss | 신형만       |         | 교장     | 교장      |               | <u>수정</u>  |   |
|                    |   |     | 선생님    | yidho67    | 이동호       | 과학      | 교무     | 교사      |               | <u>수정</u>  |   |
|                    |   |     | 선생님    | zerohappy  | 고영희       | 국어      | 2학년운영부 | 교사      |               | <u>수정</u>  |   |
|                    |   |     |        |            |           |         |        |         |               |            |   |
|                    |   |     |        |            |           |         |        |         |               |            |   |
|                    |   |     |        |            |           |         |        |         |               |            |   |
|                    |   |     |        |            |           |         |        |         |               |            |   |
|                    |   |     |        |            |           |         |        |         |               |            |   |
|                    |   |     |        |            |           |         |        |         |               |            |   |
|                    |   |     |        |            |           |         |        |         |               |            |   |
|                    |   |     |        |            |           |         |        |         |               |            |   |

## 설명 (DESCRIPTION)

A 계정 리스트 : 등록 되어 있는 관리자 및 선 생님 계정리스트 입니다.

**계정(인증대기):** 계정 추가를 통해 등록된 계정 으로 인증 대기중인 계정리스 트 입니다.

로그 보기: 계정 및 방송에 대해 내려진 명령들의 내역입니다.

각 선택 필드를 기준으로 검색

선택한 계정을 삭제합니다.

## [계정 리스트] – 상단 메뉴

| ≡                  | 클래스MLive  |       |        |        |                      |               |        |         | 💄 김해룡 | 07-09 AM 10:45 | - 🗆 ×     |   | 필드 선택 :                             |
|--------------------|-----------|-------|--------|--------|----------------------|---------------|--------|---------|-------|----------------|-----------|---|-------------------------------------|
| A                  | 홈 화면      |       | 계정     | 년한 -   |                      |               | 검색     |         |       | [              | 내보내기      |   | 각 선택 필드<br>합니다.                     |
| 2                  | 계정 관리     | ^     | 4      | 제 비밀번3 | 호 초기화 선생             | 님으로 권한 변경     | 관리자로 권 | 권한 변경   |       |                | C         | B | 삭제 :                                |
| •                  | 계정 리스트    |       |        | 계정권한   | 아이디                  | 이름            | 과목     | 부서      | 직책    | 계정 제한          |           |   | 선택한 계정                              |
| l                  |           |       |        | 관리자    | admin                | 하수호           |        | 관리부     | 관리부장  |                | <u>수정</u> |   | 비미버수 4                              |
| •                  | 계정 (인증대기) |       |        | 선생님    | artist               | 나화가           | 미술     | 환경예체능부  | 교사    |                | <u>수정</u> |   | 이 달린오 3<br>선택하 계정                   |
| •                  | 로그 보기     |       |        | 선생님    | bestknown8           | 김정직           | 사희     | 경영      | 사원    |                | <u>수정</u> |   | 기화 합니다                              |
|                    |           |       |        | 선생님    | cloud007             | 지구름           | 지구과학   | 3학년     | 교사    |                | <u>수정</u> |   |                                     |
|                    | 운영 관리     | ~     |        | 관리자    | dragonk              | 김해룡           | 개발     | 팀장      | 개발팀2  |                | <u>수정</u> | D | 선생님으로                               |
|                    | 우리이 소어 관리 |       |        | 선생님    | gij                  | 남정직           | 과학     | 영어      | 담당    |                | <u>수정</u> |   | 관리자를 선                              |
| ر س                | 2407004   |       |        | 선생님    | kkbbgg               | 이기자           | 영업     | 관리      | 부장    |                | 수정        |   | 경압니다.                               |
| A<br>계정i<br>B<br>식 | 권한 🗸      | 5 초기: | 화<br>P | 선생님으로  | 권한 변경 <mark>E</mark> | 검색<br>관리자로 권점 | 한 변경   | 계정 사용 G | 계정 제한 | Ŷ              | 내보내기      |   | <b>관리자로 권</b><br>선생님을 괸<br>경합니다     |
|                    |           |       |        |        |                      |               |        |         |       |                |           | 4 | <b>계정 사용 :</b><br>선택한 계정<br>용 할 수 있 |
|                    |           |       |        |        |                      |               |        |         |       |                |           | G | <b>계정 제한:</b><br>선택한 계정<br>록 제한합니   |
|                    |           |       |        |        |                      |               |        |         |       |                | ]         | H | <b>내보내기 :</b><br>표현된 리스             |

## 설명 (DESCRIPTION)

🔼 비밀번호 초기화 :

- 선택한 계정의 비밀번호를 초 기화 합니다. 선생님으로 권한 변경 : 관리자를 선생님 권한으로 변
- 관리자로 권한 변경 : B 선생님을 관리자 권한으로 변 경합니다..
- 계정 사용 : B 선택한 계정 제한된 계정을 사 용 할 수 있도록 변경합니다.
- 계정 제한: G 선택한 계정을 사용할 수 없도 록 제한합니다..
- 내보내기 : 표현된 리스트를 엑셀 파일로 내보내기 합니다.

# 선생님 이용가이드

# [ 계정 리스트 ] – 리스트

| $\equiv$ | 클래스MLive      |   |                          |            |              |           |         |           | 김해룡 0      | 7-09 AM 10:45 | - 🗆        | × |
|----------|---------------|---|--------------------------|------------|--------------|-----------|---------|-----------|------------|---------------|------------|---|
| ♠        | 홈 화면          | 7 | <b>히</b> 정권한             | *          |              |           | 검색      | 검색        |            |               | 내보내기       |   |
| ₽        | 계정 관리 ^       |   | 삭제                       | 비밀번호       | 초기화 선생님      | 님으로 권한 변경 | 관리자로 권현 | 반변경       |            |               |            | G |
| •        | 계정 리스트        |   | <mark>신</mark> 7<br>고 관리 | 예정권한<br>비자 | 아이디<br>admin | 이름<br>하수호 | 과목      | 부서<br>관리부 | 직책<br>관리부장 | 계정 제한         | 수정         |   |
| •        | 계정 (인증대기)     |   | 다<br>다. 선상               | 58         | artist       | 나화가       | 미술      | 환경예체능부    | 교사         |               | <u>수정</u>  |   |
| •        | 로그 보기         |   | □ 선상                     | 58         | bestknown8   | 김정직       | 사회      | 경영        | 사원         |               | <u>수정</u>  |   |
|          |               |   | □ 선상                     | 병님         | cloud007     | 지구름       | 지구과학    | 3학년       | 교사         |               | <u>수정</u>  |   |
| 北        | 운영관리 🗸 🗸      |   | □ 관리                     | 비자         | dragonk      | 김해룡       | 개발      | 팀장        | 개발팀2       |               | <u> 수정</u> | _ |
| 5        | 온라인 수업 관리 🛛 🗸 |   | □ 선상                     | 방님         | gij          | 남정직       | 과학      | 영어        | 담당         |               | <u>수정</u>  | _ |
|          |               |   | □ 선상                     | 방님         | kkbbgg       | 이기자       | 영업      | 관리        | 부장         |               | <u>수정</u>  |   |
|          |               |   | □ 관리                     | 니자         | schoolboss   | 신형만       |         | 교장        | 교장         |               | <u>수정</u>  |   |
|          |               |   | □ 선상                     | 방님         | yidho67      | 이동호       | 과학      | 교무        | 교사         |               | <u>수정</u>  |   |
|          |               |   | □ 선상                     | 병님         | zerohappy    | 고영희       | 국어      | 2학년운영부    | 교사         |               | <u>수정</u>  |   |
|          |               |   |                          |            |              |           |         |           |            |               |            |   |

## 설명 (DESCRIPTION)

A 리스트: 계정 정보를 표현합니다.

## [ 계정 (인증대기) ]

|    | 클래스MLive                              |            |           |                                      |                                      |                                      | 김해룤│07-09 AN         | M 11:08 - 🗆 🗙 |
|----|---------------------------------------|------------|-----------|--------------------------------------|--------------------------------------|--------------------------------------|----------------------|---------------|
| ♠  | 홈 화면                                  | Â          | ,         | 내로고침                                 |                                      |                                      | D<br>인증              |               |
|    | 계정 관리                                 |            |           | 아이디                                  | 이름                                   | 과목                                   | 부서                   | 직책            |
|    |                                       |            |           | ironwater                            | 김철수                                  | 일반사회                                 | 진로진학상담부              | 교사            |
| •  | 계정 리스트                                |            |           | minji0505                            | 장민지                                  | 생물                                   | 3학년운영부               | 교사            |
|    | 계정 (인증대기)                             |            |           | ssun0133                             | 이태양                                  | 윤리                                   | 학생안전인권부              | 교사            |
| •  | 로그 보기                                 |            |           |                                      |                                      |                                      |                      |               |
| 벑  | 운영 관리                                 | ~          |           |                                      |                                      |                                      |                      |               |
| رح | 온라인 수업 관리                             | ~          |           |                                      |                                      |                                      |                      |               |
|    | <b>계정 (인</b> 증<br>입니다. <mark>관</mark> | 통대기<br>남리지 | 기)는<br>다가 | - 계정 추가 폼을<br><mark>인증을 해줘야 (</mark> | - 통해 등록 되어<br><mark>해당 계정을 정상</mark> | 진 계정들로 관리<br><mark>적으로 사용</mark> 할 수 | 자의 인증을 대기<br>≍ 있습니다. | 기하는 리스트       |
|    |                                       |            |           |                                      |                                      |                                      |                      |               |

#### 설명 (DESCRIPTION)

- A 새로고침 버튼 : 리스트 내역을 새로고침 합니 다.
- B 인증 버튼 : 선택한 인증 대기 계정을 인증 하여 계정리스트에 등록합니 다.
- **삭제 버튼:** 선택한 인증 대기 계정을 삭제 합니다.
- 리스트: 인증 대기 계정 목록입니다.

# 선생님 이용가이드

## [계정 명령 로그]

**각 계정에 대한 명령의 기록을 조회**할 수 있습니다.

|    | 클래스MLive    |                                            |          |              |         | ▲ 김해룡 │ 07-09 AM 11:10 🗕 🗖 🗙                                 |
|----|-------------|--------------------------------------------|----------|--------------|---------|--------------------------------------------------------------|
| ♠  | 홈 화면        | 2021-03-01                                 | <u> </u> | 021-07-09    | B-      |                                                              |
| 2  | 계정 관리 ^     | 아이디 ·                                      | 아이디      | 이름           | 검       | 내용                                                           |
| •  | 계정 리스트      | 2021-03-04 19:06:27                        | 010122   | 김아무개         | ACCOUNT | 학생 프로필 이미지 수정 (ID:010122/성공) 🏾 🔨                             |
| •  | 계정 (인증대기)   | 2021-03-05 10:12:12                        | 010122   | 김아무개         | ACCOUNT | 학생 프로필 이미지 수정 (ID:010122/성공)                                 |
|    | 로그 보기       | 2021-03-05 10:15:07<br>2021-03-05 10:16:30 | 010122   | 김아무개<br>김아무개 | ACCOUNT | 학생 프로필 이미지 수정 (ID:010122/성공)<br>학생 프로필 이미지 수정 (ID:010122/성공) |
|    |             | 2021-03-05 10:20:55                        | 010122   | 김아무개         | ACCOUNT | 학생 프로필 이미지 수정 (ID:010122/성공)                                 |
| 뢂  | 운영관리 🗸 🗸    | 2021-03-05 10:27:03                        | 010122   | 김아무개         | ACCOUNT | 학생 프로필 이미지 수정 (ID:010122/성공)                                 |
| 7  | 오라인 수업 관리 🔍 | 2021-03-05 10:41:36                        | 010122   | 김아무개         | ACCOUNT | 학생 프로필 이미지 수정 (ID:010122/성공)                                 |
| _ر |             | 2021-03-05 10:42:31                        | 010122   | 김아무개         | ACCOUNT | 학생 프로필 이미지 수정 (ID:010122/성공)                                 |
|    |             | 2021-03-05 11:10:51                        | 010122   | 김아무개         | ACCOUNT | 학생 프로필 이미지 수정 (ID:010122/성공)                                 |
|    |             | 2021-03-05 12:16:20                        | 010122   | 김아무개         | ACCOUNT | 학생 프로필 이미지 수정 (ID:010122/성공)                                 |
|    |             | 2021-03-05 12:41:41                        | 010122   | 김아무개         | ACCOUNT | 학생 프로필 이미지 수정 (ID:010122/성공)                                 |
|    |             | 2021-03-05 12:41:54                        | 010122   | 김아무개         | ACCOUNT | 학생 프로필 이미지 수정 (ID:010122/성공)                                 |
|    |             | 2021-03-05 12:42:54                        | 010122   | 김아무개         | ACCOUNT | 학생 프로필 이미지 수정 (ID:010122/성공)                                 |
|    |             | 2021-03-05 12:43:20                        | 010122   | 김아무개         | ACCOUNT | 학생 프로필 이미지 수정 (ID:010122/성공)                                 |
|    |             | 2021-03-05 12:45:44                        | 010122   | 김아무개         | ACCOUNT | 학생 프로필 이미지 수정 (ID:010122/성공)                                 |
|    |             | 2021-03-05 12:50:53                        | 010122   | 김아무개         | ACCOUNT | 학생 프로필 이미지 수정 (ID:010122/성공)                                 |
|    |             | 2021-03-05 12:52:32                        | 010122   | 김아무개         | ACCOUNT | 학생 프로필 이미지 수정 (ID:010122/성공)                                 |
|    |             | 2021-03-12 11:52:03                        |          |              | ACCOUNT | 계정 추가 (ID:teacher/성공)                                        |
|    |             | 2021-03-12 11:52:38                        |          |              | ACCOUNT | 계정 인증 (ID:teacher/성공) 🚽                                      |
|    |             |                                            |          |              | ~ <     | 1 2 > >>                                                     |

## 설명 (DESCRIPTION)

A 조회 버튼 : 시작날짜와 종료날짜를 지정 하여 계정 명령 로그를 확인 할 수 있습니다..

B 검색 버튼 : 각 필드의 내용으로 계정 명령 로그를 확인 할 수 있습니다.

리스트: 계정 명령 로그 내역입니다.

## 선생님 이용가이드

## 03. 운영 관리

운영 관리에는 하위 메뉴로 수업 시간, 출석부 관리, 공지사항이 존재합니다.

| ➡ 클래스MLive |                    |                              | 💄 하수호 🛛 03-19 AM 11:09 🛛 🗖 🗙 |
|------------|--------------------|------------------------------|------------------------------|
| 🔒 हे के ए  | 설정 타입 🤇            | 자동 🔿 수동                      | 적용 저장                        |
| 홈 화면       | Q <sup>2시 지정</sup> | Ⅰ ▼ 교시 ~ 11 ▼ 교시             |                              |
|            | 시작시간               |                              |                              |
| 🚨 계정 관리    | 누업 시간 🤇            | 40 분 () 45 분 () 50 분 () 기타 0 | 분                            |
|            | 에는 시간 🤇            | ● 10 분 ○ 15 분 ○ 20 분 ○ 기타 0  | 분                            |
| 물는 운영관리    | · 역심 시간 (          | ) 12 - : 0 - ~ 13 - : 0 -    |                              |
|            | (0                 | 이지정 안함                       |                              |
| 수업 시간      | 20                 | 1171-1171                    | <b>A P 1171</b>              |
| R          | 교지                 | 지작시간                         | 종묘시간                         |
| 출석부 관리     |                    | 10:00                        | 10.50                        |
|            |                    | 11:00                        | 11:50                        |
| 공지사항       |                    | 12:00                        | 12:50                        |
|            |                    | 13:00                        | 13:50                        |
|            |                    | 14:00                        | 14:50                        |
|            | 6                  | 15:00                        | 15:50                        |
|            | 7                  | 16:00                        | 16:50                        |
|            | 8                  | 17:00                        | 17:50                        |
|            | 9                  | 18:00                        | 18:50                        |
|            | 10                 | 19:00                        | 19:50                        |
|            | 11                 | 20:00                        | 20:50                        |
|            |                    |                              |                              |
|            |                    |                              |                              |
|            |                    |                              |                              |

#### 설명 (DESCRIPTION)

A 수업 시간 : 학교의 수업 시간을 설정합니 다.

- B 출석부 관리 : 학교의 학생 출석부를 관리합 니다.
- **공지사항 :** 학교의 공지사항을 관리합니 다.

# 선생님 이용가이드

## [ 수업 시간 ]

학교에 맞는 수업 시간을 설정하여 방송 예약 및 시간표 작성에 자동 적용 됩니다. **교시 지정, 시작시간,** 수업시간, 쉬는 시간, 점심시간 등을 지정할 수 있습니다.

| ≡ | 클래스MLive      |                      |                               | 🛓 김해룡 │ 07-09 PM 4:47 🛛 🗖 🗙 |
|---|---------------|----------------------|-------------------------------|-----------------------------|
| ♠ | 홈 화면          | A 설정 타입              | ) 자동 🔷 수동                     |                             |
| 2 | 계정 관리 ^       | <sup>1</sup> 교시 지정 1 | ▼ 교시 ~ 7 ▼ 교시                 |                             |
| • | 계정 리스트        | 시작시간 9<br>           | ▼:0 ▼<br>                     | Ê                           |
| • | 계정 (인증대기)     | E 쉬는 시간              | 10 분 () 15 분 () 20 분 () 기타 () | )<br>문                      |
| • | 로그 보기         | 점심시간                 | ) 12 - : 0 13 - : 0 -         |                             |
|   | 운영 관리 ^       |                      | ) 지정 안함                       |                             |
| • | 수업 시간         | 교시<br>1              | 시작 시간<br>09:00                | 종료 시간<br>09:40              |
| • | 출석부 관리        | 2                    | 09:50                         | 10:30                       |
|   | 고피니하          | 3                    | 10:40                         | 11:20                       |
| • | 승지자양          | 4                    | 11:30                         | 12:10                       |
| 5 | 온라인 수업 관리 🛛 🔨 | 5                    | 12:50                         | 13:30                       |
|   |               | 6                    | 13:40                         | 14:20                       |
| • | 온라인 수업 현황     | 7                    | 14:30                         | 15:10                       |
|   |               |                      |                               |                             |
|   |               |                      |                               |                             |
|   |               |                      |                               |                             |
|   |               |                      |                               |                             |
|   |               |                      |                               |                             |
|   |               |                      |                               |                             |
|   |               |                      |                               |                             |

#### 설명 (DESCRIPTION)

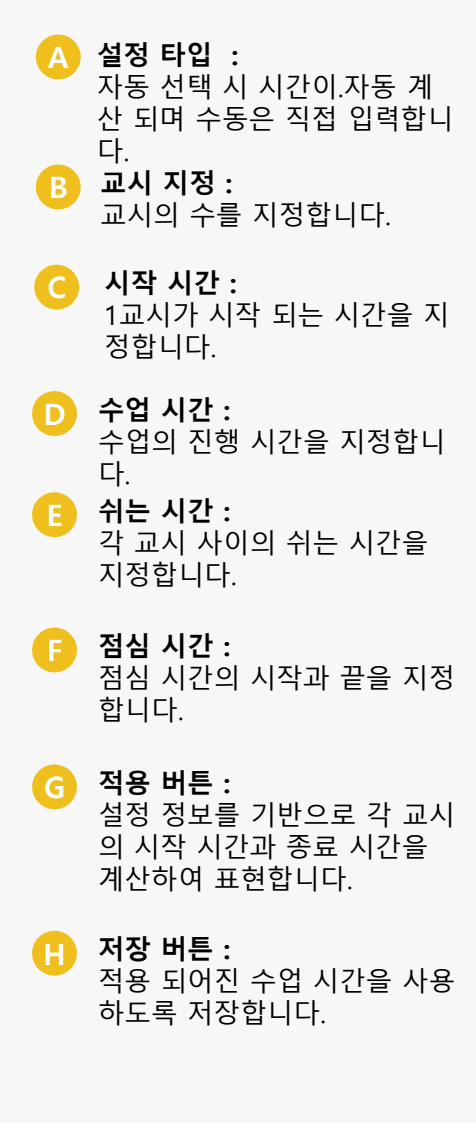

## 선생님 이용가이드

#### [출석부 관리] – 출석부 추가, 삭제

**학생들의 출석부를 추가 및 삭제할 수 있으며 추가 버튼(A)**를 클릭하면 우측에 출석부명과 학생을 추가 할 수 있습니다.

| ≡ | 클래스MLive      |   |           |        |    |                   |      | 💄 김해용 | 롤   07-09 PM 4:49 | 9 <b>-</b> - X |
|---|---------------|---|-----------|--------|----|-------------------|------|-------|-------------------|----------------|
| A | 홈 화면          |   |           |        |    |                   |      |       | G                 | 초기화            |
| 2 | 계정 관리 🛛 🔨     |   | A B 추가 삭제 | 1학년 1반 |    |                   |      |       |                   | 편집             |
| • | 계정 리스트        |   | 출석부 명     |        | 학년 | 반                 |      | 번호    |                   | 이름             |
| • | 계정 (인증대기)     |   | 그 1학년 1반  | 1      |    | 1                 | 1    |       | 이름1               |                |
| • | 로그 보기         |   | test      | 학생     | 추가 | <mark>삭제</mark> 등 | 의 기능 | 등은 다음 | 페이지를              | 참조하세요.         |
| 莊 | 운영관리 ^        |   | □ 천문반     | 1      |    | 1                 | 2    | Ļ     | name4             |                |
| • | 수업 시간         |   |           | 1      |    | 1                 | 5    |       | name5             |                |
|   | 추서비 관기        |   |           | 1      |    | 1                 | 6    | j     | name6             |                |
| • | 물역구 한다        |   |           | 1      |    | 1                 | 7    | ,     | name7             |                |
| • | 공지사항          |   |           | 1      |    | 1                 | 8    | 1     | name8             |                |
| ٣ | 온라인 수업 관리 🛛 🔨 | - |           | 1      |    | 1                 | ġ    | 1     | name9             |                |
| • | 온라인 수업 현황     |   |           |        |    |                   |      |       |                   |                |
|   |               | - |           |        |    |                   |      |       |                   |                |
|   |               |   |           |        |    |                   |      |       |                   |                |
|   |               |   |           |        |    |                   |      |       |                   |                |
|   |               |   |           |        |    |                   |      |       |                   |                |
|   |               |   |           |        |    |                   |      |       |                   |                |

#### 설명 (DESCRIPTION)

- 수가 버튼 : 우측 C 영역이 도출되며 출석 부 명을 추가 할 수 있습니다.
- **산제 버튼 :** 선택한 출석부 명을 삭제합니 다. 출석부 명 삭제 시 출석부 의 **학생 목록도 모두 삭제**됩니 다.
- 중석부 명 입력 품 : 고정 되어 있는 학년, 반을 선 택해서 추가할 수 있으며, 직 접 입력을 통해 고유한 출석부 를 생성할 수 있습니다.

 초기화 버튼 :
 \* 등록된 모든 출석부가 초기 화(삭제) 됩니다.

## 선생님 이용가이드

## [출석부 관리] – 출석부 편집

#### 출석부의 학생 목록을 관리합니다.

좌측의 출석부명 체크박스(A)를 클릭하면 우측에 해당 정보의 리스트, 즉 학생 목록(B)이 나타납니다.

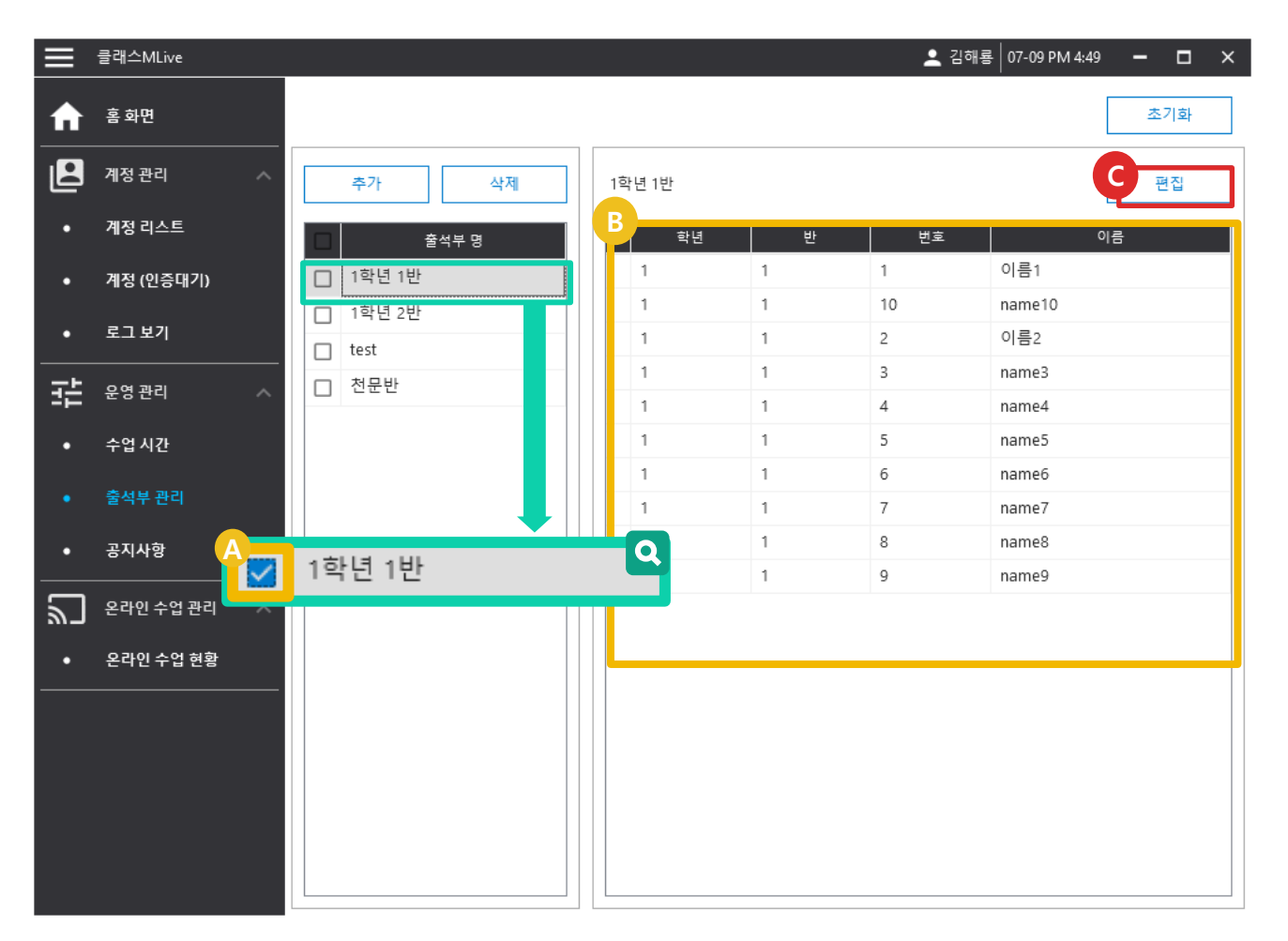

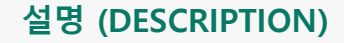

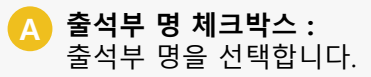

**학생 목록 :** 선택한 출석부에 등록된 학생 목록을 나타냅니다..

면집 버튼 : 학생들을 편집할 수 있습니다.. (편집 방법은 다음 페이지에서 설명됩니다.)

# 선생님 이용가이드

설명 (DESCRIPTION)

## [출석부 관리] – 편집 버튼

편집

우측의 테이블 상단의 편집 버튼을 누르게 되면 편집할 수 있는 리스트가 나타납니다. 여기에서 학생을 선택하여 수정 및 삭제 등을 할 수 있습니다.

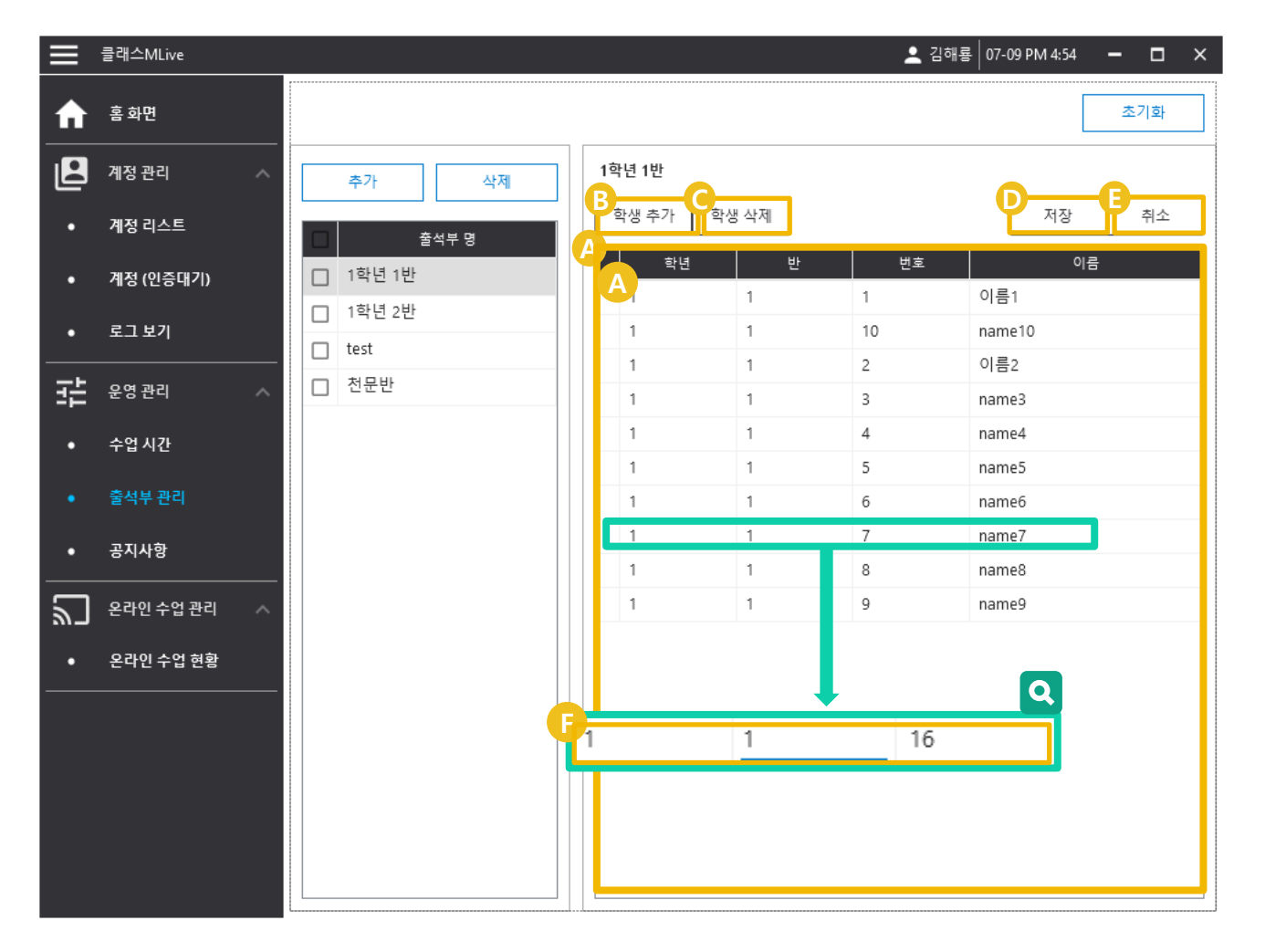

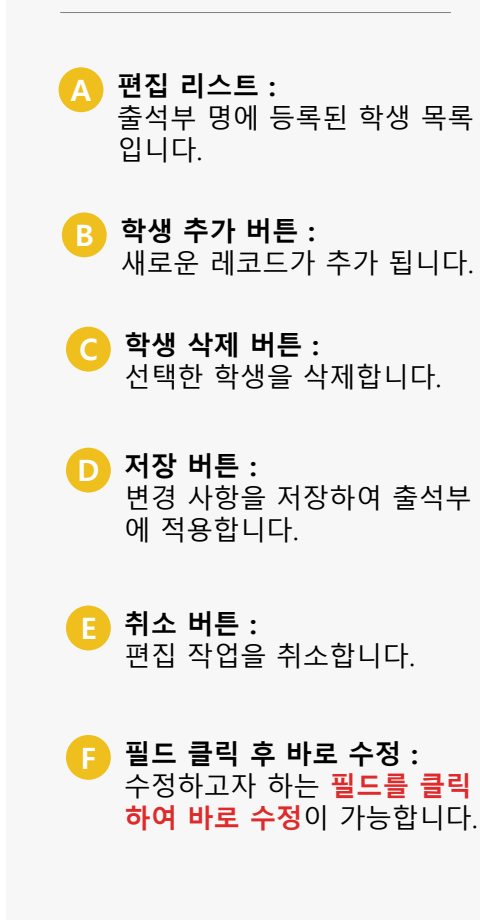

# 선생님 이용가이드

## [ 공지사항 ] - 검색

학생들에게 일릴 **공지사항을 관리**합니다.

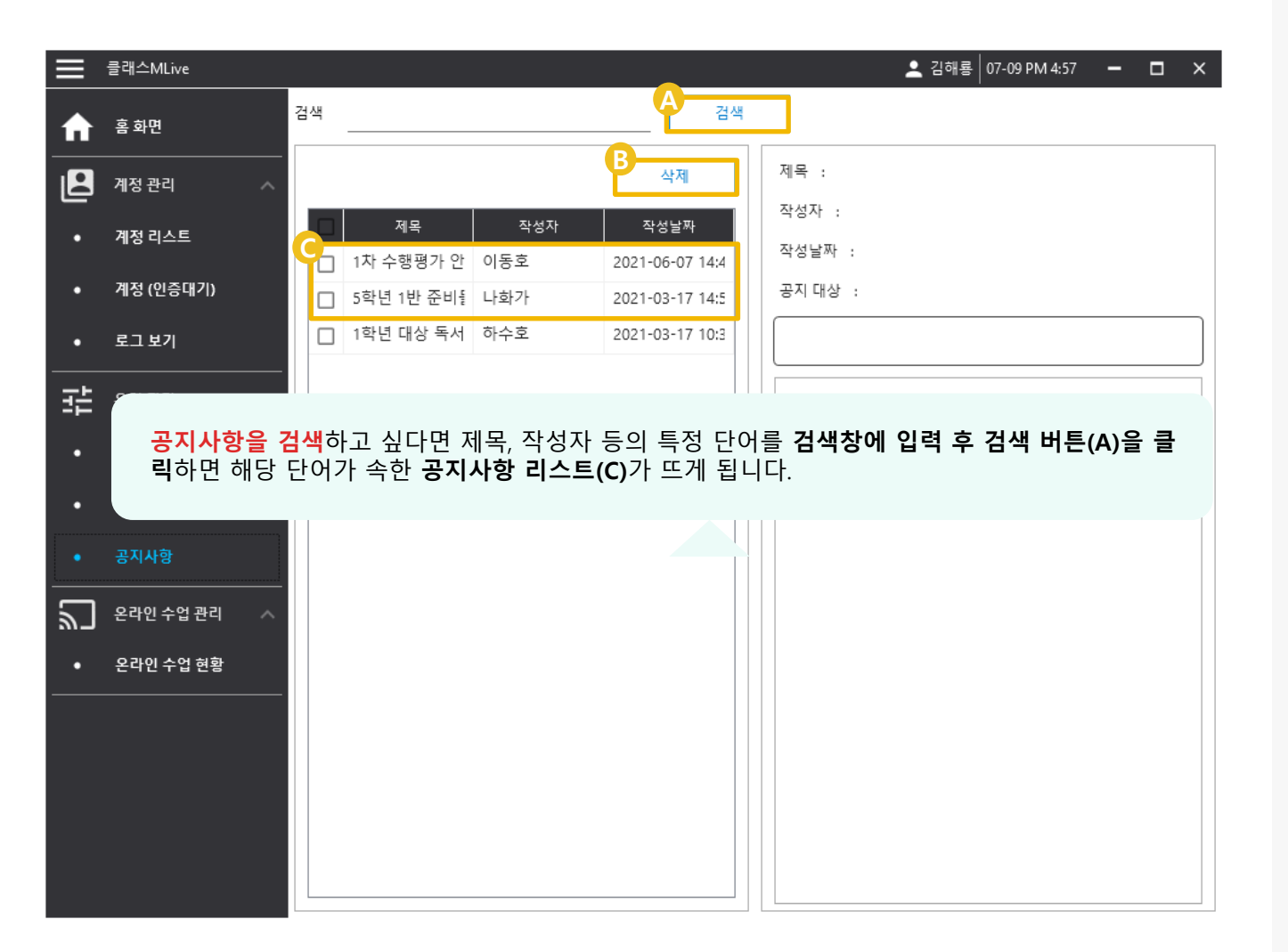

#### 설명 (DESCRIPTION)

- A 검색 버튼: 제목, 작성자에 검색 단어에 부합되는 단어가 있는 공지사 항 리스트를 검색합니다.
- B 삭제 버튼 : 선택한 공지사항을 삭제합니 다.
- **공지사항 리스트 :** 검색에 의해 도출된 공지사항 리스트입니다.

## 선생님 이용가이드

# 04. 온라인 수업 관리

온라인 수업 관리에는 하위 메뉴로 온라인 수업 현황이 존재합니다.

|            | 클래스MLive  |                  |    |      | _ 하수호 03-1 | 19 AM 11:13 🗕 🗖 🗙 |
|------------|-----------|------------------|----|------|------------|-------------------|
| <b>î</b> ↑ | 홈 화면      | 방송 현황            |    |      |            | C                 |
|            | 계저 관리     | 방송 시간            | 과목 | 이름   | 방송 대상      | 방송 제목             |
|            | 1824 V    | 01-25 12:07      | 수학 | 김해룡  | 1학년 1반     | 테스트방송입니다. 🗠       |
|            | <b></b> . | -01-25 12:07     | 수학 | 김해룡  | 1학년 1반     | 테스트방송입니다.         |
| ίī         | 홉 화면      | -01-25 12:07     | 수학 | 김해룡  | 1학년 1반     | 테스트방송입니다.         |
|            |           | -01-25 12:07     | 수학 | 김해룡  | 1학년 1반     | 테스트방송입니다.         |
|            | 계정 관리     | -01-25 12:07     | 수학 | 김해룡  | 1학년 1반     | 테스트방송입니다.         |
|            |           | -01-25 12:07     | 수학 | 김해룡  | 1학년 1반     | 테스트방송입니다.         |
|            |           | -01-25 12:07     | 수학 | 김해룡  | 1학년 1반     | 테스트방송입니다.         |
| 非          | 운영 관리     | -01-25 12:07     | 수학 | 김해룡  | 1학년 1반     | 테스트방송입니다.         |
|            |           | -01-25 12:07     | 수학 | 김해룡  | 1학년 1반     | 테스트방송입니다.         |
| $\Box$     | 온라인 수업 관리 | -01-25 12:07     | 수학 | 김해룡  | 1학년 1반     | 테스트방송입니다.         |
| ר س        |           | -01-25 12:07     | 수학 | 김해룡  | 1학년 1반     | 테스트방송입니다.         |
| A          | 오라이 스어 혀화 | -01-25 12:07     | 수학 | 김해룡  | 1학년 1반     | 테스트방송입니다.         |
|            | 2927828   | -01-25 12:07     | 수학 | 김해룡  | 1학년 1반     | 테스트방송입니다.         |
|            |           | -01-25 12:07     | 수학 | 김해룡  | 1학년 1반     | 테스트방송입니다.         |
|            |           | 2021-01-25 12:07 | 수학 | 김해룡  | 1학년 1반     | 테스트방송입니다.         |
|            |           | 2021-01-25 12:07 | 수학 | 김해룡  | 1학년 1반     | 테스트방송입니다.         |
|            |           | 2021-01-25 12:07 | 수학 | 김해룡  | 1학년 1반     | 테스트방송입니다.         |
|            |           | 2021-03-17 11:47 | 사회 | 김정직  | 1학년 1반     | 사회과목입니다           |
|            |           | 2021-03-16 12:07 | 수학 | 2222 | 1학년 1반     | 테스트방송입니다.         |
|            |           | 2021-03-16 12:07 | 수학 | 2222 | 1학년 1반     | 테스트방송입니다.         |
|            |           | 2021-03-16 12:07 | 수학 | 2222 | 1학년 1반     | 테스트방송입니다.         |
|            |           |                  | 리스 | 니랍기  | aốlid AHL  |                   |

#### 설명 (DESCRIPTION)

A 온라인 수업 현황 : 온라인 수업 리스트를 표현합 니다.

## 선생님 이용가이드

#### [온라인 수업 관리] – 온라인 수업 현황

온라인 수업 현황은 현재 진행되고 있는 수업 현황에 대한 정보를 알려주는 리스트 페이지입니다.

|   | 클래스MLive  |   |                  |    |     | 김해룡│07-0  | 9 PM 5:10 🗕 🗖 🗙 |
|---|-----------|---|------------------|----|-----|-----------|-----------------|
| ♠ | 홈 화면      |   | 옥라인 수업 현황<br>A   |    |     |           | B               |
|   | 계저 과리     |   | 온라인 수업 시간        | 과목 | 이름  | 온라인 수업 대상 | 온라인 수업 제목       |
|   |           | _ | 2021-03-24 17:00 | 미술 | 나화가 | 2학년 1반    | 드로잉 보충수업        |
|   | 운영 관리     | ~ | 2021-05-13 17:20 | aa | 나화가 | 1학년 1반    | aaa             |
| ٣ | 온라인 수업 관리 | ^ |                  |    |     |           |                 |
| • | 온라인 수업 현황 |   |                  |    |     |           |                 |
|   |           |   |                  |    |     |           |                 |
|   |           |   |                  |    |     |           |                 |
|   |           |   |                  |    |     |           |                 |
|   |           |   |                  |    |     |           |                 |
|   |           |   |                  |    |     |           |                 |
|   |           |   |                  |    |     |           |                 |
|   |           |   |                  |    |     |           |                 |
|   |           |   |                  |    |     |           |                 |
|   |           |   |                  |    |     |           |                 |
|   |           |   |                  |    |     |           |                 |

#### 설명 (DESCRIPTION)

- A 온라인 수업 현황 리스트 : 온라인 수업 현황 정보 리스트 입니다.
- B 새로 고침 버튼 : 온라인 수업 현황 정보를 최신 정보로 새로 고침 합니다..

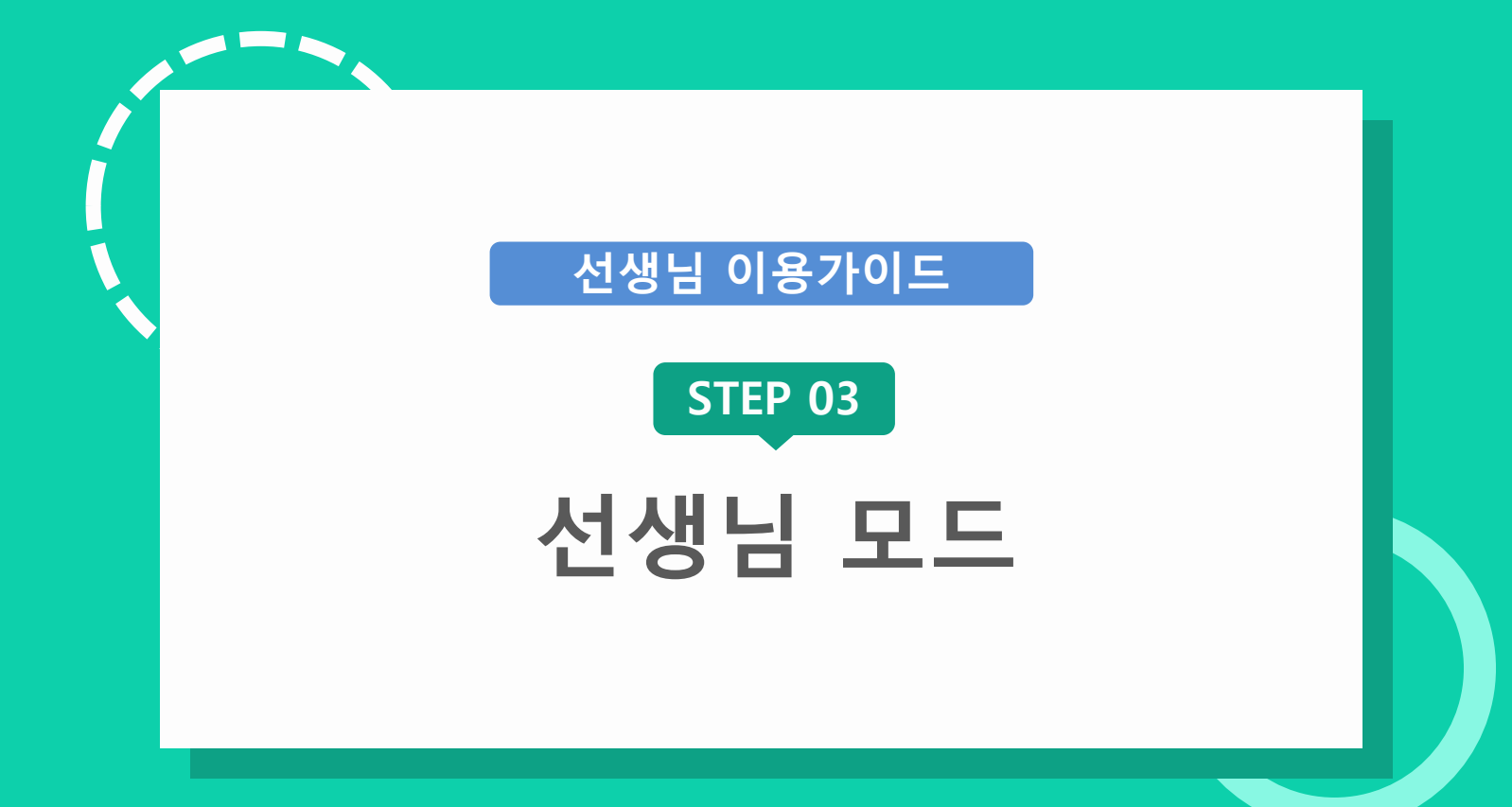

선생님 이용가이드

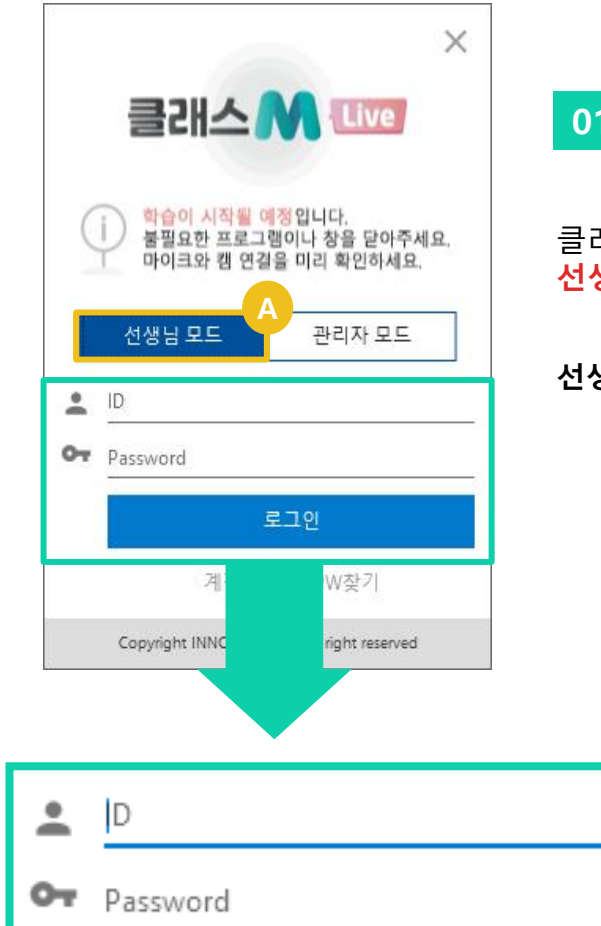

로그인

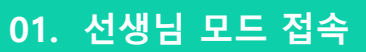

Q

#### 클래스 M Live를 실행하게 될 경우, 선생님 모드와 관리자 모드를 선택할 수 있습니다.

#### 선생님 모드(A)로 선택 후 로그인합니다.

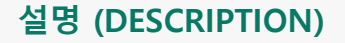

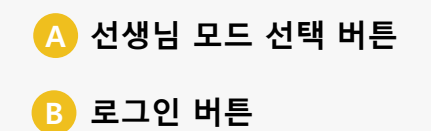

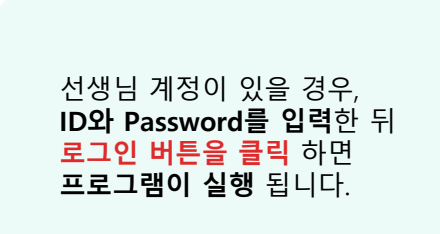

© Copyright INNOSOFT INC All Rights Reserved.

## 선생님 이용가이드

방송 정보를 설정하고 수업을

수업 별 학생의 출석을 확인할

수업 중 학생에 대해 메모한 내용을 확인할 수 있습니다.

공지사항을 관리할 수 있습니

선생님의 시간표를 관리하여 수업 진행이 용이하도록 합니

출석부 내용을 확인하거나 선 생님만의 출석부를 생성할 수

설명 (DESCRIPTION)

시작할 수 있습니다.

🔼 온라인 수업 홈 :

<sub>:</sub> 출석 확인 :

🕞 공지사항 :

🔁 시간표 관리 :

출석부 관리:

있습니다.

다.

다.

수 있습니다.

학생 평가 관리 :

## 02. 주요 메뉴

온라인 수업 홈, 출석 확인, 학생 평가 관리, 공지사항, 시간표 관리, 출석부 관리로 되어있습니다.

| 클래스MLive                                     |                     |               |              | _ 나화가│07-0   | 09 PM 6:00 🗕 🗖 🗙 |
|----------------------------------------------|---------------------|---------------|--------------|--------------|------------------|
| 온라인 수업 홈                                     | 뭘                   | 화             | ት            | 목            | 금                |
| ि<br>मि <u>कै</u> 4 के0                      |                     |               |              |              | 미술<br>3학년 1반     |
| 2 국어<br>1학년 1년<br>1학년 1년                     | -                   |               |              |              | 미술<br>3학년 1반     |
| · 공지사항 · · · · · · · · · · · · · · · · · · · |                     |               | 영어<br>천문반    |              |                  |
|                                              |                     |               |              | 100          |                  |
|                                              |                     |               |              | 제육<br>6학년 1반 |                  |
| · · · · · · · · · · · · · · · · · · ·        |                     |               | 과학<br>2학년 1반 | 미술<br>6학년 1반 |                  |
| 7                                            |                     |               | 미술<br>2학년 1반 |              |                  |
| 과목                                           |                     |               |              |              |                  |
| 온라인 수업 제*                                    |                     |               |              |              |                  |
| 온라인 수업 대                                     | 상 🧿 출석부             | 1학년 1반        | <b>*</b>     |              |                  |
|                                              | ○ 코드 생성             |               |              |              |                  |
| 온라인 수업 시작                                    | <u>1</u> 2021-07-09 | ii i          |              |              |                  |
|                                              | 17 💌 : 55           | • ~ 18 •÷55 • |              |              |                  |
| 온라인 수업 내용                                    | <br>(100자 제한)       |               |              |              |                  |
|                                              |                     |               |              |              |                  |
|                                              |                     |               |              |              |                  |
|                                              |                     |               | C 온라인 수업 시작  |              |                  |
|                                              |                     |               |              |              |                  |

# 선생님 이용가이드

## 03. 방송 설정

시간표 관리를 통해 미리 설정해 둔 시간표를 보여주며 해당 시간표를 클릭하여 수업 정보를 자동 입력 하여 수업을 손쉽게 할 수 있습니다.

|          | 클래스MLive |                                                       |             |                   |              | _ 나화가 07·    | -09 PM 6:00 🗕 🗖 🗙  |
|----------|----------|-------------------------------------------------------|-------------|-------------------|--------------|--------------|--------------------|
| ٣        | 온라인 수업 홈 | E                                                     | 2           | 화                 | 수            | 목            | 금                  |
|          | 출석 확인    | 1<br>_ 국어                                             |             |                   |              |              | 미술<br>3학년 1반<br>미술 |
| Ĺ        | 학생 평가 관리 | 1학년 1반           ···································· |             |                   | 영어           |              | 3학년 1반             |
| <b>T</b> | 공지사항     | 3 <u>1학년 1반</u><br>4                                  |             |                   | 천문반          |              |                    |
| Þ        | 시간표 관리   | 5                                                     |             |                   |              | 체육<br>6학년 1반 |                    |
| •        | 출석부 관리   | 6                                                     |             |                   | 과학<br>2학년 1반 |              |                    |
|          |          | 7                                                     |             |                   | 미술<br>2학년 1반 |              |                    |
|          |          | 과목                                                    |             |                   |              |              |                    |
|          |          | 온라인 수업 제목                                             |             |                   |              |              |                    |
|          |          | 온라인 수업 대상                                             | 💿 출석부       | 1학년 1반            | *            |              |                    |
|          |          |                                                       | ○ 코드 생성     |                   |              |              |                    |
|          |          | 은라인 수업 시간                                             | 2021-07-09  | <b>i</b>          |              |              |                    |
|          |          |                                                       | 17 - : 55 - | <br>▼ ~ 18 ▼:55 ▼ |              |              |                    |
|          |          | 온라인 수업 내용 (                                           | 100자 제한)    |                   |              |              |                    |
|          |          |                                                       |             |                   |              |              |                    |
|          |          |                                                       |             |                   | B            |              | ]                  |
|          |          |                                                       |             |                   | C 온라인 수업 시작  |              |                    |

#### 설명 (DESCRIPTION)

A 설정 된 시간표 표시 : 설정 한 시간표 내역을 표시합 니다.

B 온라인 수업 시작 버튼 : 설정 된 수업 정보를 기반으로 수업을 시작합니다.

# 선생님 이용가이드

## [ 수업 정보 ]

수업 정보에 대한 설정이 가능합니다.

|   | 클래스MLive |                                          |                                        |                 |              | _ 나화가│07-0   | 09 PM 6:00 🗕 🗖 🗙   |
|---|----------|------------------------------------------|----------------------------------------|-----------------|--------------|--------------|--------------------|
| ت | 온라인 수업 홈 | er er er er er er er er er er er er er e | 2                                      | 화               | 수            | 목            | 금                  |
| ÷ | 출석 확인    | 1<br>국어                                  |                                        |                 |              |              | 미굴<br>3학년 1반<br>미술 |
| Ĺ | 학생 평가 관리 | <sup>2</sup> 1학년 1반<br>3 산수              |                                        |                 | 영어           |              | 3학년 1반             |
| • | 공지사항<br> | 4                                        |                                        |                 | 신군만          |              |                    |
|   | 시간표 관리   | 5                                        |                                        |                 |              | 체육<br>6학년 1반 |                    |
| 1 | 출석부 관리   | 6                                        |                                        |                 | 과학<br>2학년 1반 | 미술<br>6학년 1반 |                    |
|   | (        | 7                                        |                                        |                 | 미술<br>2학년 1반 |              |                    |
|   |          | 과목<br>B<br>온라인 수업 제목                     |                                        |                 |              |              |                    |
|   |          | 은 온라인 수업 대상                              | <ul> <li>출석부</li> <li>코드 생성</li> </ul> | 1학년 1반<br>      |              |              |                    |
|   | ,        | 온라인 수업 시간                                | 2021-07-09                             | • ~ 18 • : 55 • |              |              |                    |
|   |          | 온라인 수업 내용                                | 100자 제한)                               |                 |              |              |                    |
|   |          |                                          |                                        |                 |              |              |                    |
|   |          |                                          |                                        | C               | 온라인 수업 시     | 작            |                    |

## 설명 (DESCRIPTION)

🔥 과목명 입력란 :

 수업 과목을 입력합니다.
 온라인 수업 제목 입력란 : 수업 제목을 입력합니다.
 온라인 수업 대상 선택버튼 :

출석부로 할 것인지, 코드 생성으로 할 것인지 동그란 라디오버튼을 클릭하여 선택합니다.

## 선생님 이용가이드

## [수업 정보] - 수업 대상 > 출석부

**출석부 라디오버튼(A)**을 클릭할 경우에는 **출석부명**(ex. 1학년 1반) **셀렉트박스(B)**가 활성화 되는데 이 중에서 선택하여 방송을 진행 할 수 있습니다.

| ≡        | 클래스MLive |                                            |                                 |        |              |       | _ 나화가│07-0   | 9 PM 6:00 🗕 🗖 🗙    |
|----------|----------|--------------------------------------------|---------------------------------|--------|--------------|-------|--------------|--------------------|
| ٣        | 온라인 수업 홈 | 물                                          | 2                               | 화      | <b>수</b>     |       | 목            | 금                  |
|          | 출석 확인    | 1<br>2 국어                                  |                                 |        |              |       |              | 미울<br>3학년 1반<br>미술 |
| Ĺ        | 학생 평가 관리 | 1학년 1반           ·           ·           · |                                 |        | 영어           |       |              | 3학년 1반             |
| <b>T</b> | 공지사항     | <sup>3</sup> 1학년 1반<br>4                   |                                 |        | 천문반          |       |              |                    |
| ₽        | 시간표 관리   | 5                                          |                                 |        |              |       | 체육<br>6학년 1반 |                    |
| •        | 출석부 관리   | 6                                          |                                 |        | 과학<br>2학년 1반 |       | 미술<br>6학년 1반 |                    |
|          |          | 7                                          |                                 |        | 미술<br>2학년 1반 |       |              |                    |
|          |          | 과목                                         |                                 |        |              |       |              |                    |
|          |          | 온라인 수업 제                                   |                                 | В      |              |       |              |                    |
|          |          | 온라인 수업 대상                                  | ⊙ 출석부                           | 1학년 1반 | -            |       |              |                    |
|          |          |                                            | ○ 코드 생성                         | 1학년 1반 |              |       |              |                    |
|          |          | 온라인 수업 시간                                  | 2021-07-09                      | 1학년 2반 |              |       |              |                    |
|          |          | 온라인 수업 내용 (                                | <u>17 · 55 · 55 · 100</u> 자 제한) | test   |              |       |              |                    |
|          |          |                                            |                                 | 전문만    |              |       |              |                    |
|          |          |                                            |                                 |        | C 온라인 수      | =업 시작 |              |                    |

#### 설명 (DESCRIPTION)

🛕 출석부 라디오 버튼

B 출석부 선택 : 출석부 목록 중 수업 대상 출 석부를 선택합니다.

## 선생님 이용가이드

#### [ 수업 정보 ] – 수업 대상 > 코드 생성

**코드생성 라디오버튼(A)**을 클릭할 경우에는 **코드명**(ex. ABCD3123) **입력박스(B)**가 활성화 되는데 이 코드명을 통하여 단발적으로 방송을 진행할 수 있습니다.

| 클래스MLive | _                  |                                                    |              | _ 나화가 07-    | -09 PM 6:00 🗕 🗖 🗙  |
|----------|--------------------|----------------------------------------------------|--------------|--------------|--------------------|
| 온라인수업홈   | 월                  | 화                                                  | 수            | 목            | 금                  |
| - 출석 확인  | - 1<br>2 국어        |                                                    |              |              | 미술<br>3학년 1반<br>미술 |
| 호생 평가 관리 | 1학년 1반           3 |                                                    | 영어           | ]            | 3학년 1반             |
| · 국지사항   | · 4                |                                                    | 천문반          |              |                    |
| ▶ 시간표 관리 | 5                  |                                                    |              | 체육<br>6학년 1반 |                    |
| 💱 출석부 관리 | 6                  |                                                    | 과학<br>2학년 1반 | 미술<br>6학년 1반 |                    |
|          | 7                  |                                                    | 미술<br>2학년 1반 |              |                    |
|          | 과목                 |                                                    |              |              |                    |
|          | 온라인 수업 제목          |                                                    |              |              |                    |
|          | 온라인 수업 대상 💿        | 출석부 1학년 1반                                         | <b>T</b> P   |              |                    |
|          |                    | 코드 생성                                              |              |              |                    |
|          | 온라인 수업 시간 202      | 1-07-09 💼                                          |              |              |                    |
|          | 17                 | <u>•</u> : <u>55</u> • ~ <u>18</u> • : <u>55</u> • | -            |              |                    |
|          | 온라인 수업 내용 (100자    | 제한)                                                |              |              |                    |
|          |                    |                                                    |              |              |                    |
|          |                    |                                                    |              |              |                    |
|          |                    |                                                    | C 온라인 수업 시작  |              |                    |

#### 설명 (DESCRIPTION)

🛕 코드생성 라디오 버튼

B 코드명 입력 박스 : 임의의 코드를 입력합니다.

# 선생님 이용가이드

설명 (DESCRIPTION)

## [ 수업 시간 ]

방송 시간은 **달력 버튼(A)**을 누르면 달력 **팝업창(B)**이 뜨게 되는데, 이를 통하여 일자를 선택 가능합니다.

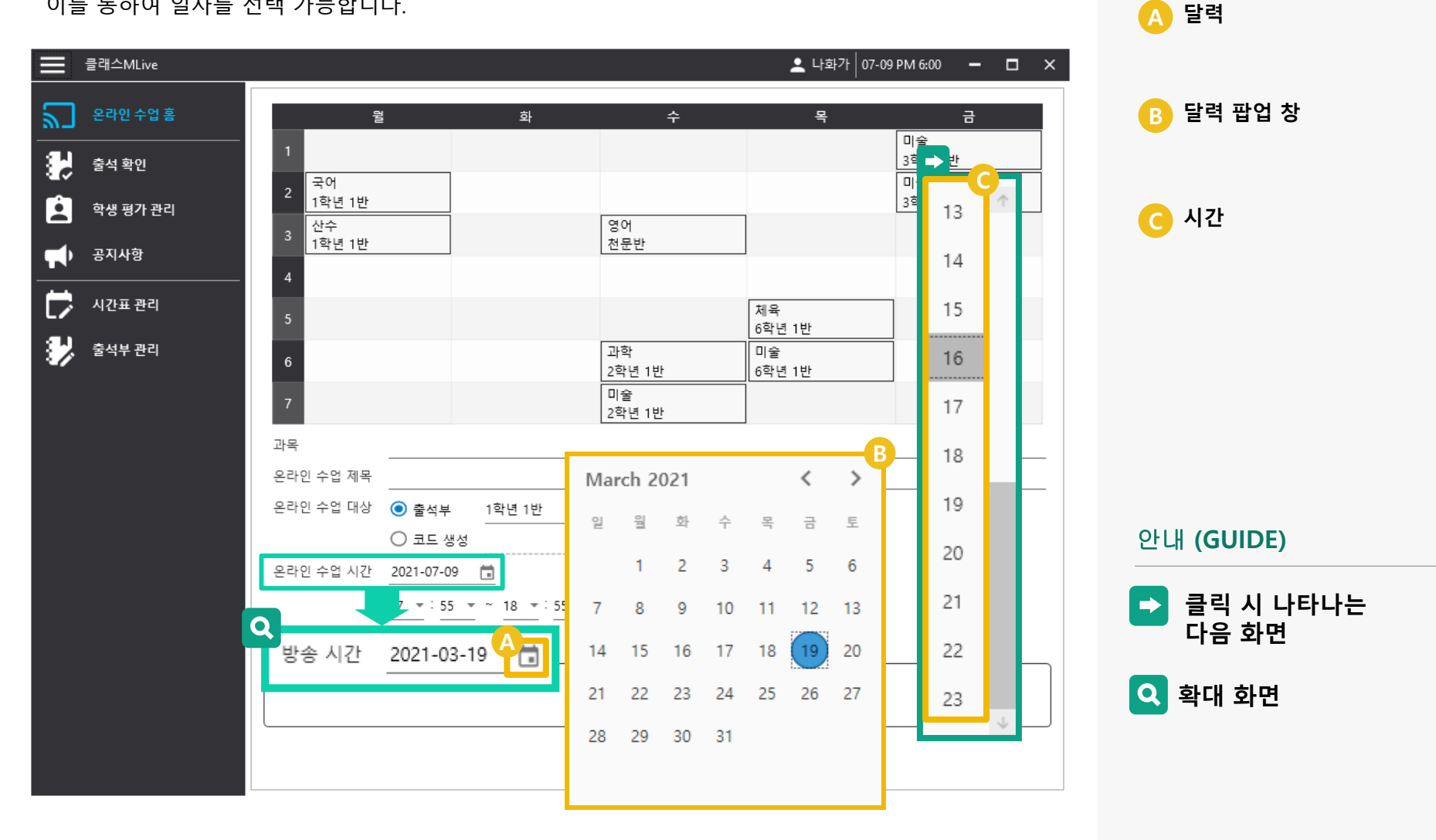

## 선생님 이용가이드

#### [수업 정보] – 수업 내용

수업 내용은 100자 이내로 적을 수 있으며, 이를 이용하여 **수업에 관한 전반적인 내용을 적을 수 있습니다.** 

|            | 클래스MLive |                    |            |                                      |              | 오 나화가 07-09  | PM 6:00 – 🗖 🗙      |
|------------|----------|--------------------|------------|--------------------------------------|--------------|--------------|--------------------|
| ٣          | 온라인 수업 홈 | 월                  |            | 화                                    | 수            | 목            | 금                  |
|            | 출석 확인    | 1<br>2 국어          |            |                                      |              |              | 미굴<br>3학년 1반<br>미술 |
| é          | 학생 평가 관리 | 1학년 1반           3 |            |                                      | 영어           |              | 3학년 1반             |
| <b>T</b> ) | 공지사항     | <u>1학년 1반</u><br>4 |            |                                      | 천문반          |              |                    |
| Þ          | 시간표 관리   | 5                  |            |                                      |              | 체육<br>6학년 1반 |                    |
| •          | 출석부 관리   | 6                  |            |                                      | 과학<br>2학년 1반 | 미술<br>6학년 1반 |                    |
|            |          | 7                  |            |                                      | 미술<br>2학년 1반 |              |                    |
|            |          | 과목                 |            |                                      |              |              |                    |
|            |          | 온라인 수업 제목          |            |                                      |              |              |                    |
|            |          | 온라인 수업 대상          | ⊙ 출석부      | 1학년 1반                               | Ŧ            |              |                    |
|            |          |                    | ○ 코드 생성    |                                      |              |              |                    |
|            |          | 온라인 수업 시간          | 2021-07-09 |                                      |              |              |                    |
|            |          |                    | 17 - 55    | <u>*</u> ~ <u>18 *</u> : <u>55 *</u> |              |              |                    |
|            | 4        | 온라인 수업 내용 (1       | 00자 제한)    |                                      |              |              |                    |
|            |          |                    |            |                                      |              |              |                    |
|            |          |                    |            | 2                                    | B 온라인 수업 시작  |              |                    |

#### 설명 (DESCRIPTION)

A 수업 내용 입력란 : 방송에 대한 상세 내용을 입력 합니다.

| B | <b>수업 시작 :</b><br>스어은 시자 하 스 이트 |
|---|---------------------------------|
|   | 구집을 지역 일 구 있는<br>비트이니다          |
|   | 미근입니다.                          |
|   | (사제안 사양은                        |
|   | 다음 페이지에서 설명됩니다.)                |

# 선생님 이용가이드\_

## [ 수업 시작 ]

수업을 시작하면 아래와 같이 방송 프로그램과 학습 관리 프로그램이 실행됩니다.

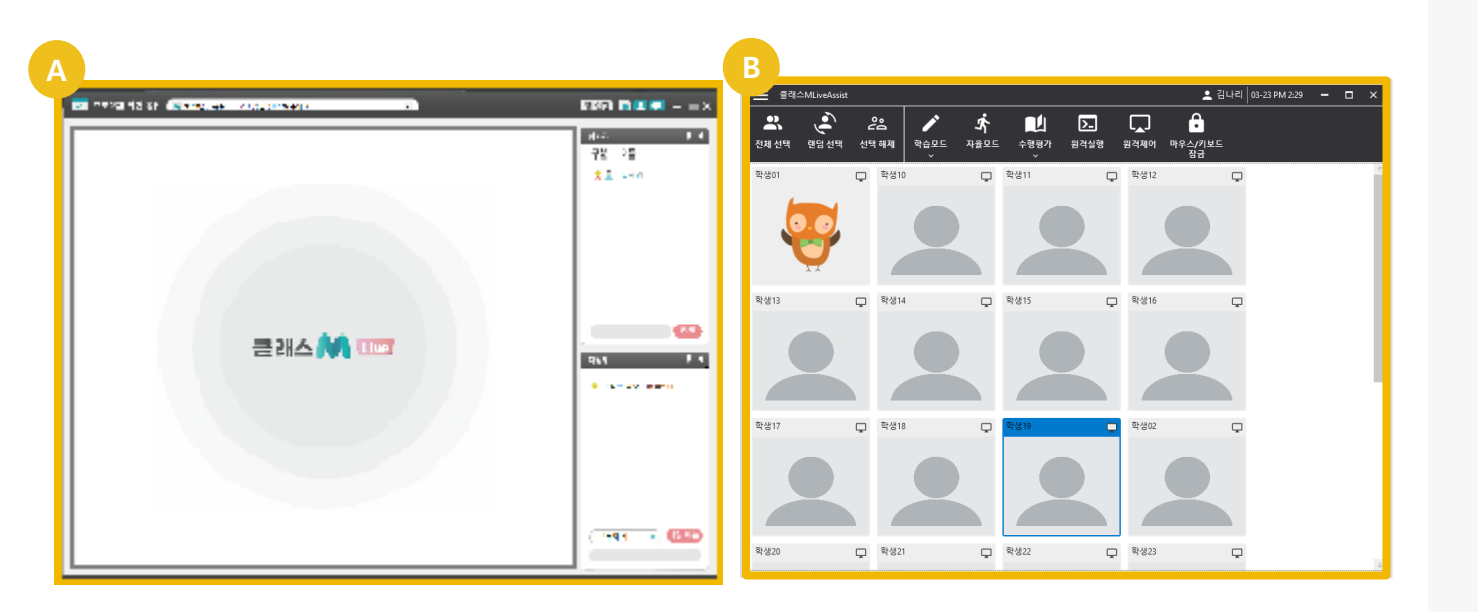

## 설명 (DESCRIPTION)

**방송 프로그램 :** 프로그램 화면 공유, 전자칠판, 화상 캠을 이용하여 수업을 진 행할 수 있는 수업 도구 프로 그램 입니다..

**학습 관리 프로그램 :** 학생의 학습 관리 기능 제공으 로 학생이 수업에 집중할 수 있는 환경을 만들어 주는 프로 그램 입니다.

# 자세한 설명은 [<u>04. 수업 진행하기</u>] 를 참조하세요.

## 선생님 이용가이드

## 05. 출석 확인

방송 했던 수업의 학생의 출석 여부를 확인할 수 있습니다.

|             | 클래스MLive |                                                                                     |                                                                                      |                                                                |                                                                                                    |                            | 💄 나회                             | ·가 07-12 PM                                              | 3:46 🗕 🗖                                                                                   | >             |
|-------------|----------|-------------------------------------------------------------------------------------|--------------------------------------------------------------------------------------|----------------------------------------------------------------|----------------------------------------------------------------------------------------------------|----------------------------|----------------------------------|----------------------------------------------------------|--------------------------------------------------------------------------------------------|---------------|
| ٣           | 온라인 수업 홈 |                                                                                     |                                                                                      |                                                                | < 2                                                                                                    | 2021.06.14 - 0             | 6.20 >                           |                                                          |                                                                                            |               |
| -           | 출석 확인    | (A)                                                                                 | 과목                                                                                   |                                                                | 온라인 수업 제목                                                                                                    | 온라인 수업 대상                  | 시작 시간                            |                                                          | 종료 시간                                                                                      |               |
| <b>.</b>    |          | asf                                                                                 |                                                                                      | aso                                                            | lf                                                                                                    | 1학년 1반                     | 06/14 10:54                      | 06/14                                                    | 11:54                                                                                      | Ŷ             |
| *           | 학생 평가 관리 | dd                                                                                  |                                                                                      | dd                                                             |                                                                                                    | 1학년 1반                     | 06/14 11:06                      | 06/14                                                    | 12:06                                                                                      |               |
|             | 공지사항     | asdf                                                                                |                                                                                      | 나3                                                             | 화가 선생님의 수업                                                                                                    | 1학년 1반                     | 06/14 12:21                      | 06/14                                                    | 4 13:21                                                                                    |               |
|             |          | sd                                                                                  |                                                                                      | sdf                                                            |                                                                                                    | 1학년 1반                     | 06/14 12:25                      | 06/14                                                    | 4 13:25                                                                                    |               |
|             | 시간표 관리   | asdf                                                                                |                                                                                      | aso                                                            | lf                                                                                                    | 1학년 1반                     | 06/14 14:13                      | 06/14                                                    | 15:13                                                                                      |               |
| <b>8</b> -J | 충석부 관리   | aa                                                                                  |                                                                                      | aa                                                             |                                                                                                    | 1학년 1반                     | 06/14 14:16                      | 06/14                                                    | 15:16                                                                                      |               |
| 1           |          | asdf                                                                                |                                                                                      | aso                                                            | lf                                                                                                    | 1학년 1반                     | 06/14 14:19                      | 06/14                                                    | 15:19                                                                                      |               |
|             |          |                                                                                     |                                                                                      |                                                                |                                                                                                    | ▲ 승니 비 ▲ 비니                | 06/44 44:07                      | 0.0.14                                                   |                                                                                            |               |
|             |          | aa                                                                                  |                                                                                      | aa                                                             |                                                                                                    | 1억년 1만                     | 06/14 14:27                      | 06/14                                                    | 15:27                                                                                      | J.            |
|             |          | aa                                                                                  |                                                                                      | aa                                                             |                                                                                                    | 1억년 1만                     | 06/14 14:27                      | 06/14                                                    | 15:27                                                                                      | $\downarrow$  |
|             |          | aa<br>온라인 수                                                                         | :업 시간                                                                                | aa<br>6/14 10:54                                               | ~ 6/14 11:54                                                                                                    | 191010                     | 00/14 14.27                      | 06/14                                                    | # 15:27<br>변환                                                                              | $\rightarrow$ |
|             |          | aa<br>온라인 수<br>B 확년                                                                 | 업 시간                                                                                 | aa<br>6/14 10:54<br>번호                                         | ~ 6/14 11:54                                                                                                    | 입장시간                       | 퇴장시간                             | 06/14                                                    | 1 15:27<br>변환<br>수업 참여 시간                                                                  | 4             |
|             |          | aa<br>온라인 수<br><b>B</b> 확년<br>1                                                     | :업 시간<br>반<br>1                                                                      | aa<br>6/14 10:54<br>번호<br>1                                    | ~ 6/14 11:54<br>이름                                                                                                    | 입장시간<br>10:56:50           | 500/14 14.27<br>퇴장시간<br>11:06:29 | 06/14<br>입장 횟수<br>1 회                                    | 변환<br>수업 참여 시간<br>9분 39초                                                                   | →             |
|             |          | aa<br>온라인 수<br>B학년<br>1                                                             | :업 시간<br>반<br>1<br>1                                                                 | aa<br>6/14 10:54<br>번호<br>1<br>10                              | ~ 6/14 11:54<br><u>이름</u><br>이름1<br>name10                                                                                                    | 입장시간<br>10:56:50           | 00/14 14.27<br>퇴장시간<br>11:06:29  | 06/14<br>입장 횟수<br>1 회<br>-                               | 변환<br>변환<br>수업 참여 시간<br>9분 39초<br>-                                                        | +             |
|             |          | aa<br>온라인 수<br>B 확년<br>1<br>1                                                       | 업 시간<br>반<br>1<br>1<br>1                                                             | aa<br>6/14 10:54<br>世호<br>1<br>10<br>2                         | ~ 6/14 11:54<br>이름<br>이름1<br>name10<br>이름2                                                                                                    | 입장시간<br>10:56:50           | 00/14 14.27<br>퇴장시간<br>11:06:29  | 0b/12<br>입장 횟수<br>1 회<br>-                               | 변환<br>수업 참여 시간<br>9분 39초<br>-<br>-                                                         | +             |
|             |          | aa<br>온라인 수<br><mark>B 확년</mark><br>1<br>1<br>1                                     | :업 시간<br>반<br>1<br>1<br>1<br>1                                                       | aa<br>6/14 10:54<br>1<br>10<br>2<br>3                          | ~ 6/14 11:54<br>이름<br>이름1<br>name10<br>이름2<br>name3                                                                                                    | 입장시간<br>10:56:50           | 500/14 14.27<br>퇴장시간<br>11:06:29 | 0b/12<br>입장 횟수<br>1 회<br>-<br>-                          | 변황<br>수업 참여 시간<br>9분 39초<br>-<br>-<br>-                                                    | 4             |
|             |          | aa<br>온라인 수<br><mark>B 학년</mark><br>1<br>1<br>1<br>1                                | 업 시간<br>반<br>1<br>1<br>1<br>1<br>1<br>1<br>1                                         | aa<br>6/14 10:54<br><u>US</u><br>1<br>10<br>2<br>3<br>4        | ~ 6/14 11:54<br>이름<br>이름1<br>name10<br>이름2<br>name3<br>name4                                                                                                    | 입장시간<br>10:56:50           | 500/14 14.27<br>퇴장시간<br>11:06:29 | 0b/14<br>입장 횟수<br>1 회<br>-<br>-<br>-                     | 변환<br>수업 참여 시간<br>9분 39초<br>-<br>-<br>-                                                    | +             |
|             |          | aa<br>온라인 수<br><mark>B 확년</mark><br>1<br>1<br>1<br>1<br>1<br>1                      | 업 시간<br>반<br>1<br>1<br>1<br>1<br>1<br>1<br>1<br>1<br>1<br>1                          | aa<br>6/14 10:54<br>1<br>10<br>2<br>3<br>4<br>5                | ~ 6/14 11:54<br>이름<br>이름1<br>name10<br>이름2<br>name3<br>name4<br>name5                                                                                                | 1억년 1년<br>입장시간<br>10:56:50 | <u>퇴장시간</u><br>11:06:29          | 0b/12<br>입장 횟수<br>1 회<br>-<br>-<br>-<br>-                | 변환<br>수업 창여 시간<br>9분 39초<br>-<br>-<br>-<br>-                                               | +             |
|             |          | aa<br>온라인 수<br>B 발년<br>1<br>1<br>1<br>1<br>1<br>1<br>1                              | 업 시간<br>1<br>1<br>1<br>1<br>1<br>1<br>1<br>1<br>1<br>1<br>1<br>1                     | aa<br>6/14 10:54<br>1<br>10<br>2<br>3<br>4<br>5<br>5<br>6      | ~ 6/14 11:54<br>이름<br>이름1<br>name10<br>이름2<br>name3<br>name4<br>name5<br>name6                                                                                       | 1억년 1년<br>입장시간<br>10:56:50 | 500/14 14.27<br>퇴장시간<br>11:06:29 | 0b/12<br>입장 횟수<br>1 회<br>-<br>-<br>-<br>-<br>-           | 변황<br>변황<br>수업 창여 시간<br>9분 39초<br>-<br>-<br>-<br>-<br>-<br>-<br>-<br>-                     | +             |
|             |          | aa<br>온라인 수<br><mark>B <sup>및</sup>년</mark><br>1<br>1<br>1<br>1<br>1<br>1<br>1<br>1 | 업 시간<br>반<br>1<br>1<br>1<br>1<br>1<br>1<br>1<br>1<br>1<br>1<br>1<br>1<br>1<br>1<br>1 | aa<br>6/14 10:54<br>1<br>10<br>2<br>3<br>4<br>5<br>6<br>6<br>7 | <ul> <li>&lt; 6/14 11:54</li> <li>이름</li> <li>이름1</li> <li>name10</li> <li>이름2</li> <li>name3</li> <li>name4</li> <li>name5</li> <li>name6</li> <li>name7</li> </ul> | 1억년 1년<br>10:56:50         | <u>퇴장시간</u><br>11:06:29          | 0b/14<br>입장 횟수<br>1 회<br>-<br>-<br>-<br>-<br>-<br>-<br>- | 변환<br>변환<br>수업 참여 시간<br>9분 39초<br>-<br>-<br>-<br>-<br>-<br>-<br>-<br>-<br>-<br>-<br>-<br>- | +             |

#### 설명 (DESCRIPTION)

A 방송 목록 : 방송 했던 수업의 목록을 보여 줍니다.

#### <sup>3</sup> 출석 여부 : 학생의 입장시간, 퇴장시간을 표현하여 학생의 수업 참여 시 간을 확인할 수 있습니다.

## 선생님 이용가이드

## 06. 학생 평가 관리

방송 시 기록 했던 학생의 평가 내용이 보여집니다.

|            | 클래스MLive |                  |                  |                  |                              |                                                                              | <b>보</b> 나      | 화가 07-12 PM 4:25 🗕 🗖 🗙 |
|------------|----------|------------------|------------------|------------------|------------------------------|------------------------------------------------------------------------------|-----------------|------------------------|
| ٣          | 온라인 수업 홈 |                  |                  |                  | A 2                          | 021.05.24 - 05                                                               | 5.30 →          |                        |
| 84         | 출석 확인    | 2                | 목                | 8                | 라인 수업 제목                     | 온라인 수업 대상                                                                    | 시작 시            | 간 종료 시간                |
|            |          | 산수               |                  | 나화7              | · 선생님의 산수                    | 1학년 1반                                                                       | 05/24 12:00     | 05/24 12:50            |
| Ŀ          | 학생 평가 관리 | 산수               |                  | 나화7              | h 선생님의 산수                    | 1학년 1반                                                                       | 05/24 12:00     | 05/24 12:50            |
|            | 공지사항     | 교양               |                  | 나화7              | ·선생님의 수업                     | 1학년 1반                                                                       | 05/24 11:00     | 05/24 11:40            |
|            |          | 교양               |                  | 나화7              | ·선생님의 수업                     | 1학년 1반                                                                       | 05/24 13:00     | 05/24 13:40            |
| $\nabla$   | 시간표 관리   | ewsdrfg          |                  | 나화7              | ⊦선생님의 수업                     | 1학년 1반                                                                       | 05/24 11:00     | 05/24 09:40            |
| <b>8</b> . | 충성부 관리   | ewsdrfg          |                  | 나화7              | ·선생님의 수업                     | 1학년 1반                                                                       | 05/24 11:00     | 05/24 09:40            |
|            |          | 변황               | 반                | 변호               | 이름                           | 삭제                                                                           | 이중 : 역          | 2021-03-25 09:31       |
|            |          |                  |                  |                  |                              | 4824                                                                         | 4384 :          | 2021 00 20 00001       |
|            |          | 1                | 1                | 2                | 학생01                         | 2021-03-22 16:01                                                             | 박정말자 :<br>발표를 잘 | 함. 지문 이해능력이 좋음.        |
|            |          | 1<br>1           | 1                | 2                | 학생01<br>학생01                 | 2021-03-22 16:01<br>2021-03-22 16:01                                         | 발표를 잘           | 함, 지문 이해능력이 좋음.        |
|            |          | 1<br>1<br>1      | 1<br>1<br>1      | 2<br>3<br>4      | 학생01<br>학생01<br>학생01         | 2021-03-22 16:01<br>2021-03-22 16:01<br>2021-03-25 09:31                     | 발표를 잘           | 함. 지문 이해능력이 좋음.        |
|            |          | 1<br>1<br>1<br>1 | 1<br>1<br>1<br>1 | 2<br>3<br>4<br>5 | 학생01<br>학생01<br>학생01<br>학생02 | 2021-03-22 16:01<br>2021-03-22 16:01<br>2021-03-25 09:31<br>2021-03-25 09:34 | 발표를 잘           | 함. 지문 이해능력이 좋음.        |

## 설명 (DESCRIPTION)

A 날짜 검색 : 확인 하고자 하는 날짜를 선택 합니다.

- B 변환 버튼: 학생의 평가 내용을 엑셀 데이 터로 내보내기 합니다.
- **삭제 버튼 :** 선택한 평가 기록을 삭제합니 다.

**편집 버튼 :** 평가 내용을 편집합니다.

B 평가 기록 리스트 : 방송 내역을 기준으로 평가 기 록 리스트를 표현합니다.

**평가 내용 :** 평가 기록 상세 내용입니다.

# 선생님 이용가이드

## 07. 공지사항

학생들에게 일릴 **공지사항을 관리**합니다.

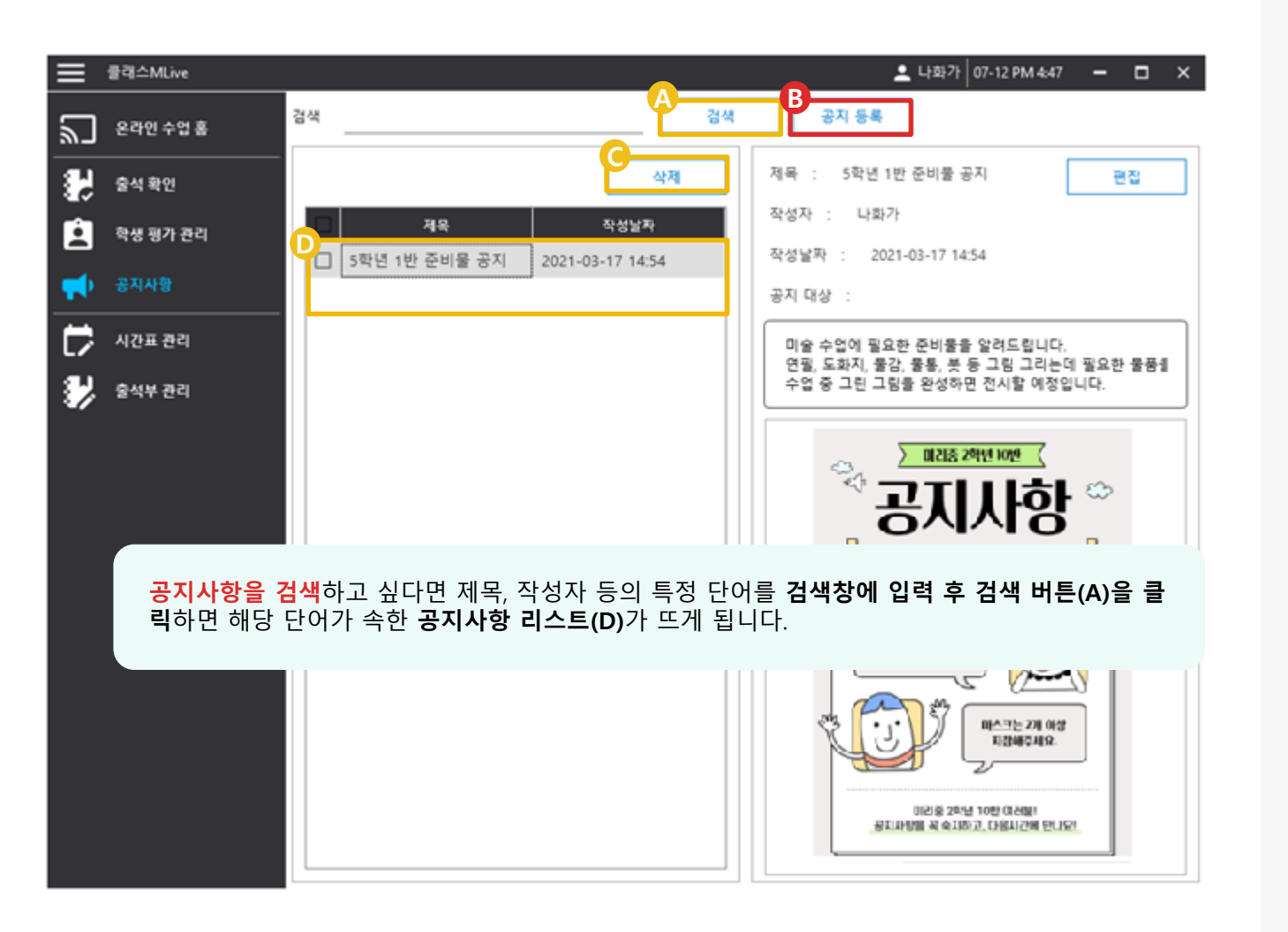

#### 설명 (DESCRIPTION)

A 검색 버튼 : 제목, 작성자에 검색 단어에 부합되는 단어가 있는 공지사 항 리스트를 검색합니다.

- B 공지 등록 버튼 : 공지 등록 창이 도출되어 새로 운 공지를 등록할 수 있습니다. (자세한 사항은 다음 페이지에서 설명됩니다.)
- **삭제 버튼 :** 선택한 공지사항을 삭제합니 다.
- 공지사항 리스트 : 검색에 의해 도출된 공지사항 리스트입니다.

선생님 이용가이드

체크 할 경우 학생 로그인 시

팝업창을 띄워 필수로 확인 할

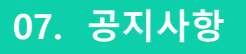

공지 등록

버튼 클릭시, 학생들에게 알릴 공지사항을 등록할 수 있습니다.

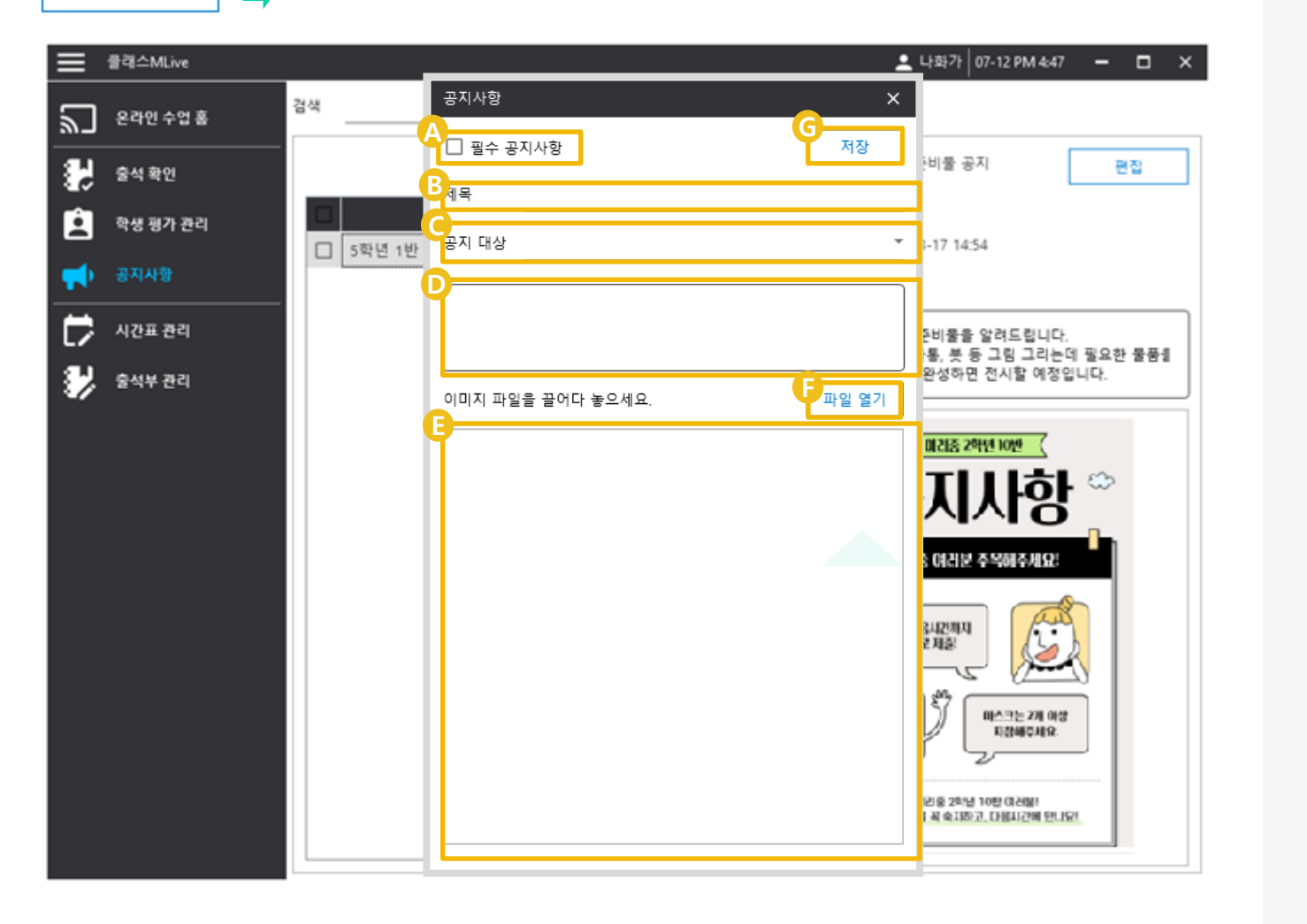

## 설명 (DESCRIPTION)

필수 공지사항 :

수 있도록 합니다. 제목 : 공지 사항 제목입니다. 공지 대상 : 출석부를 선택할 수 있으며 해당 출석부에 등록된 학생에게 알립니다. 상세 내용 입력 : D 공지 상세 내역을 입력합니다. 공지 이미지 출력 : 공지할 이미지 파일이 있을 경 우 이미지 내용을 출력합니다. 파일 열기 버튼 : 공지할 이미지 파일을 선택할 수 있습니다. 저장 버튼 : 설정한 공지 내용을 저장합니 다..
### 선생님 이용가이드

## 07. 공지사항

공지사항은 선생님이 등록한 <mark>공지사항을 편집</mark>할 수 있는 기능이 있습니다. 리스트 **체크박스-공지사항 선택(A)**을 클릭하면 우측에 **공지 정보(B)**가 뜨게 되는데, 이 때 **편집버튼(C)**이 나타나게 됩니다.

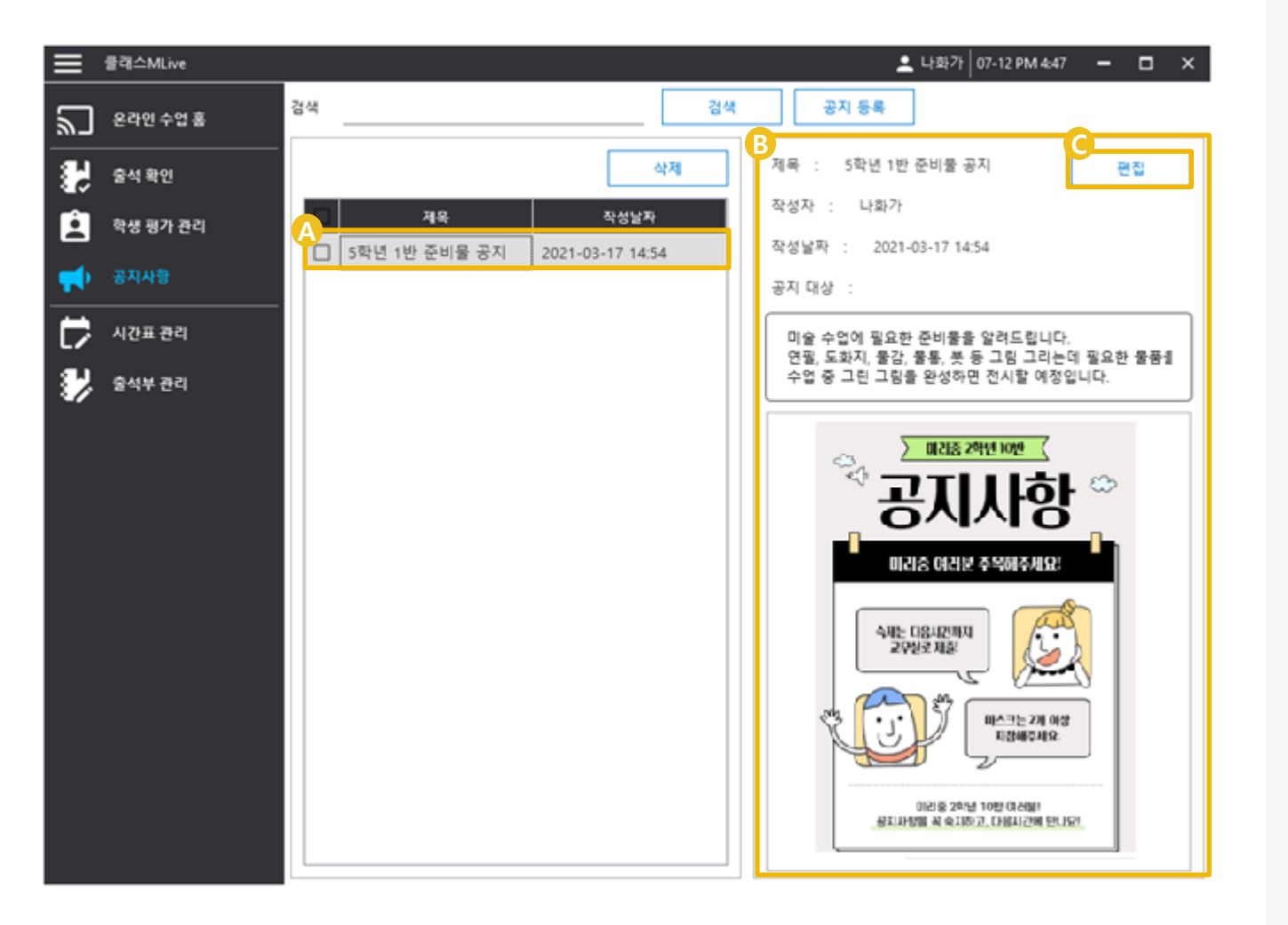

#### 설명 (DESCRIPTION)

A 공지사항 선택 : 편집할 공지사항을 선택합니 다.

B 공지 정보 : 설정된 공지 내용을 표현합니 다.

 편집 버튼 : 클릭 시 편집을 할 수 있는 버튼입니다.
 (편집 방법은 다음 페이지에서 설명됩니다.)

## 선생님 이용가이드

## 07. 공지사항

앞서 소개한 우측의 편집 버튼(A)을 누르게 되면 공지사항 편집 창(B)이 뜨게 됩니다. 여기에서 제목 및 공지 대상, 내용, 이미지 등을 수정할 수 있습니다.

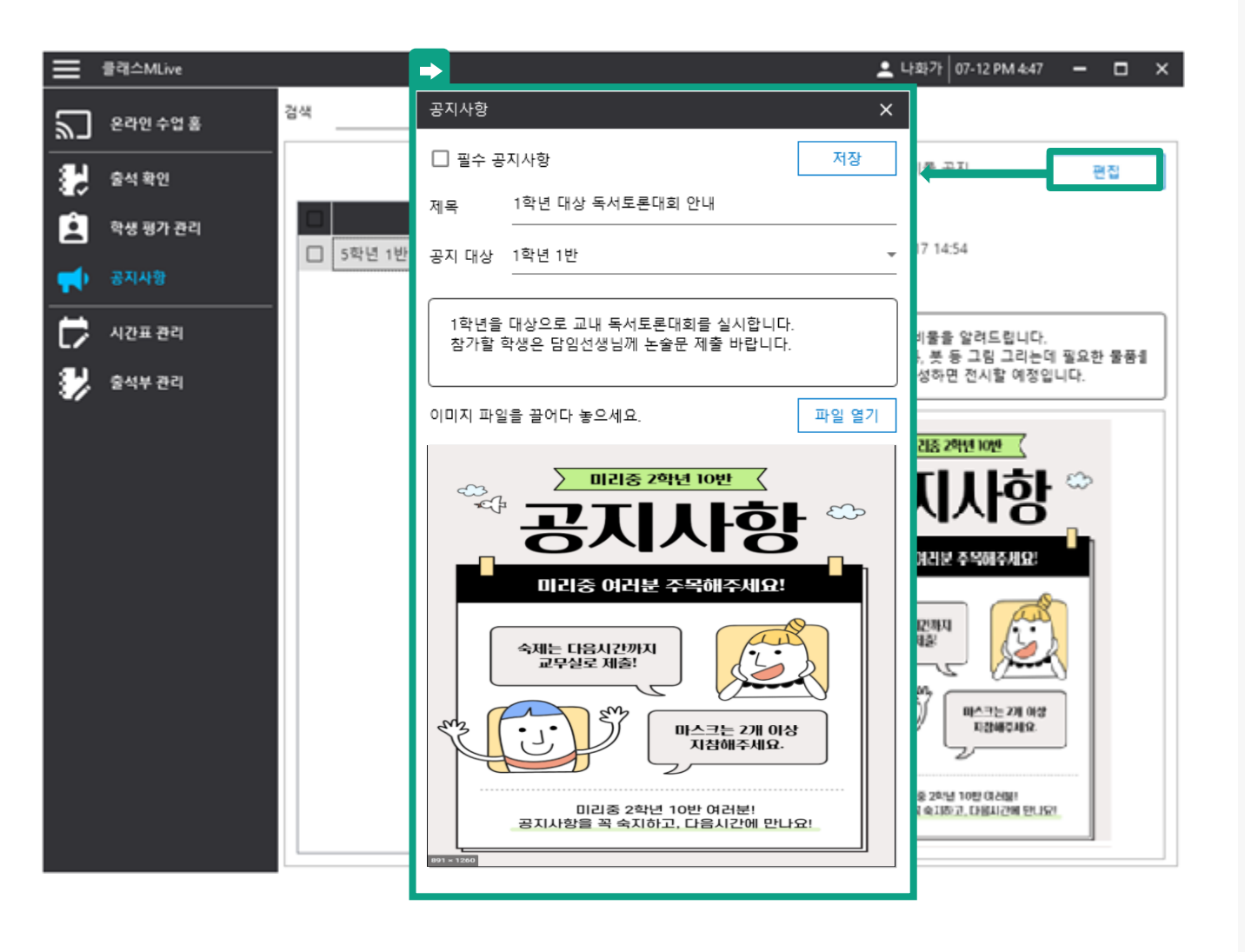

#### 설명 (DESCRIPTION)

편집 창 상세 설명은 공지 등록 페이지를 참고하세요.

### 선생님 이용가이드

#### 08. 시간표 관리

선생님이 시간표를 미리 등록하여 온라인 수업 시작 시 그 정보를 자동 입력 할 수 있습니다.

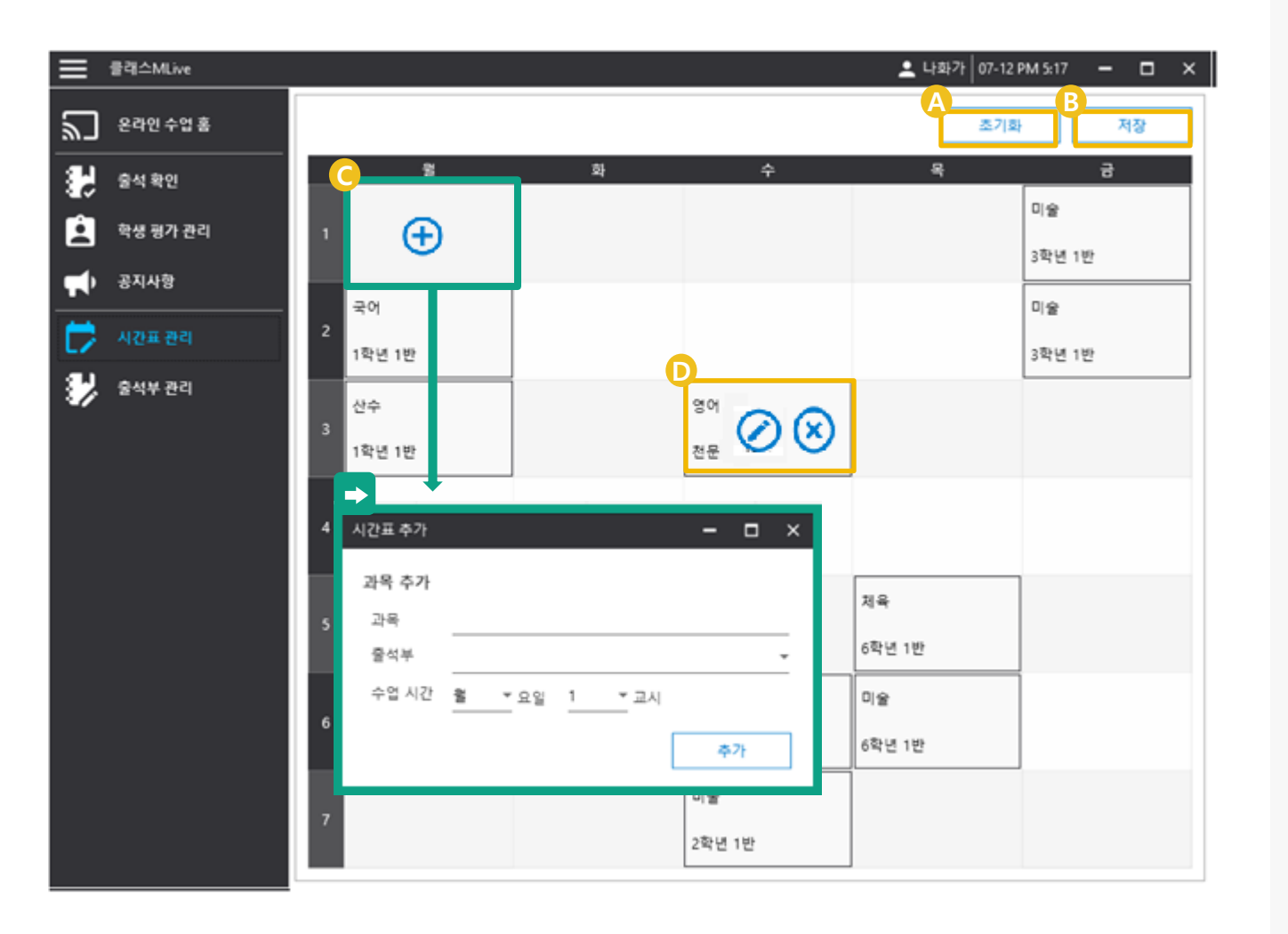

- 소기화 버튼 : 설정된 시간표를 초기화 합니 다.
- B 저장 버튼 : 설정된 시간표를 저장합니다.
- C 추가 버튼 : 시간표 추가 창이 열려 시간표 정보를 추가 할 수 있습니다.
- 편집, 삭제 버튼 : 선택된 시간표를 수정하거나 삭제 할 수 있습니다.

# 선생님 이용가이드

# 09. 출석<u>부 관리</u>

#### 공지사항은 관리자모드의 [공지사항]과 동일한 형식을 띄우고 있습니다. [관리자 모드 – 출석부 관리 ] 설명을 참조하세요.

|            | 클래스MLive |        |  |   |        |    | 💄 나화 | 가 03-25 AM 9:48 🗕 🗖 🗙 |
|------------|----------|--------|--|---|--------|----|------|-----------------------|
| ٣          | 방송 설정    | 출석부 등록 |  |   | 1학년 1반 |    |      | 편집 삭제                 |
| $\bigcirc$ | 방송 예약    | 출석부 명  |  |   | 학년     | 반  | 个 번호 | 이름                    |
|            | 출석 확인    | 1학년 1반 |  |   | 1      | 1  | 1    | 학생01                  |
|            |          | 2학년 1반 |  |   | 1      | 1  | 2    | 학생02                  |
| <b>1</b>   | 학생 평가 관리 | 3학년 1반 |  |   | 1      | 1  | 3    | 학생03                  |
| <b>_</b>   | 공지사항     | 4학년 2반 |  |   | 1      | 1  | 4    | 학생04                  |
|            |          | 5학년 1반 |  |   | 1      | 1  | 5    | 학생05                  |
|            | 시간표 관리   | 6학년 1반 |  |   | 1      | 1  | 6    | 학생06                  |
|            | 출석부 관리   |        |  | 1 | 1      | 7  | 학생07 |                       |
| 1997       |          |        |  |   | 1      | 1  | 8    | 학생08                  |
|            |          |        |  |   | 1      | 1  | 9    | 학생09                  |
|            |          |        |  | 1 | 1      | 10 | 학생10 |                       |
|            |          |        |  | 1 | 1      | 11 | 학생11 |                       |
|            |          |        |  | 1 | 1      | 12 | 학생12 |                       |
|            |          |        |  | 1 | 1      | 13 | 학생13 |                       |
|            |          |        |  | 1 | 1      | 14 | 학생14 |                       |
|            |          |        |  | 1 | 1      | 15 | 학생15 |                       |
|            |          |        |  | 1 | 1      | 16 | 학생16 |                       |
|            |          |        |  | 1 | 1      | 17 | 학생17 |                       |
|            |          |        |  |   | 1      | 1  | 18   | 학생18                  |
|            |          |        |  | 1 | 1      | 19 | 학생19 |                       |
|            |          |        |  |   | 1      | 1  | 20   | 학생20 ↓                |

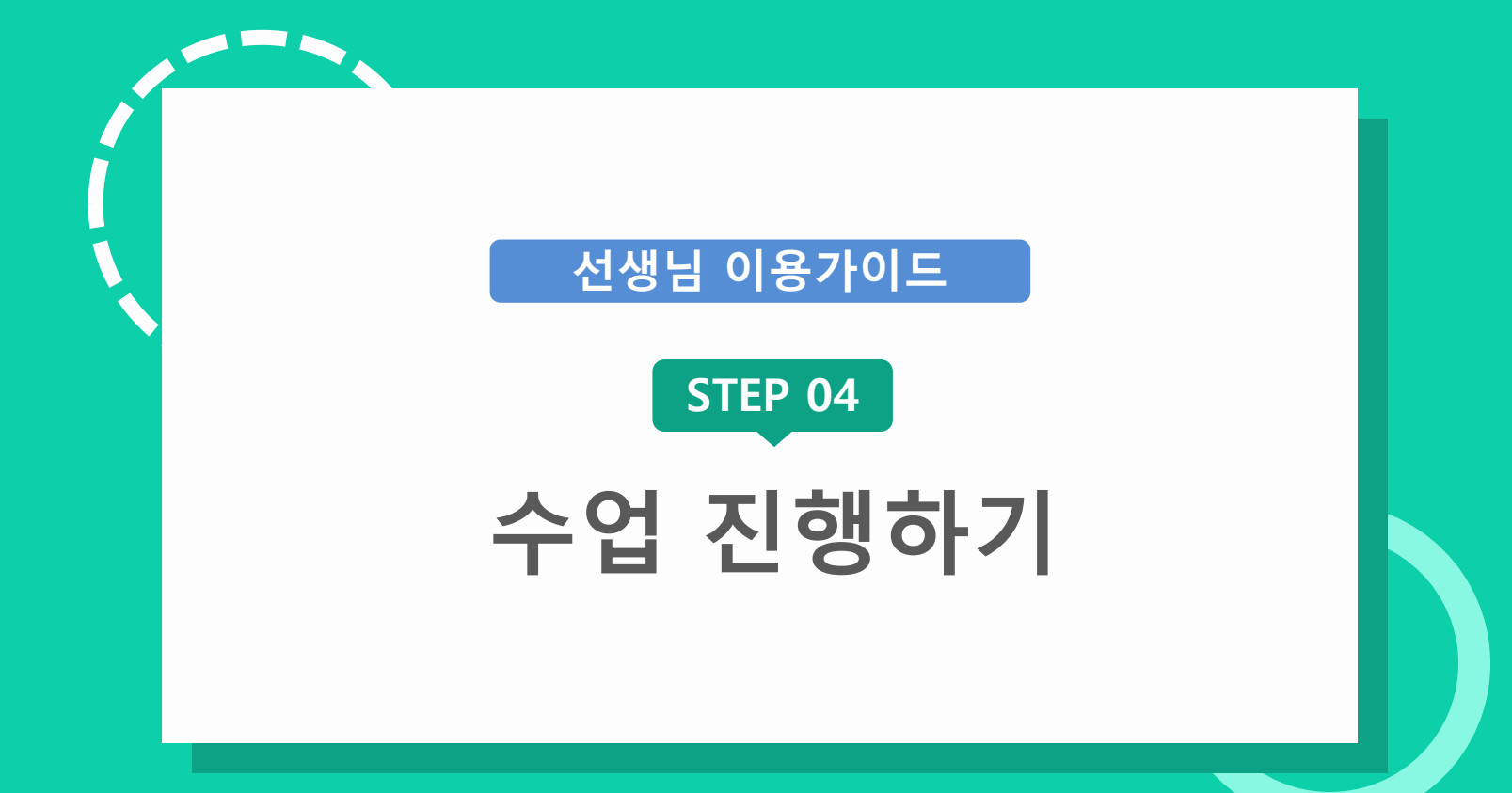

# 선생님 이용가이드

설명 (DESCRIPTION)

마이크 테스트 버튼 :

검색 된 마이크 장치를 선택하

고 연결하여 음성 소리 유무를

그래프 진폭으로 확인합니다.

리 유무를 그래프 진폭으로 확

인합니다.

### 01. 메인 화면 – 장치 설정

장치 연결을 확인 하고 설정합니다.

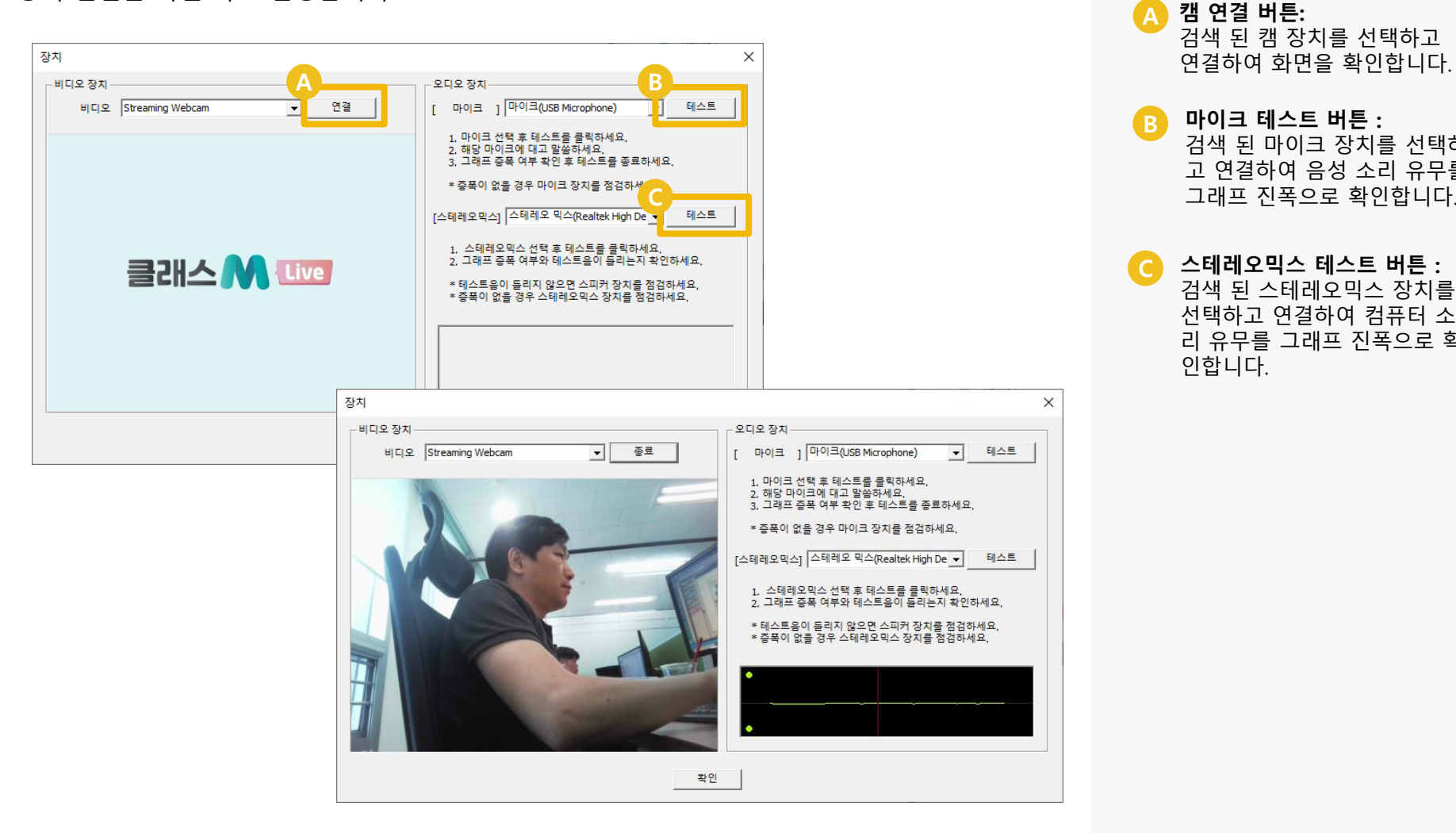

## 선생님 이용가이드

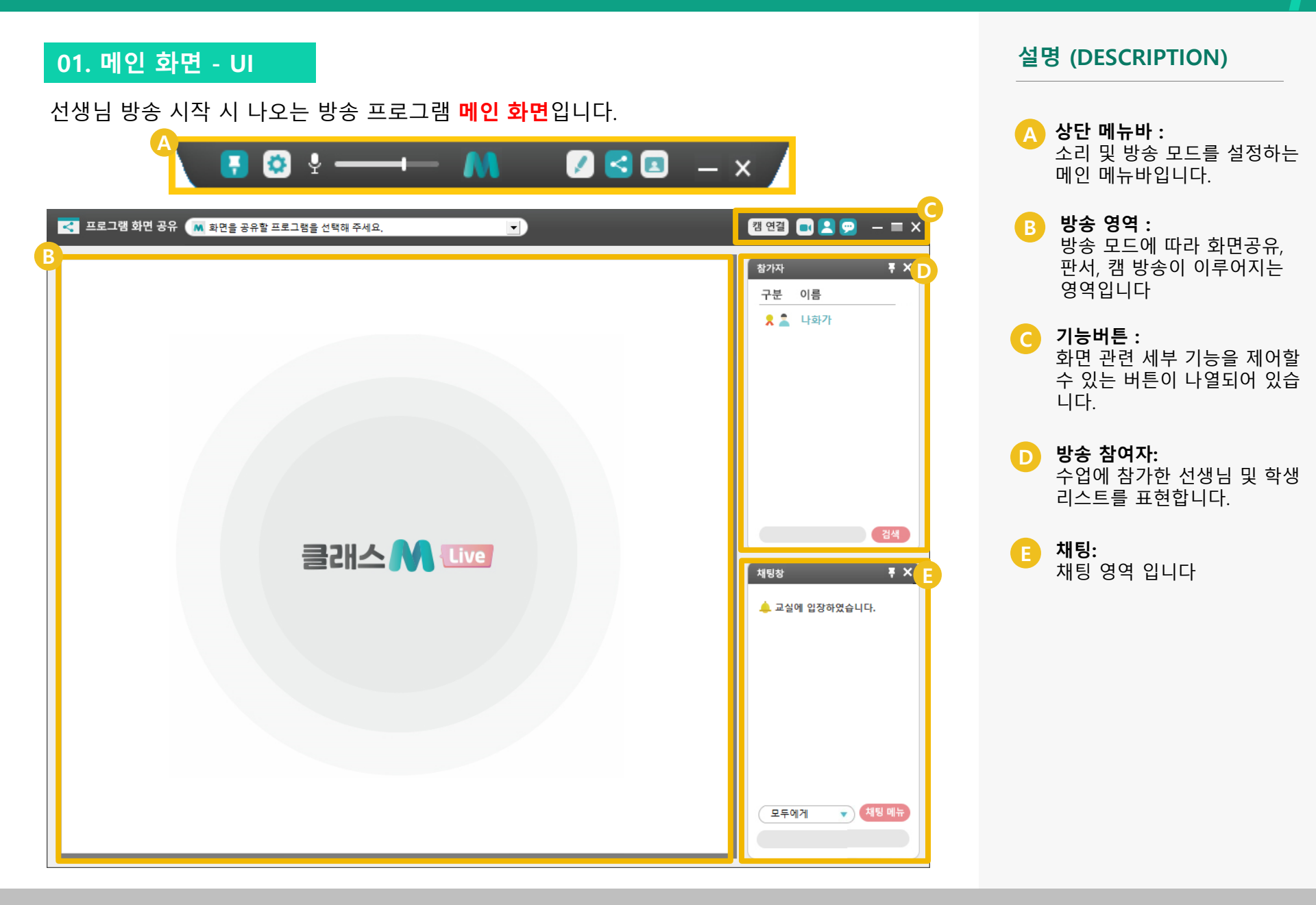

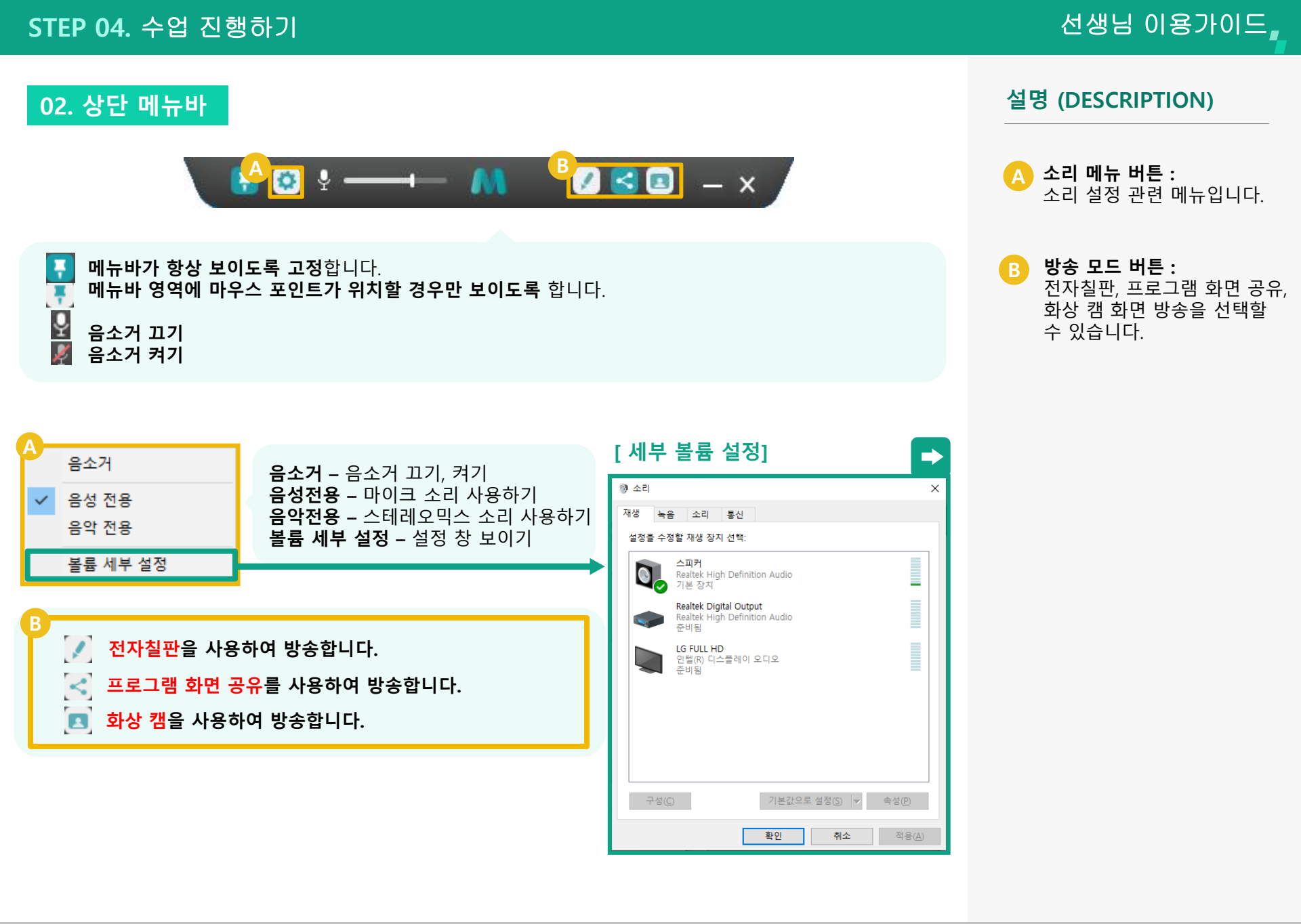

## 선생님 이용가이드

# 03. 기능 버튼

UI 관련 및 기타 편의 기능이 정리 되어 있습니다.

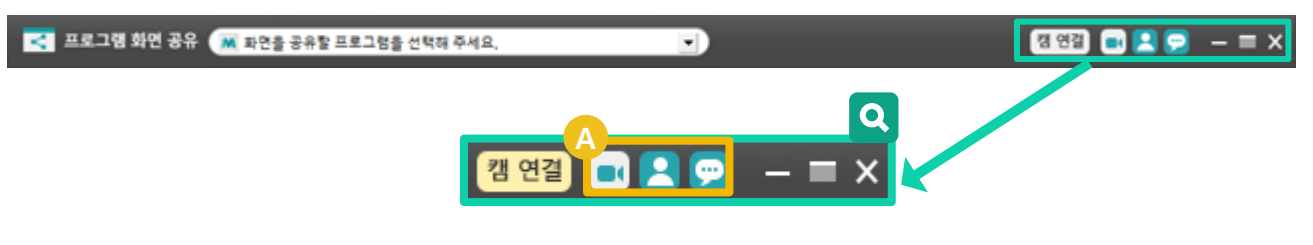

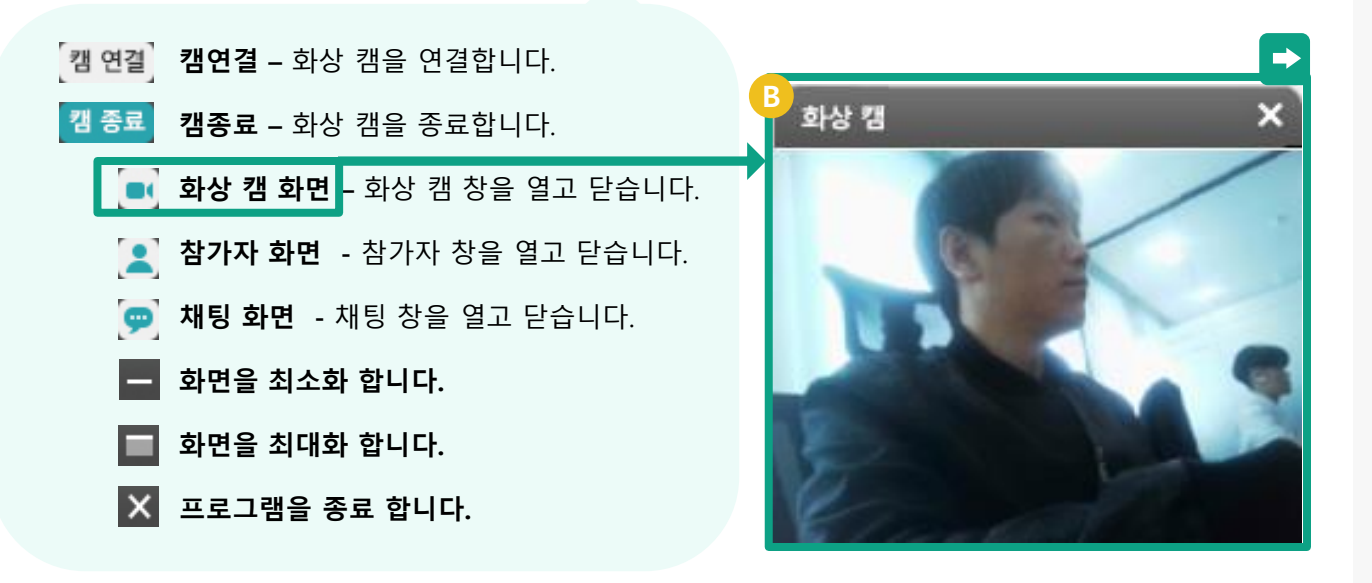

- A 창 토글 버튼 : 화상 캠, 참가자, 채팅 창을 열 거나 닫을 수 있는 토글 버튼 입니다.
- B 화상 캠 새 창 화면 : 연결 된 화상 캠의 화면을 보 여줍니다.

팝업 – 참가자 창을 화면에 고

정하거나 새 창으로 엽니다

설명 (DESCRIPTION)

🔥 참가자 기능 버튼 :

### 04. 참가자

수업에 참여한 선생님 및 학생 리스트를 표현하며 각 학생 제어 메뉴를 제공합니다.

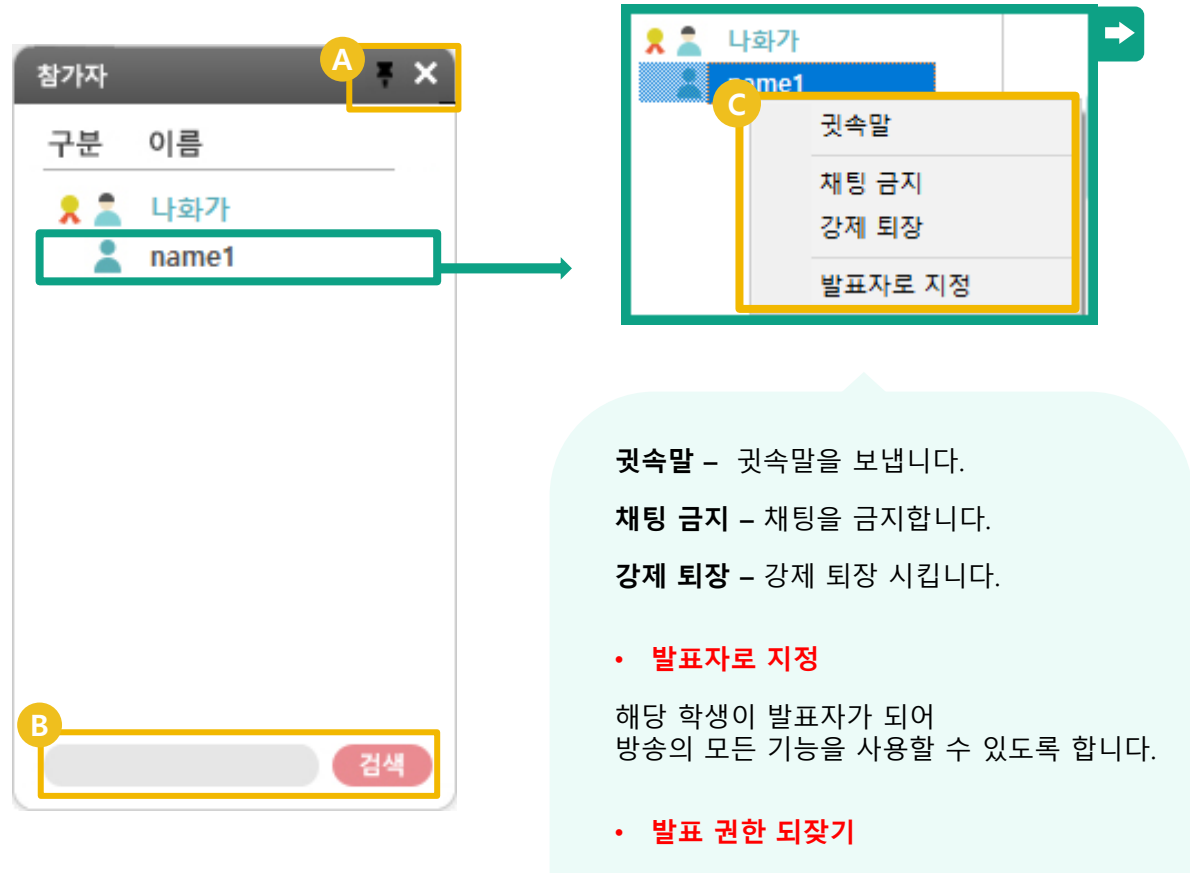

지정한 학생의 발표 권한을 되찾아 선생님이 발표자가 되도록 합니다

- 닫기 참가자 창을 닫습니다

   •
   •

   •
   •

   •
   •

   •
   •

   •
   •

   •
   •

   •
   •

   •
   •

   •
   •

   •
   •

   •
   •

   •
   •

   •
   •

   •
   •

   •
   •

   •
   •

   •
   •

   •
   •

   •
   •

   •
   •

   •
   •

   •
   •

   •
   •

   •
   •

   •
   •

   •
   •

   •
   •

   •
   •

   •
   •

   •
   •

   •
   •

   •
   •

   •
   •

   •
   •

   •
   •

   •
- **학생 기능 메뉴 :** 학생 선택 후 오른쪽 마우스를 클릭하면 학생 관련 기능 메뉴 가 도출됩니다.

### 선생님 이용가이드

설명 (DESCRIPTION)

## 05. 채팅

수업에 참여한 선생님 및 학생의 채팅을 제공합니다.

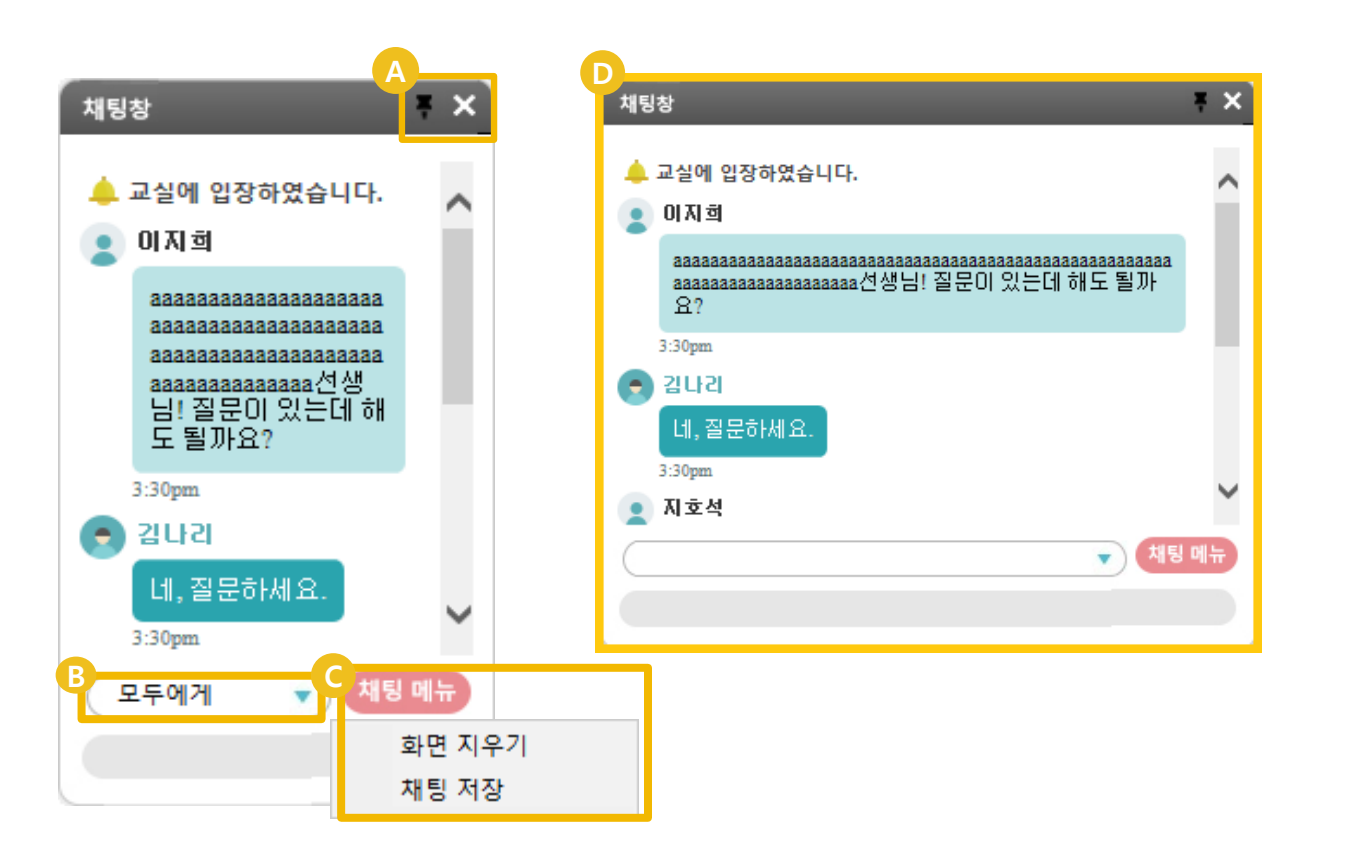

# 채팅 기능 버튼 : 팝업 – 채팅 창을 화면에 고정하거나 새 창으로 엽니다 닫기 – 채팅 창을 닫습니다. 채팅 전달 대상 선택 : B 모두에게 – 모든 학생에게 채팅을 전달합니다. 이름선택 – 선택한 학생에게만 귓속말로 채팅을 전달합니다. 채팅 메뉴 : 화면 지우기 -채팅 화면을 지우기 합니다. 채팅 저장 -채팅 내용을 저장합니다.

사 창 사이즈 변경 : 채팅 기능이 주요 기능으로 필요할 경우 새 창으로 띄워 사이즈를 변경 하여 사용할 수 있습니다.

### 선생님 이용가이드

#### 06. 프로그램 화면 공유

설정한 프로그램의 화면을 학생과 공유합니다.

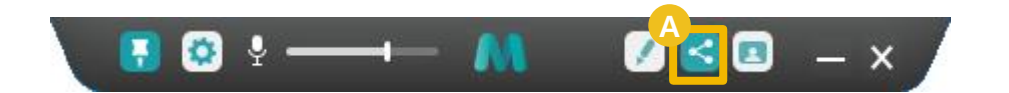

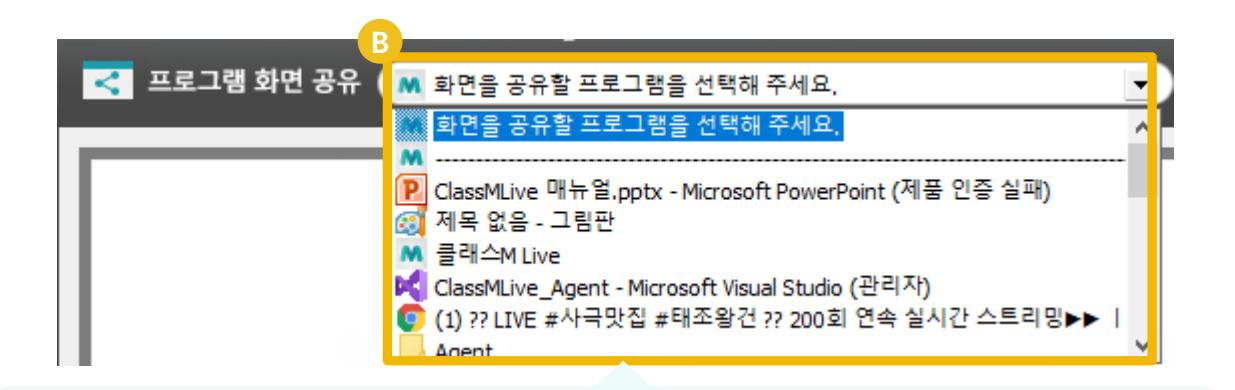

방송 컴퓨터에 실행 되어 있는 어떤 프로그램도 선택하여 화면 공유가 가능합니다. 다음 페이지에 프로그램 화면 공유 예시를 참고하세요.

#### 설명 (DESCRIPTION)

A 프로그램 화면 공유 버튼 : 프로그램 화면 공유 버튼을 클 릭하여 프로그램을 화면 공유 모드로 전환 합니다.

B 프로그램 선택 : 선택 창을 이용하여 화면을 공 유할 프로그램을 선택합니다.

# 선생님 이용가이드

### 07. 프로그램 화면공유 - 예시

선생님 컴퓨터에 실행 되어 있는 각종 프로그램들의 화면을 공유 할 수 있습니다.

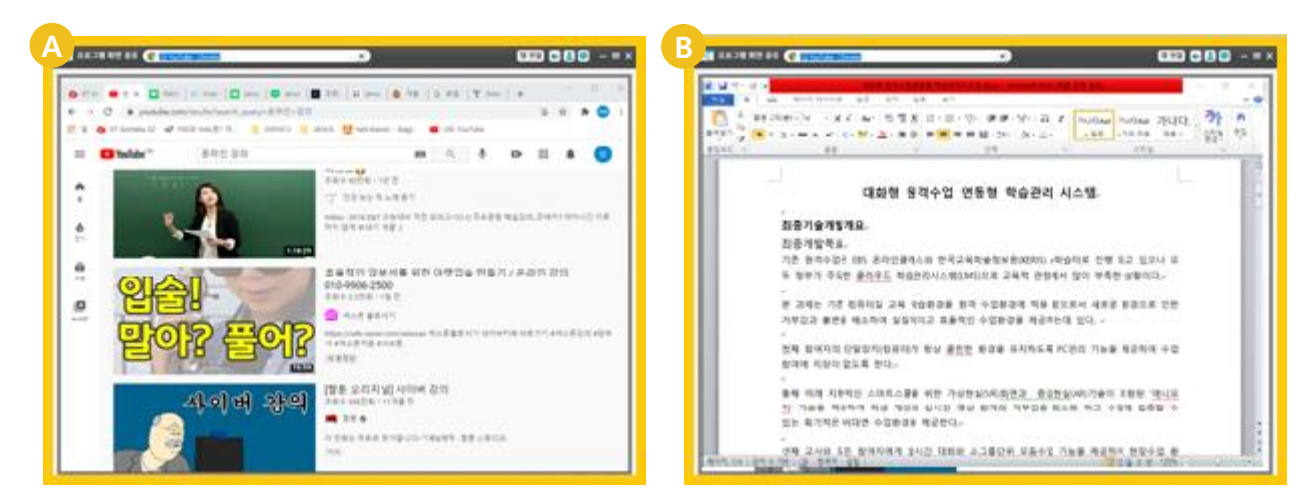

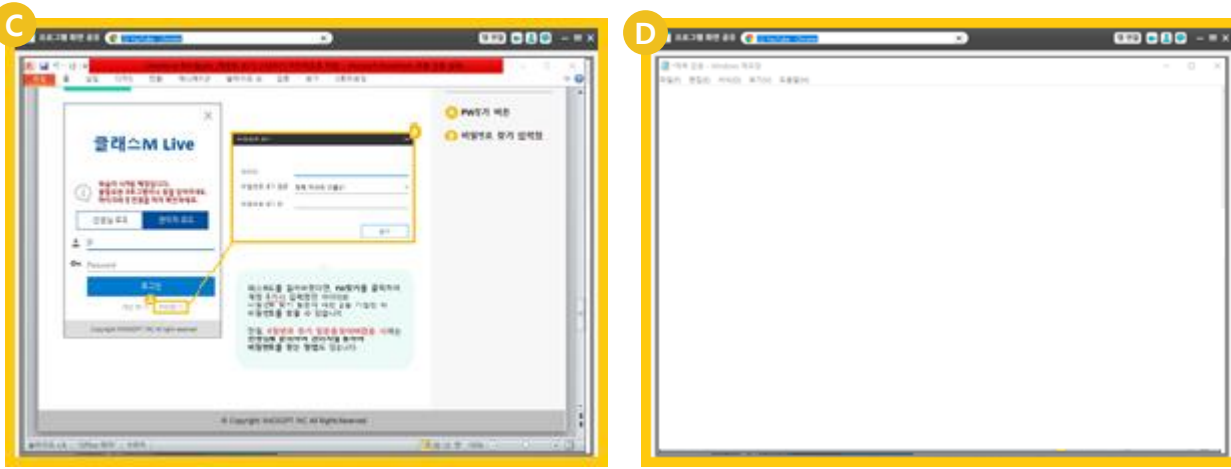

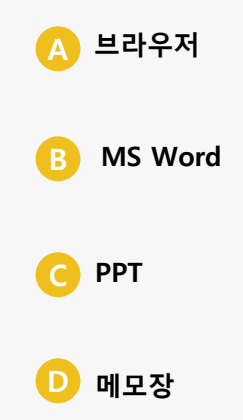

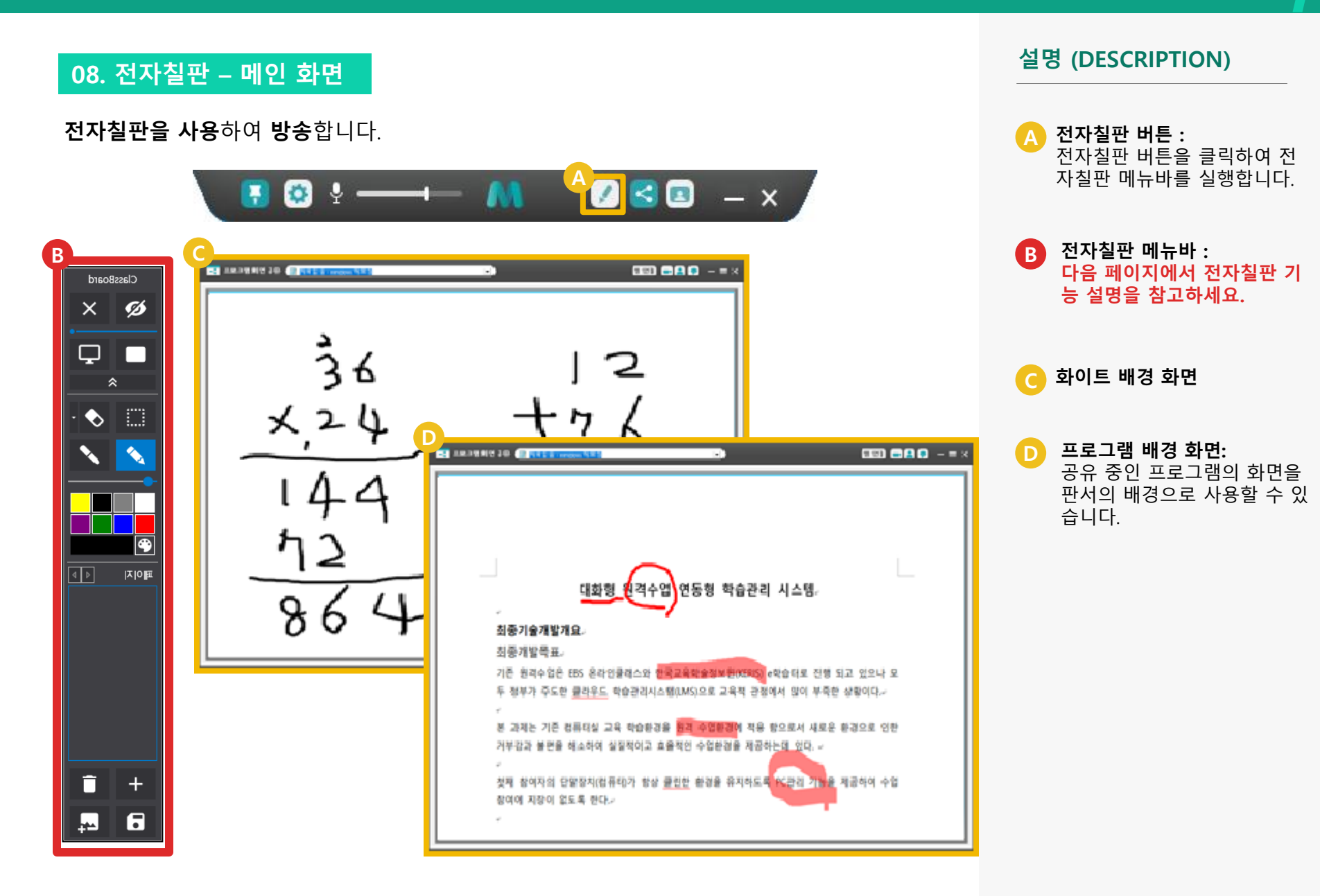

© Copyright INNOSOFT INC All Rights Reserved.

Ø

Ø

۴ 페이지

+

•

# 08. 전자칠판 - 기능설명

전자칠판 각 버튼의 기능을 설명합니다.

| ol n 1     |          |                                        |
|------------|----------|----------------------------------------|
| ClassBoard |          |                                        |
| & ×        | 0        | <b>칠판 보이기</b> – 칠판을 보이도록 합니다.          |
|            | 2        | <b>칠판 숨기기</b> – 칠판을 보이지 않도록 숨깁니다.      |
| *          |          | <b>투명 보드</b> – 배경을 공유 프로그램 화면으로 사용합니다. |
|            |          | <b>화이트 보드</b> – 배경을 하얀색으로 사용합니다.       |
|            |          | <b>영역 지정</b> – 마우스 이동에 따라 영역을 지정합니다.   |
|            | <b>N</b> | <b>펜 그리기</b> – 펜을 이용해 판서합니다.           |
|            |          | <b>형광 펜 그리기</b> – 형광 펜을 이용해 판서합니다.     |
| 이지 ④ ▷     | •        | <b>지우기</b> – 라인 별로 지우거나 전체 지우기 합니다.    |
|            | ×        | <b>닫기</b> – 전자칠판을 종료합니다.               |
|            | +        | <b>페이지 추가</b> – 새로운 페이지를 추가합니다.        |
|            | i i      | <b>페이지 삭제</b> – 선택한 페이지를 삭제합니다.        |
|            | 8        | <b>페이지 저장</b> – 페이지 리스트를 저장합니다.        |
| + 1        | <b>2</b> | <b>현재 화면저장</b> – 현재 칠판 내용을 저장합니다.      |
|            |          |                                        |

### 선생님 이용가이드

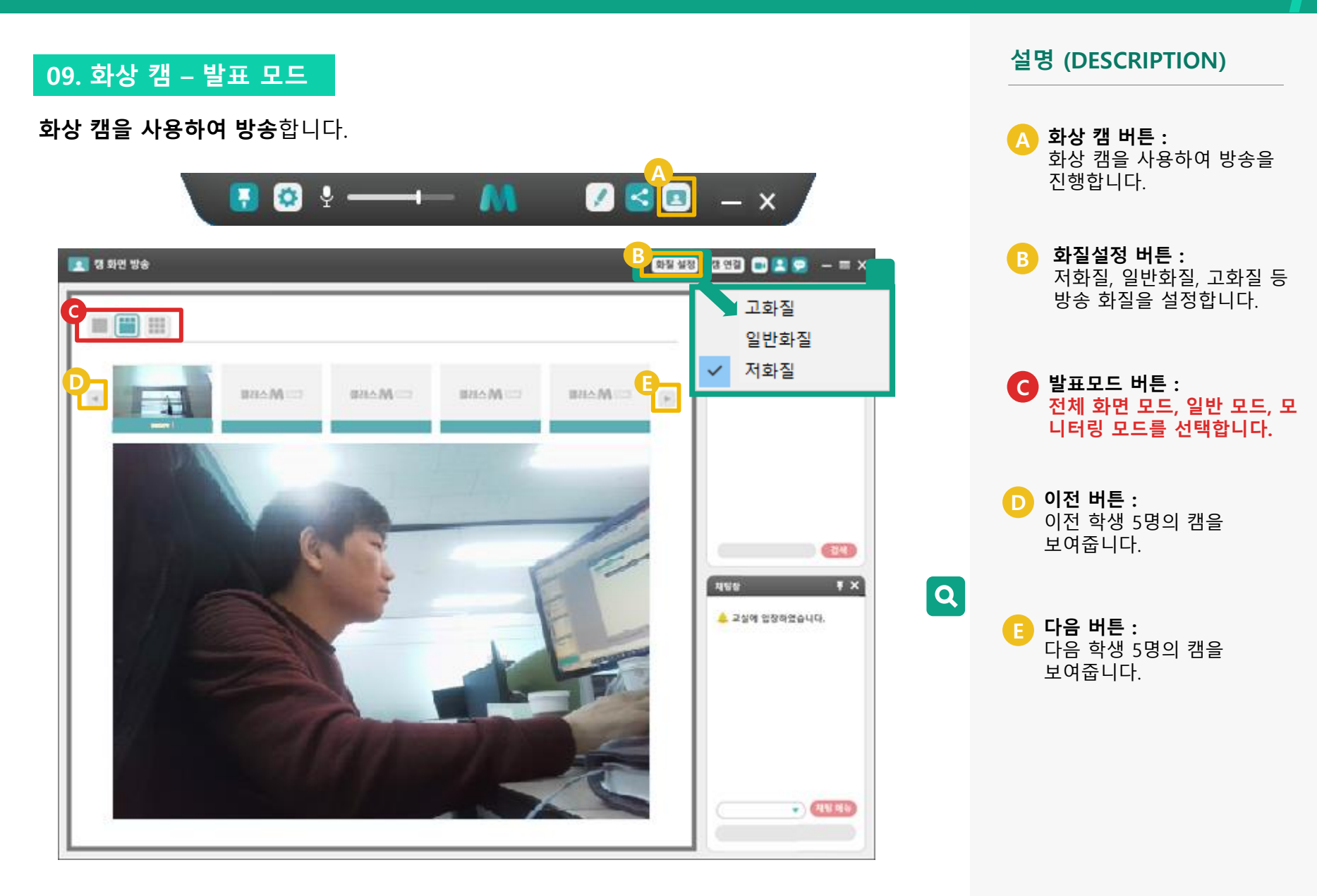

# 선생님 이용가이드

# 09. 화상 캠 – 전체화면 모드

**화상 캠을 사용하여 방송**합니다.

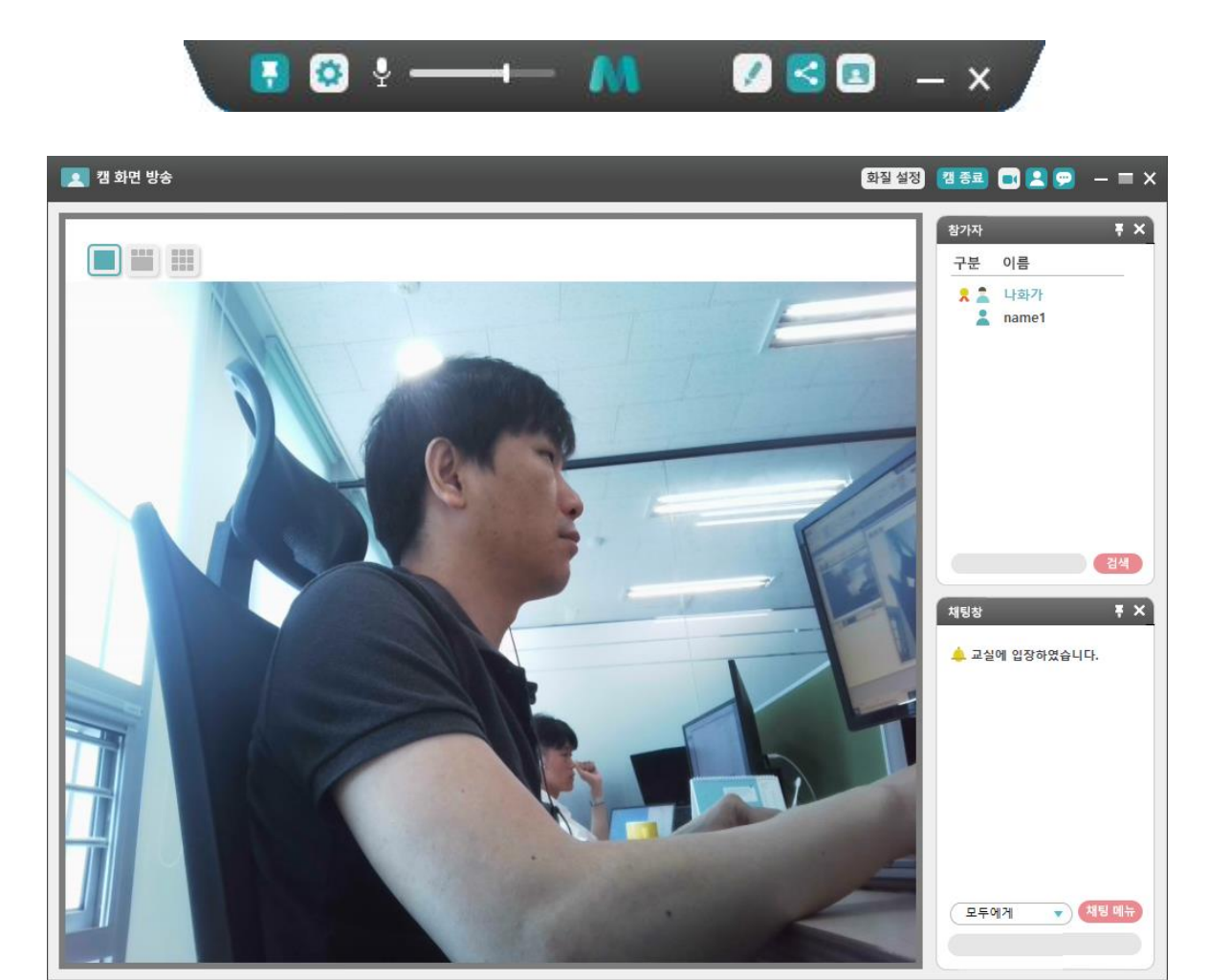

# 선생님 이용가이드

# 09. 화상 캠 – 일반 모드

**화상 캠을 사용하여 방송**합니다.

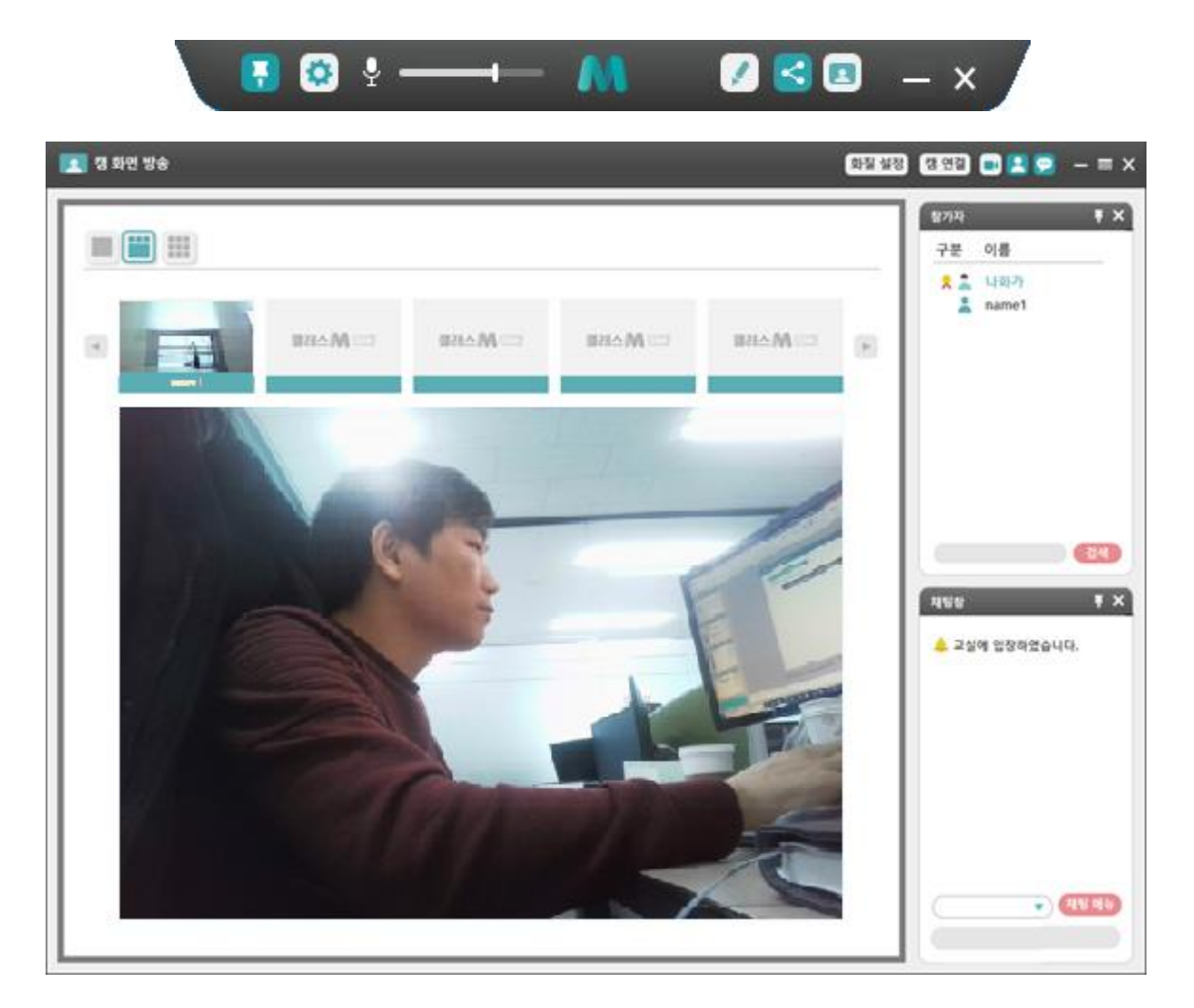

#### 설명 (DESCRIPTION)

### 09. 화상 캠 – 모니터링 모드

**화상 캠을 사용하여 방송**합니다.

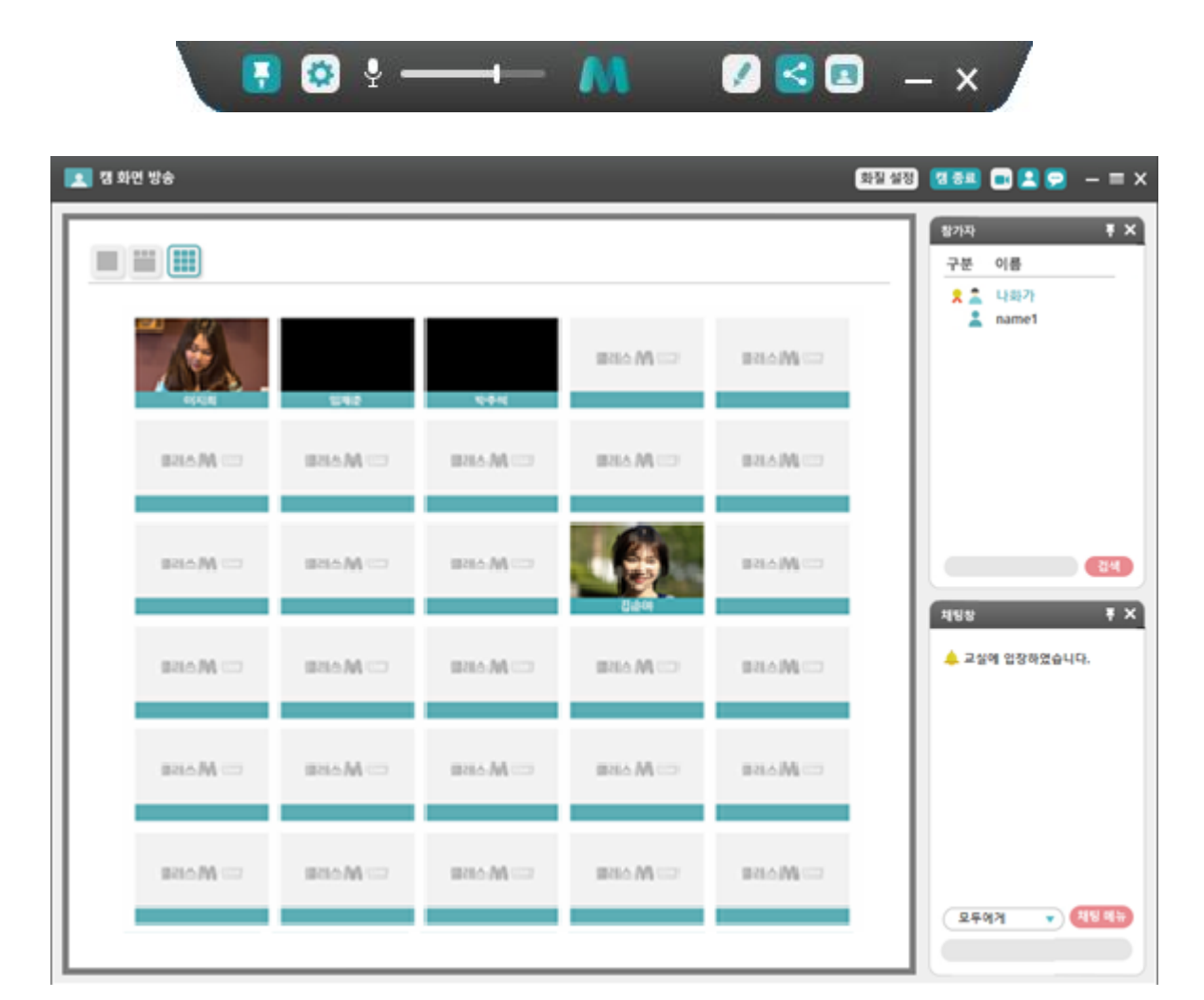

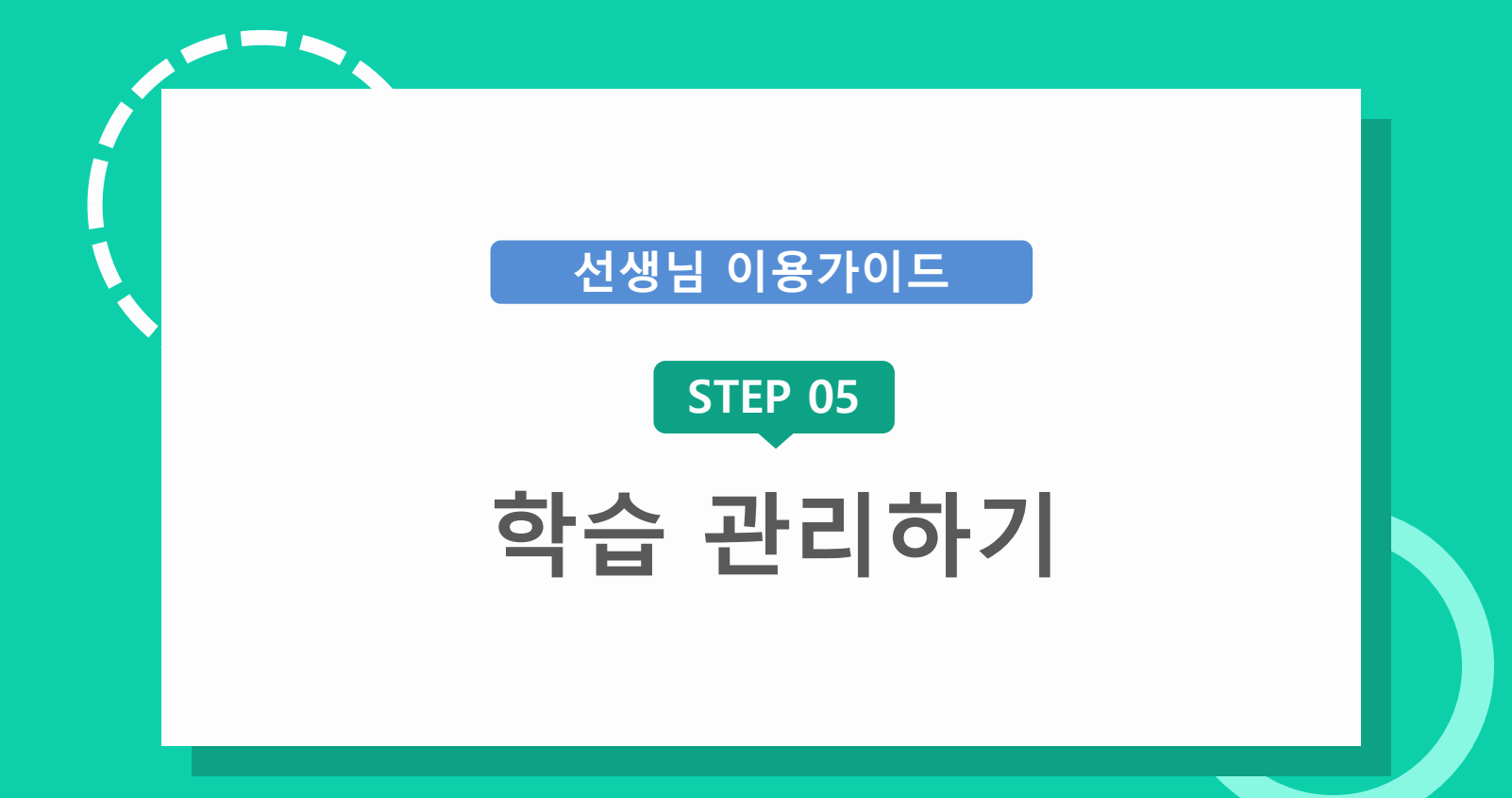

# 선생님 이용가이드

설명 (DESCRIPTION)

전체 선택 :

 $(\mathbf{A})$ 

# 01. 주요 기능

방송을 시작하게 되면 학습 관리 프로그램 클래스Mlive Assist창이 나타나게 됩니다. 학습 관리에 필요한 기능을 제공합니다.

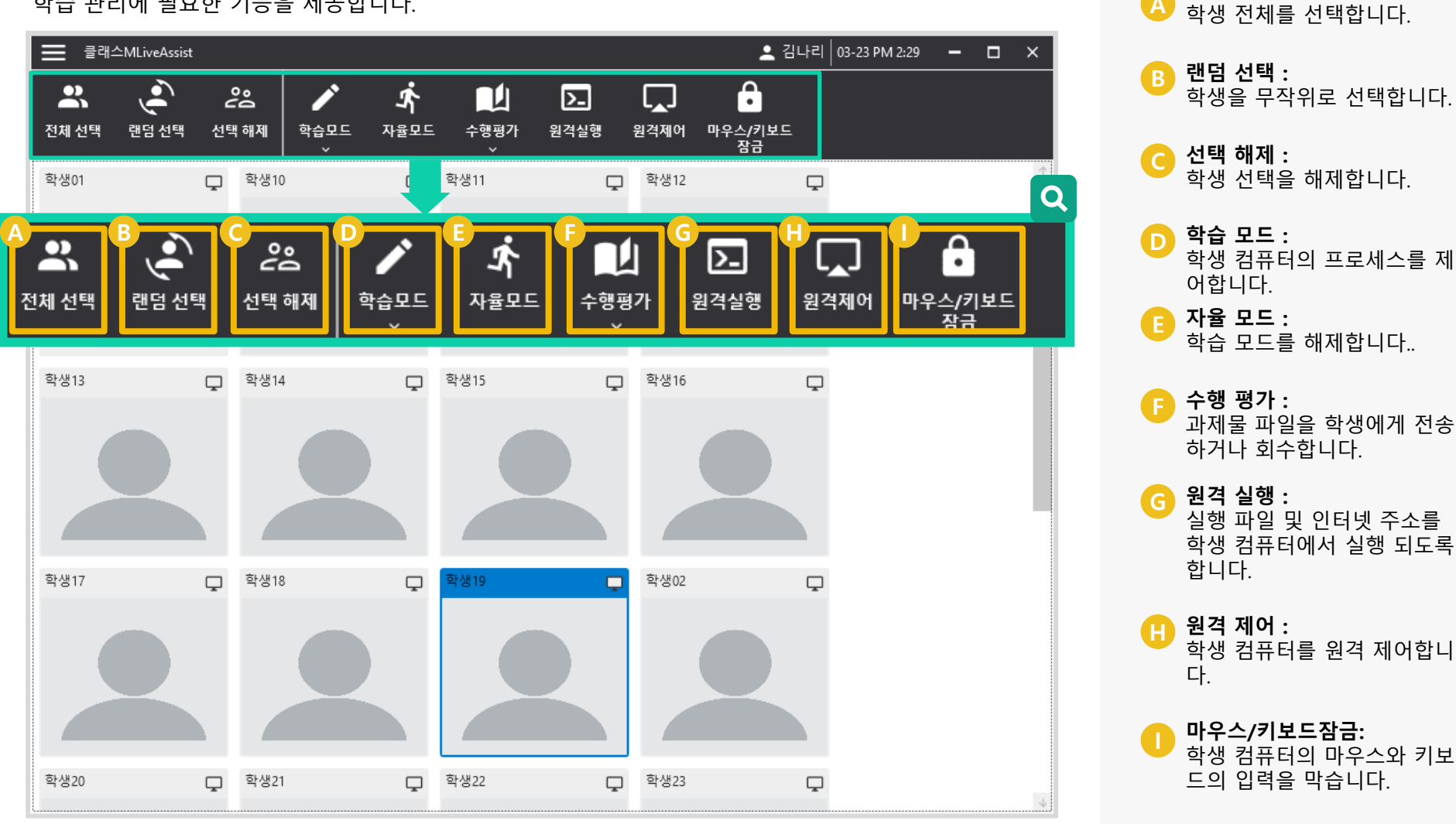

© Copyright INNOSOFT INC All Rights Reserved.

#### 02. 학생 선택 및 해제

**학생 이름이나 이미지 영역을 클릭**하게 되면 **선택**이 됩니다. 이와 같은 방식으로 선택하여 **상단 메뉴 바 중의 메뉴를 동작 및 제어**할 수 있습니다.

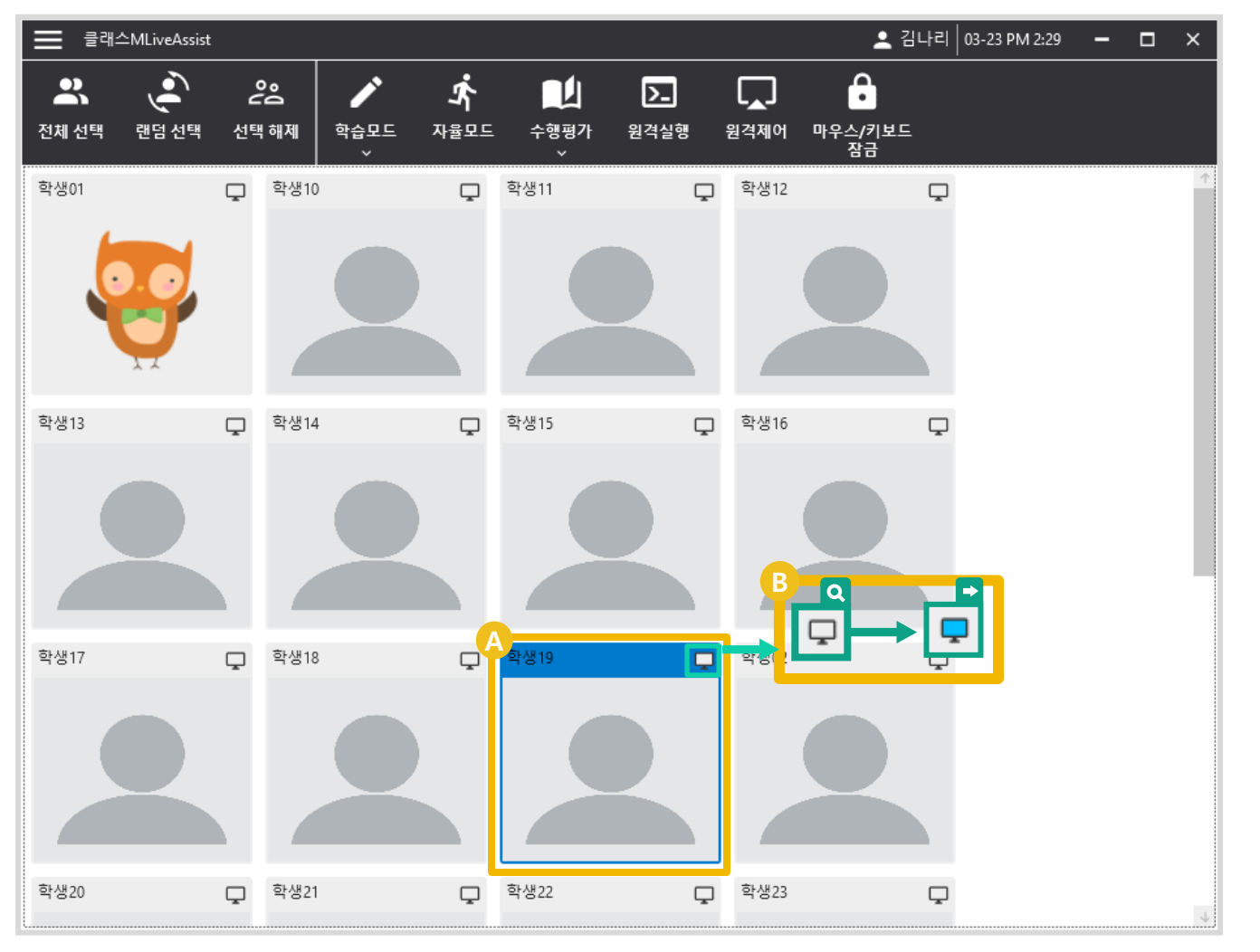

#### 설명 (DESCRIPTION)

A 선택된 학생 : 특정 학생을 클릭하면, 선 색 상이 블루로 바뀌고 선택됩니 다.

**접속 상태 :** 학생이 접속했을 경우, 모니터 화면 색상이 화이트에서 블루로 바뀝니다.

# 선생님 이용가이드

#### 02. 학생 선택 및 해제 – 전체 선택

**학생 전체를 선택**합니다.

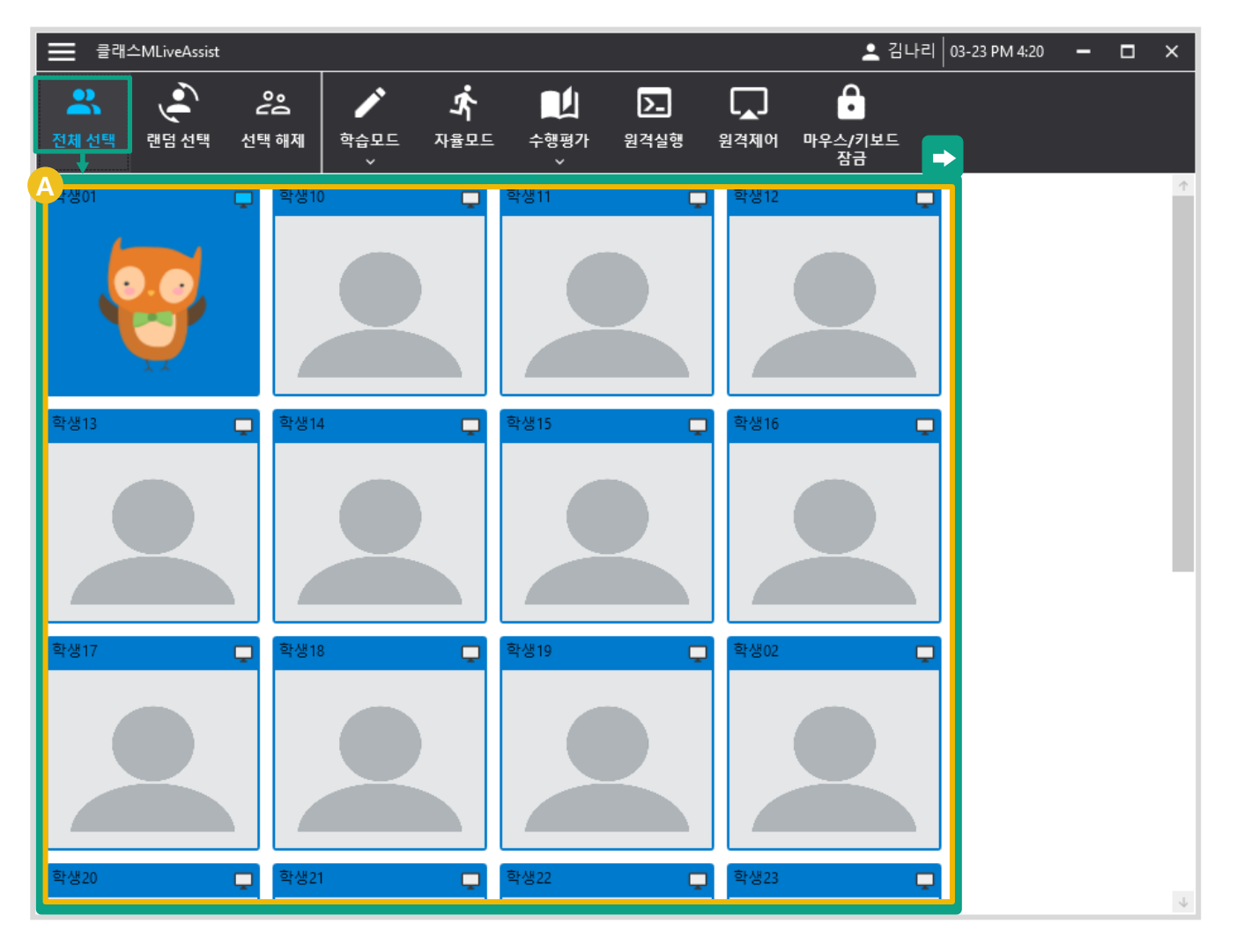

A 전체 선택 : 전체선택 아이콘을 누르면, 선 색상이 블루 계통으로 바뀌면서 학생 전체가 선택이 됩니다.

# 선생님 이용가이드

02. 학생 선택 및 해제 – 랜덤 선택

학생을 **랜덤 선택**합니다.

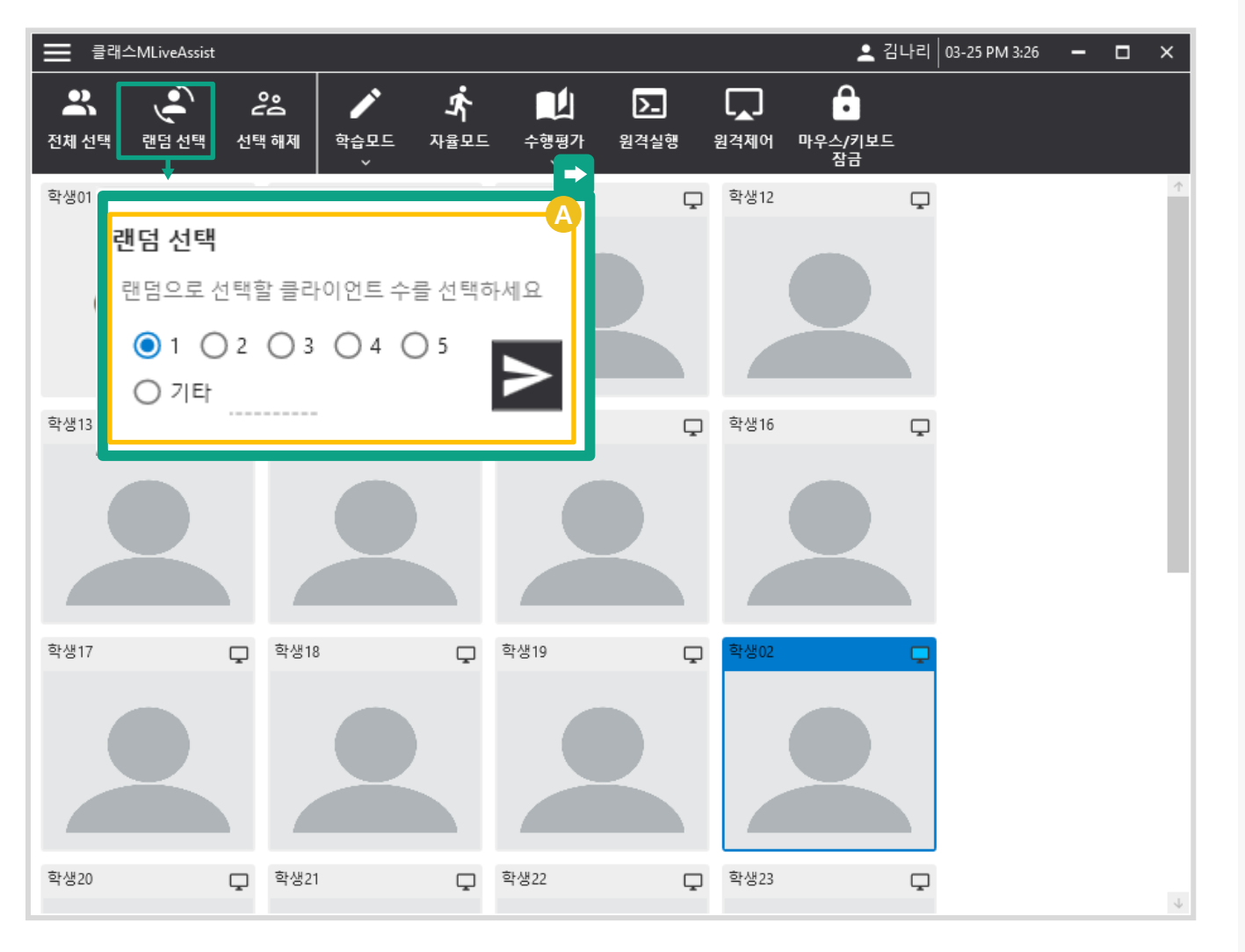

관점 선택 : 랜덤 선택 팝업 창이 뜨며 선 택할 학생수를 설정하여 학생 을 랜덤 선택할 수 있습니다.

# 선생님 이용가이드

#### 02. 학생 선택 및 해제 – 선택 해제

학생을 **선택 해제** 합니다.

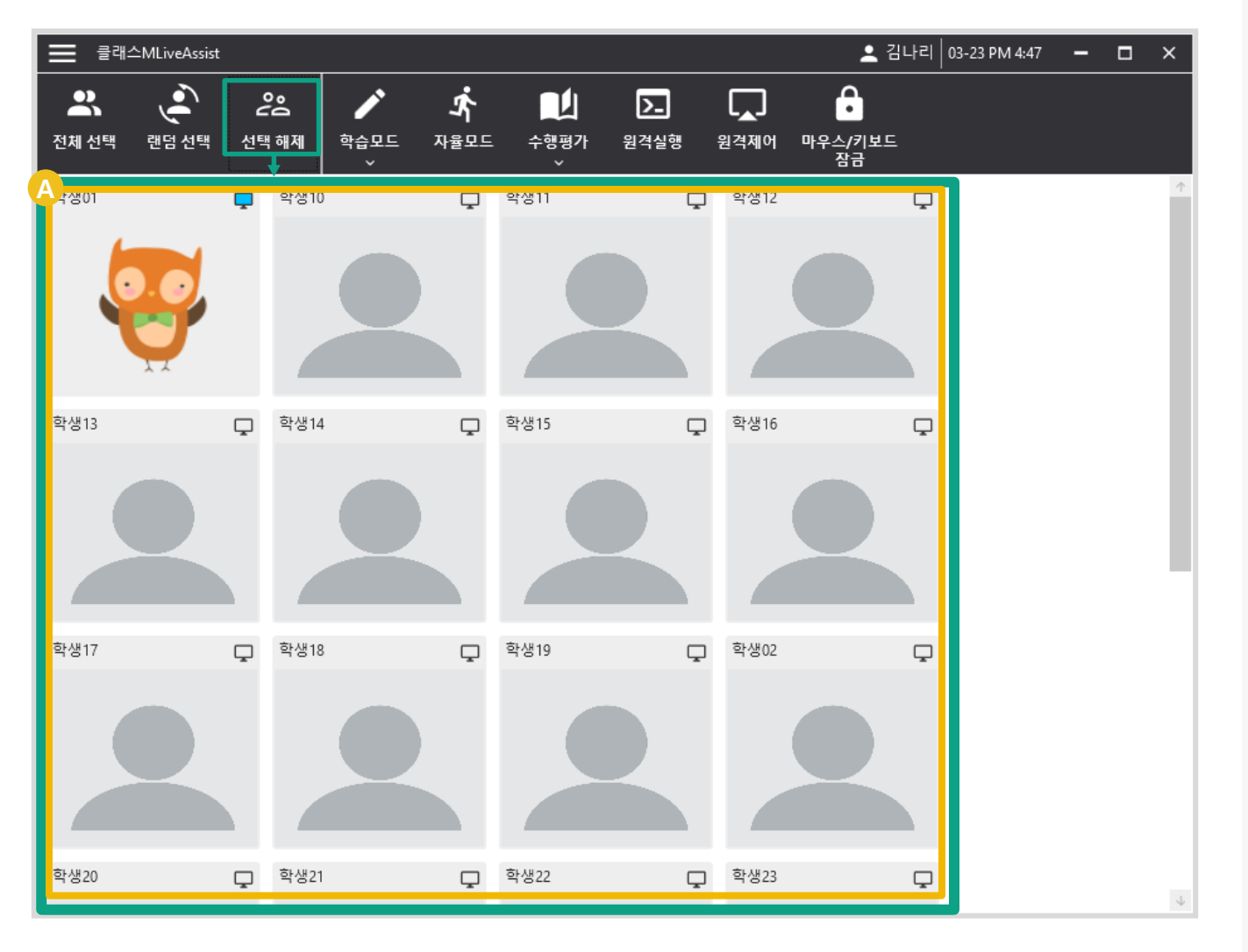

#### 설명 (DESCRIPTION)

 선택 해제 : 선택 해제 아이콘을 누르면, 선 색상이 블루 계통에서 해제 되고 학생명 영역 또한 회색으로 바뀝니다.

# 선생님 이용가이드

### 03. 학습 모드 - 실행

학습 모드 설정 값을 기준으로 **학생의 학습 모드를 실행**합니다.

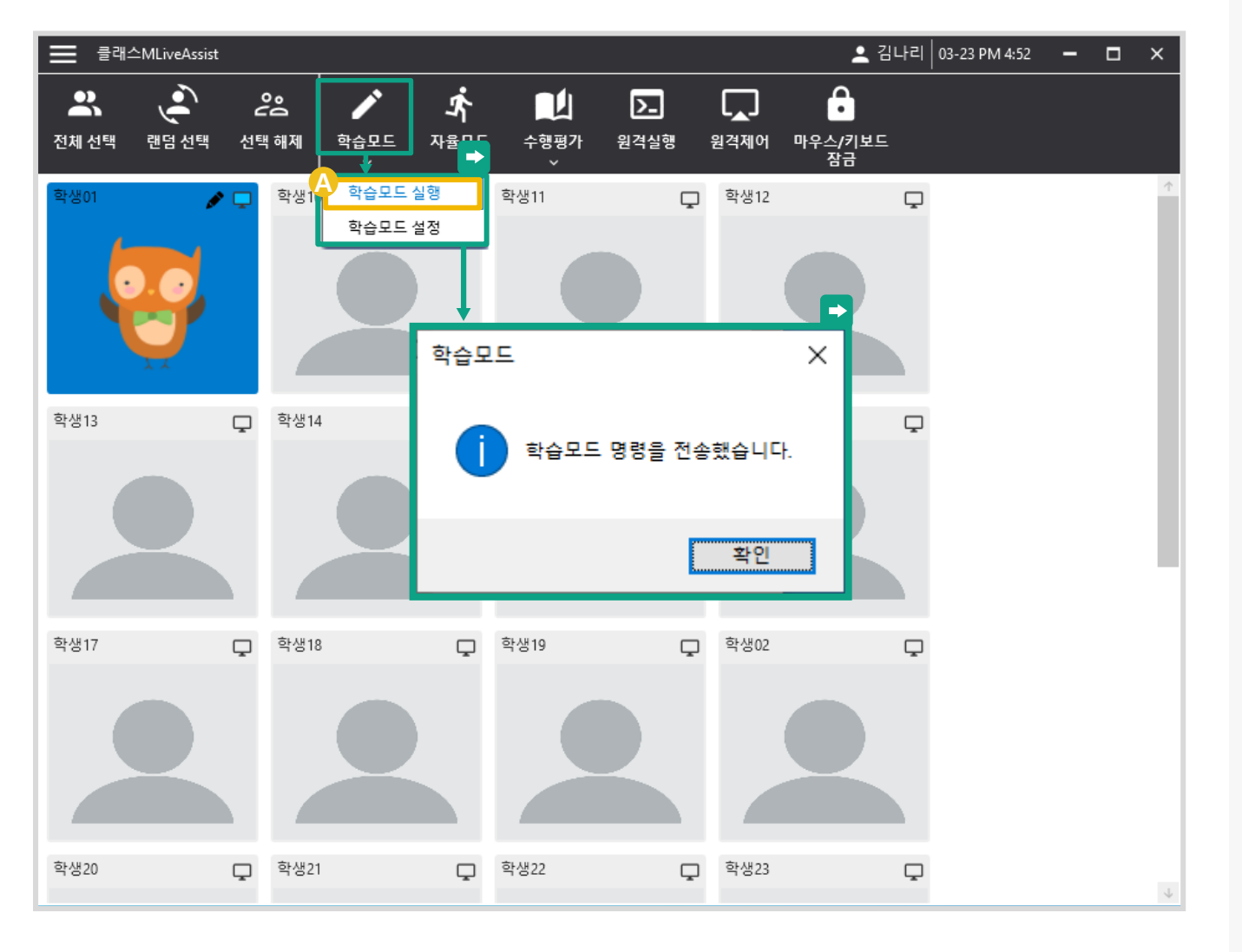

#### 설명 (DESCRIPTION)

A 학습모드 실행 : 선택 된 학생의 학습 모드를 활성화 합니다.

# 선생님 이용가이드

설명 (DESCRIPTION)

#### 03. 학습 모드 – 고정 프로그램

학습 모드 시 **학생이 실행 가능한 고정 프로그램을 설정**합니다.

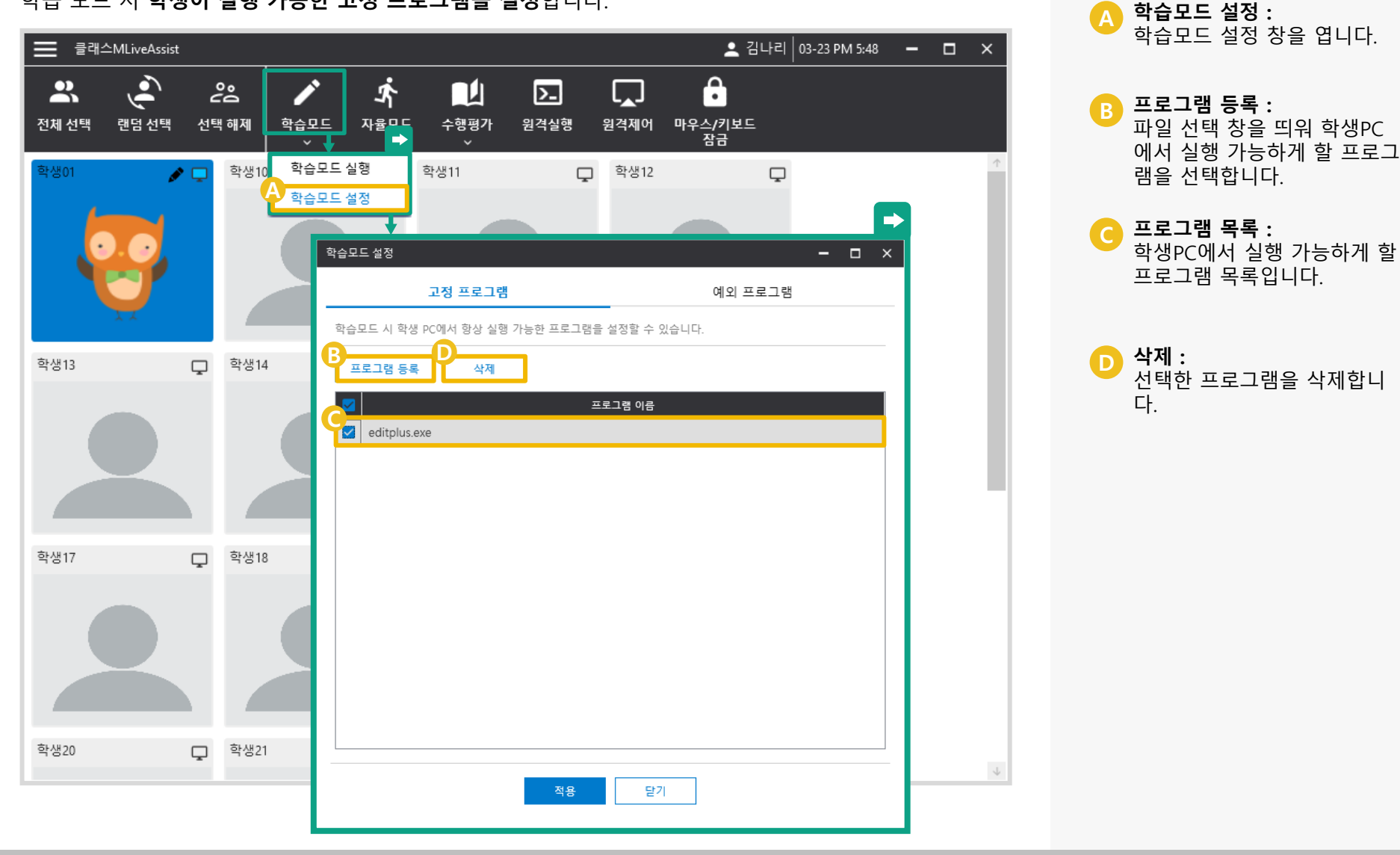

© Copyright INNOSOFT INC All Rights Reserved.

# 선생님 이용가이드

**학습모드 사용 프로그램 :** 선생님 PC에서 실행중인 프로

그램 목록 중 학생PC에서 실

행 불가능하게 할 프로그램 목

학습모드에서 제외 할 프로그

선생님 PC에서 실행중인 프로

행 가능하게 할 프로그램 목록

세스 목록 중 학생PC에서 실

예외 프로그램 등록 버튼 :

예외 프로그램 삭제 버튼 :

B 목록에서 선택한 프로그램

을 예외 프로그램에서 제거합

A 목록에서 선택한 프로그램 을 예외 프로그램으로 등록합

설명 (DESCRIPTION)

록입니다.

램:

입니다.

니다.

니다

## 03. 학습 모드 – 예외 프로그램

학습 모드 실행 시 **예외 실행 프로그램을 설정**합니다.

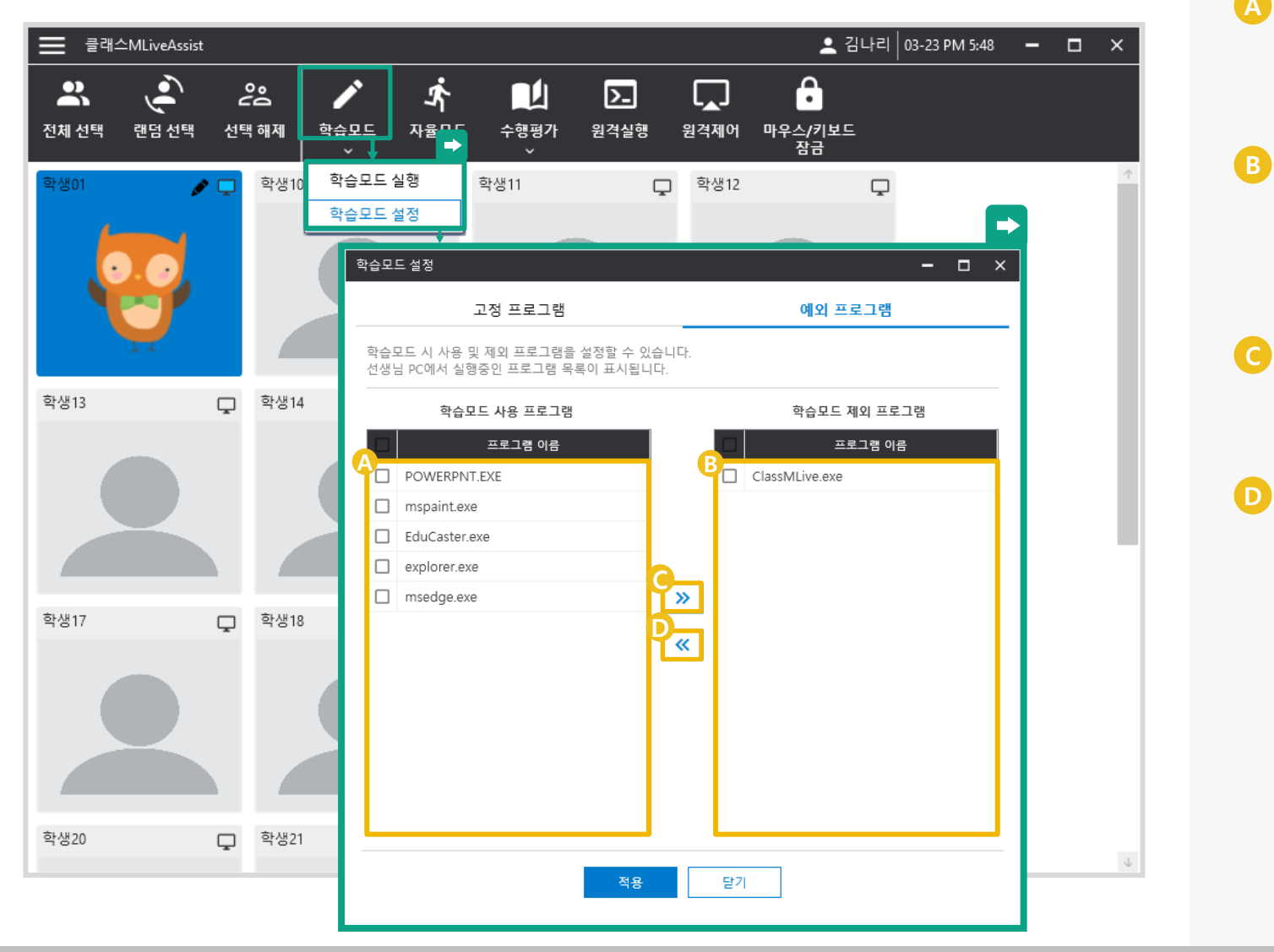

# 선생님 이용가이드

### 04. 자율 모드

선택한 학생의 **학습모드를 해제**합니다.

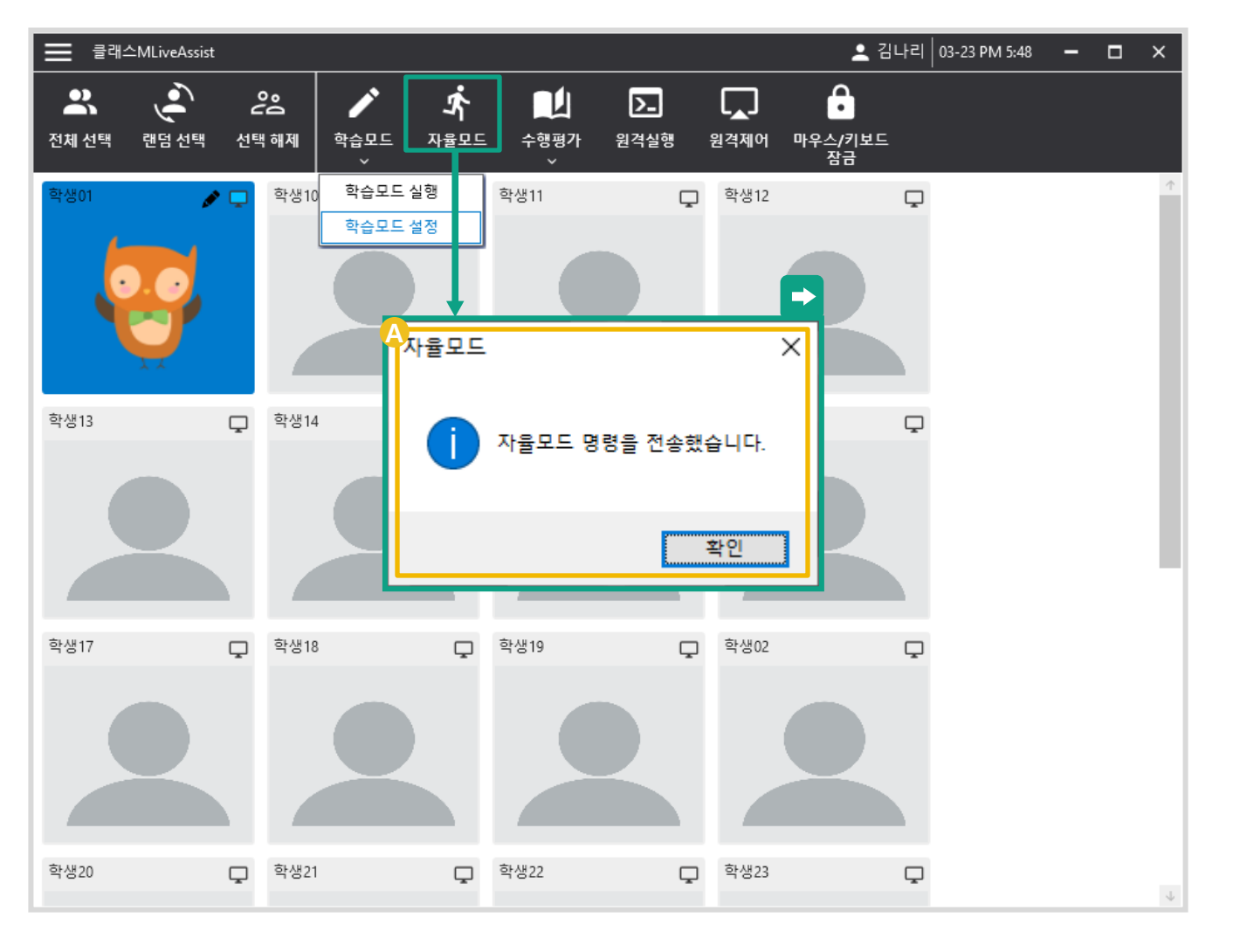

#### 설명 (DESCRIPTION)

A 자율 모드 : 선택한 학생의 학습모드를 해 제하여 자유롭게 이용하도록 합니다.

# 선생님 이용가이드

설명 (DESCRIPTION)

### 05. 수행평가 – 수행평가 전송

선택한 학생에게 수행평가 자료 파일을 전송합니다.

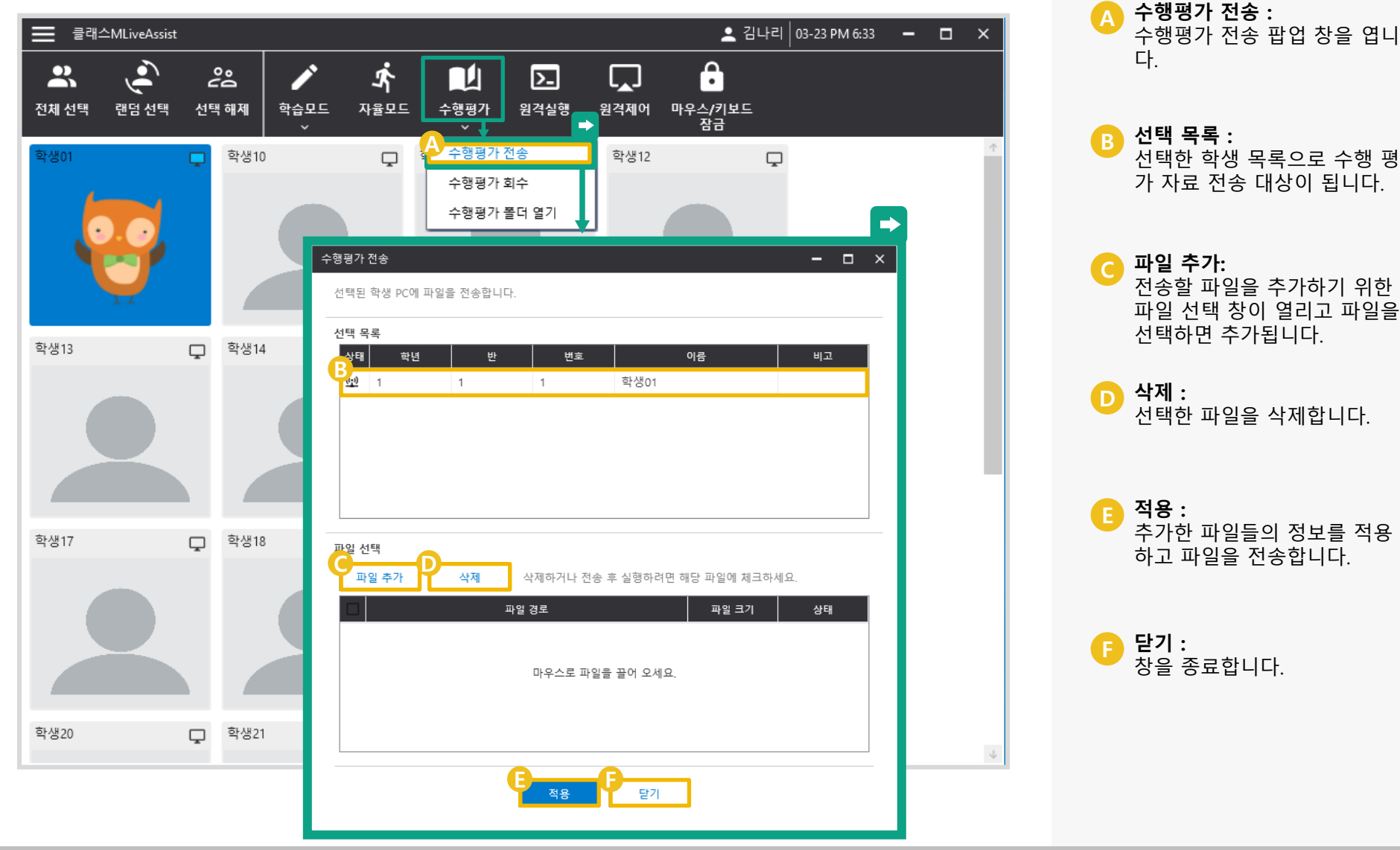

# 선생님 이용가이드

수행평가 회수 팝업 창을 엽니

회수를 진행할 학생 목록입니

체크 시 수행평가 자료가 자동

수행평가 자동 회수 :

설명 (DESCRIPTION)

수행평가 회수 :

선택 목록 :

회수됩니다.

다.

다.

B

### 05. 수행평가 – 수행평가 회수

선택한 학생에게 전송했던 수행평가 자료 파일 회수합니다.

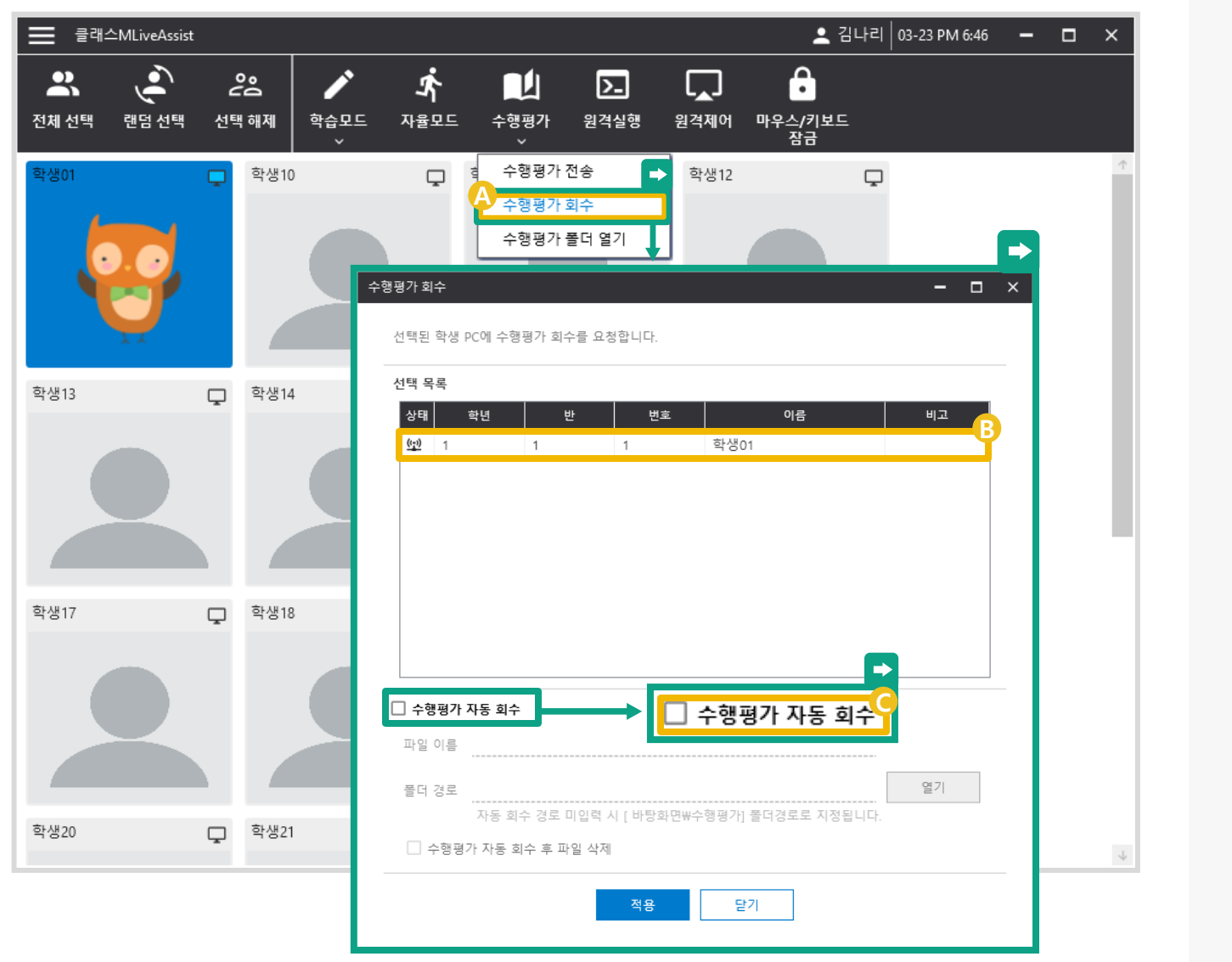

# 선생님 이용가이드

## 05. 수행평가 – 수행평가 폴더 열기

회수 한 수행평가 **파일이 보관된 폴더를 엽니다**.

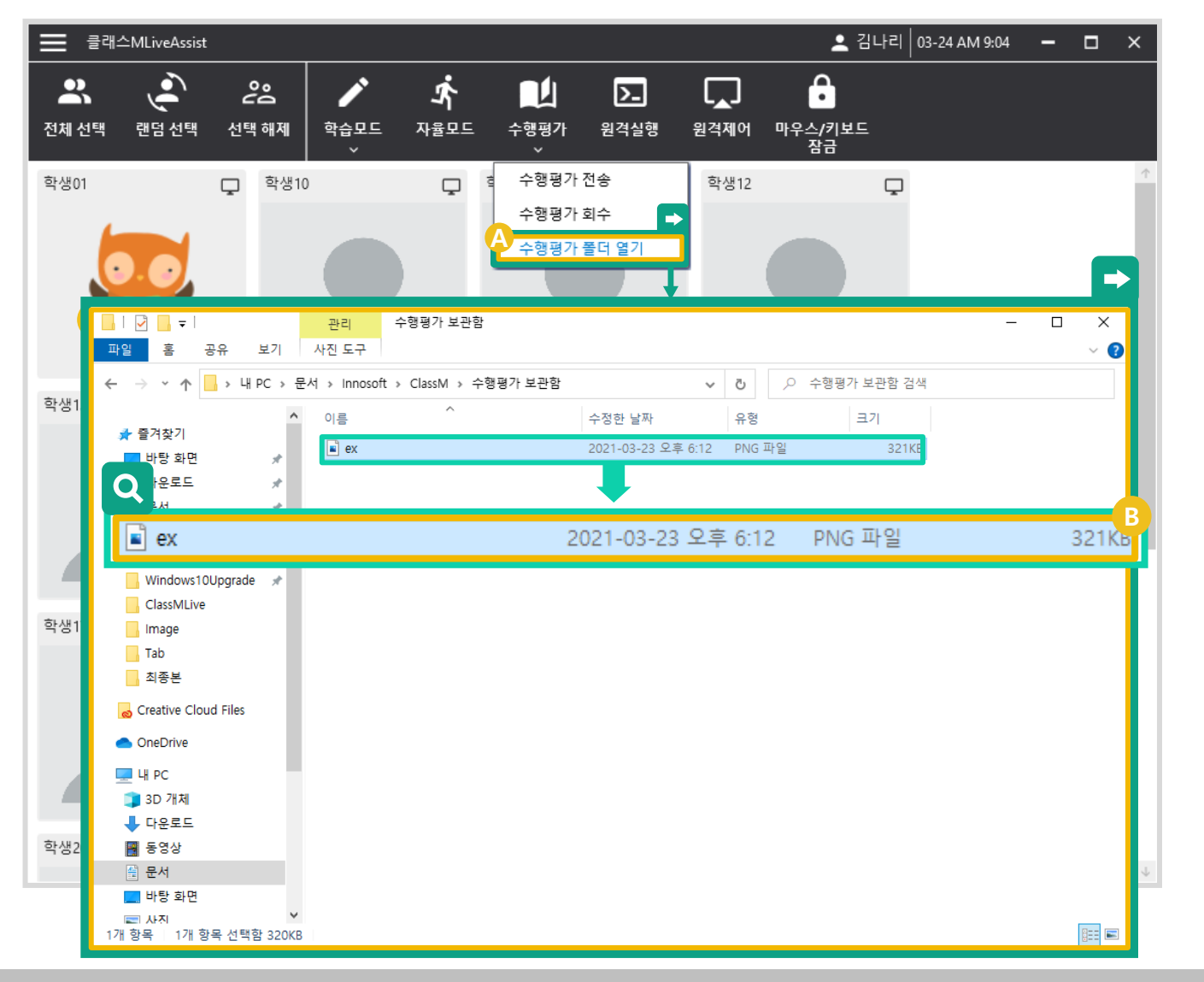

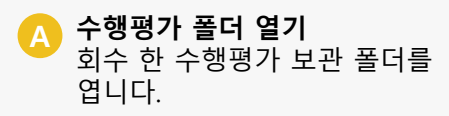

**파일 목록 :** 회수 한 파일 목록입니다.

## 선생님 이용가이드

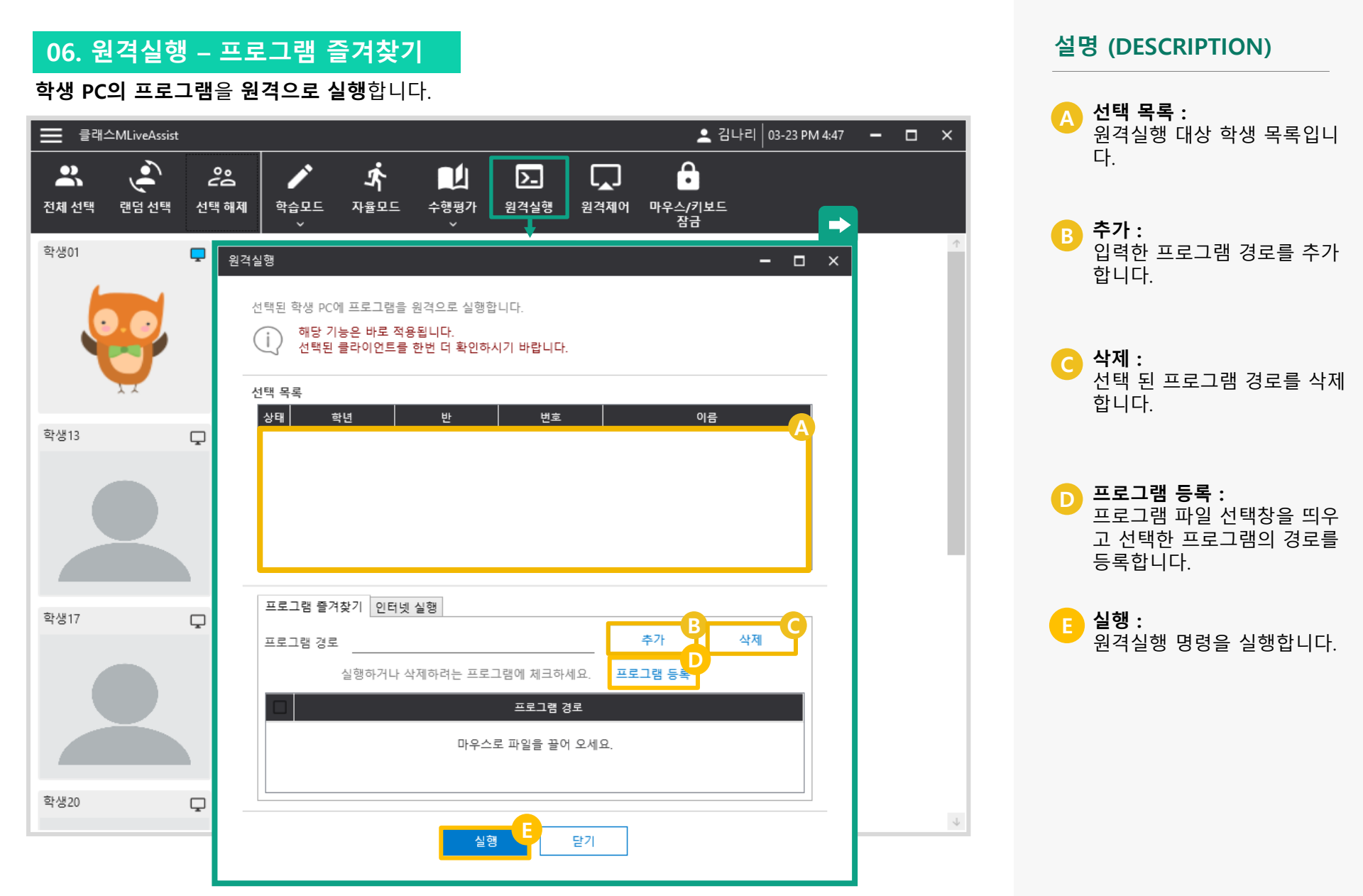

### 선생님 이용가이드

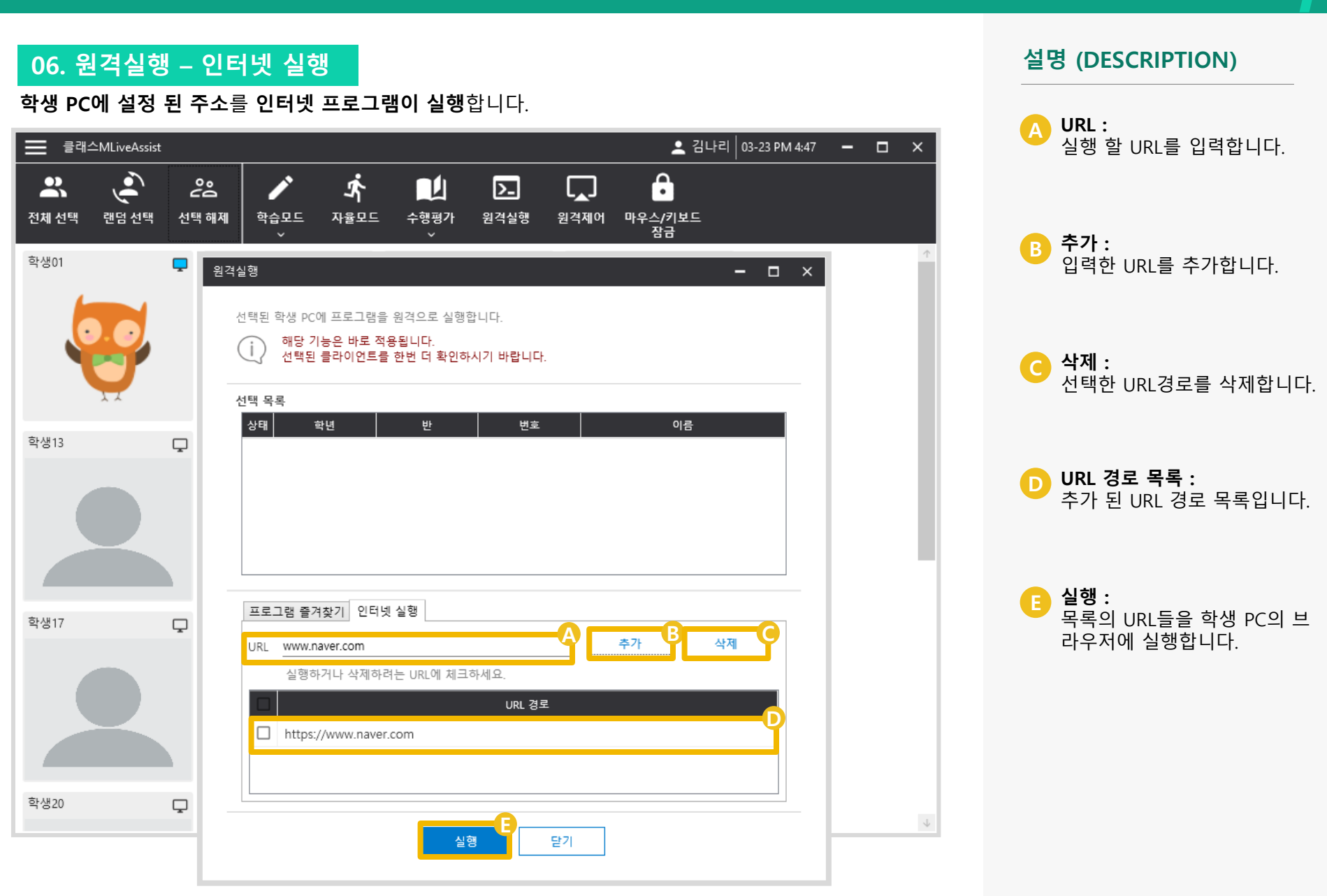

# 선생님 이용가이드

# 07. 원격제어

학생을 클릭한 뒤, 원격제어를 클릭하면 **원격제어창**이 뜨게 됩니다. 이 때 **연결(A)** 버튼을 누르게 되면 원격제어가 시작됩니다.

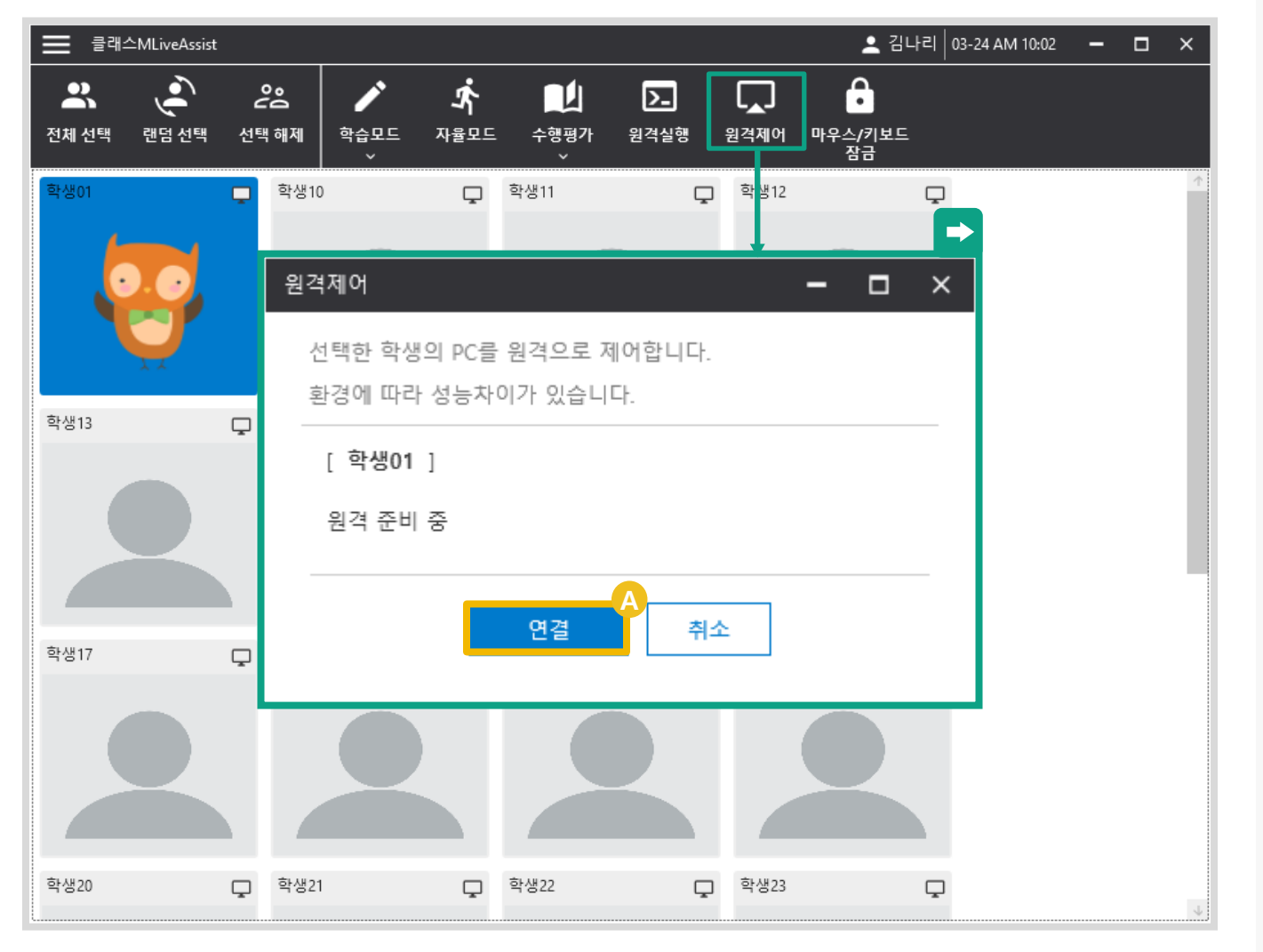

#### 설명 (DESCRIPTION)

A 연결 : 학생 PC에 연결합니다.

# 선생님 이용가이드

#### 08. 마우스/키보드 잠금

마우스와 키보드에 각각 **잠금과 해제를 선택할 수 있는 버튼**이 있습니다. **잠금(A)** 라디오버튼 체크 시 잠금이 되고, **해제(B)** 라디오버튼 체크 시 해제가 됩니다.

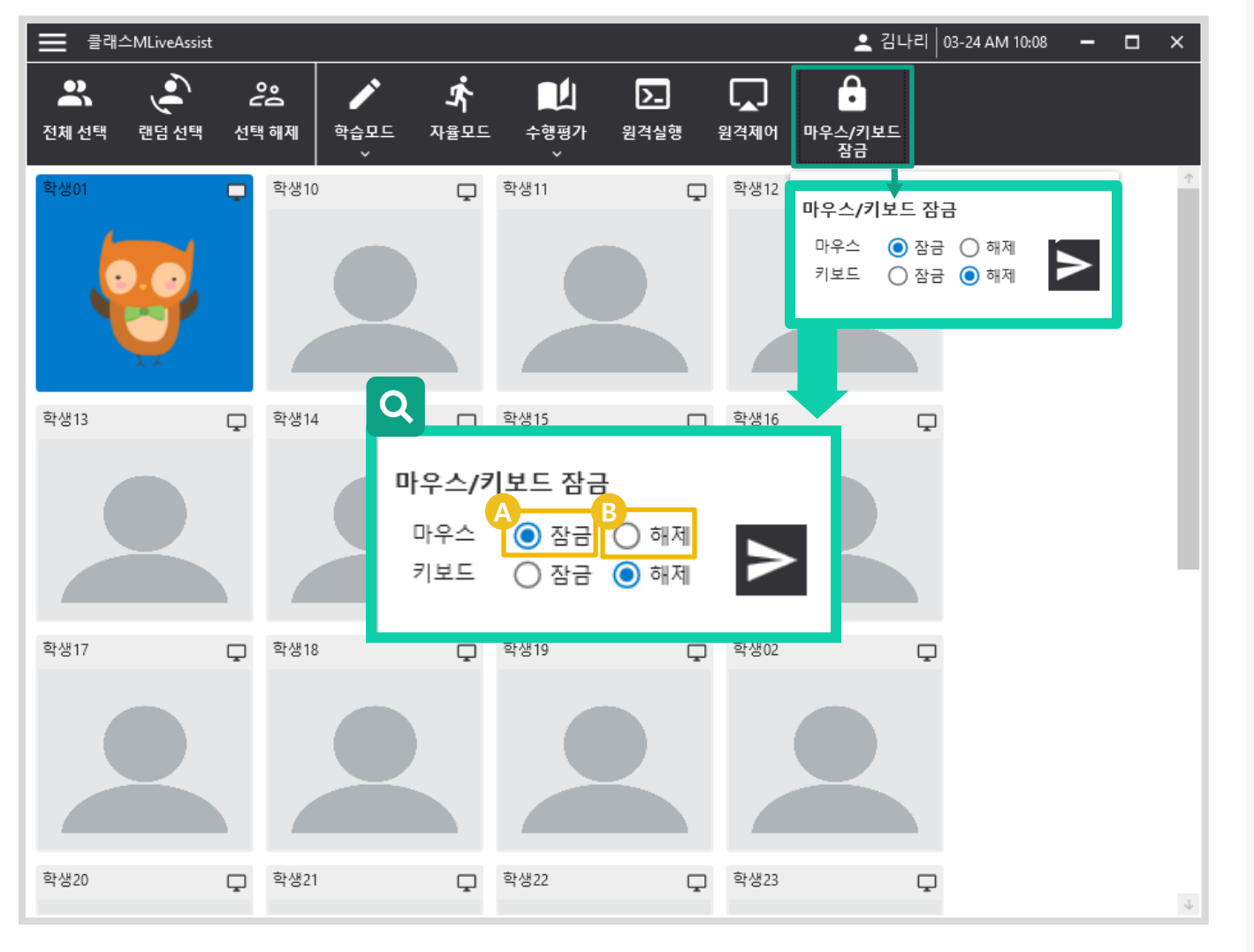

#### 설명 (DESCRIPTION)

A 잠금: 선택한 마우스나 키보드를 잠 금합니다..

B 해제 : 선택한 마우스나 키보드의 잠 금을 해제합니다.
### STEP 05. 학습 관리하기

### 선생님 이용가이드

## 09. 학생평가

학생 정보 박스 오른쪽 마우스 클릭시 학생평가 창이 뜹니다. 현재 수업에 대한 선택한 학생의 평가를 작성할 수 있습니다.

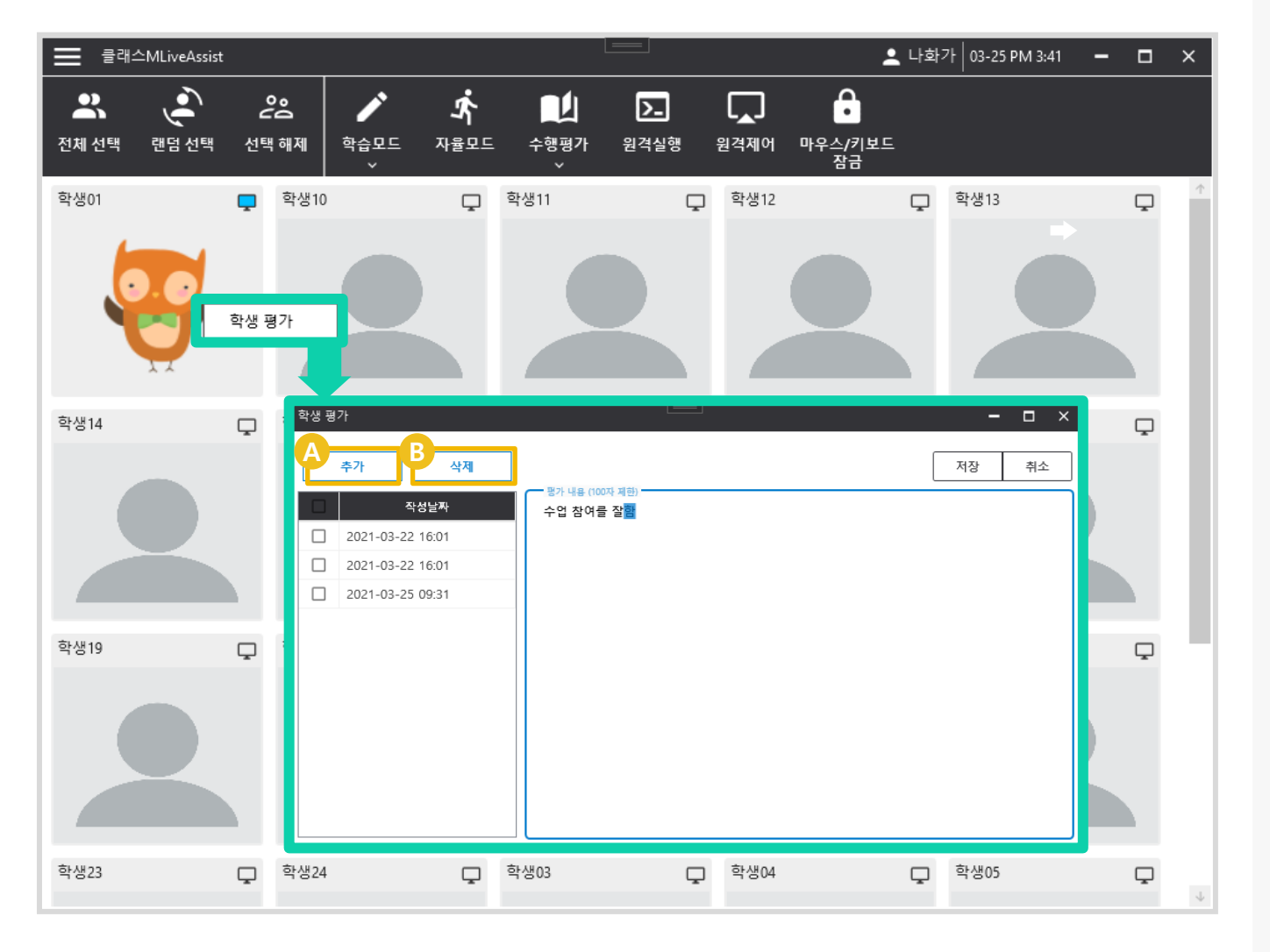

#### © Copyright INNOSOFT INC All Rights Reserved.

#### 설명 (DESCRIPTION)

A 추가 : 학생 평가를 추가합니다.

**삭제 :** 이전 수업에서 작성한 선택한 학생의 평가를 삭제합니다.

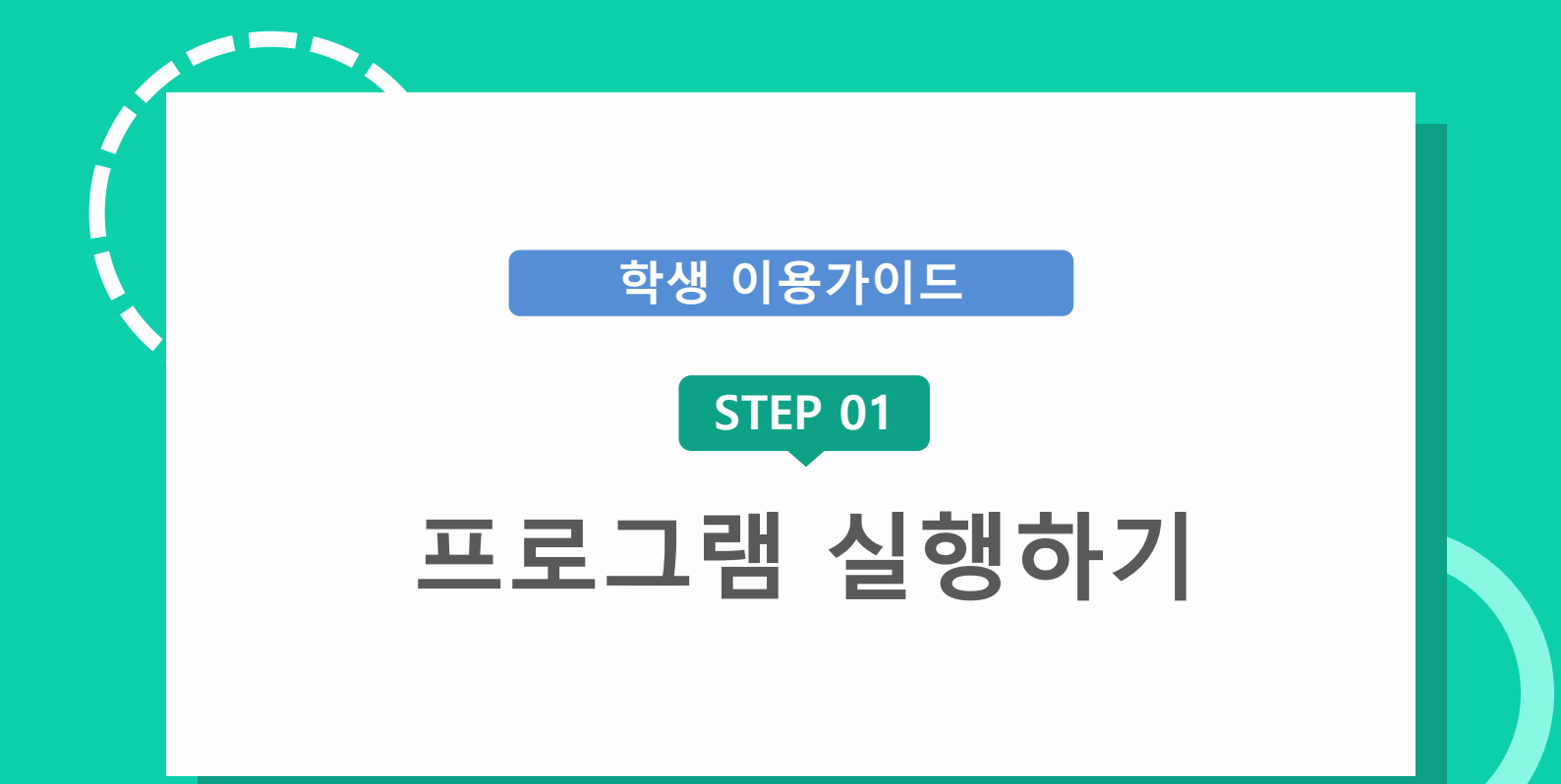

### 학생 이용가이드

설명 (DESCRIPTION)

학번으로 로그인 버튼

코드로 로그인 버튼

로그인, 닫기 버튼

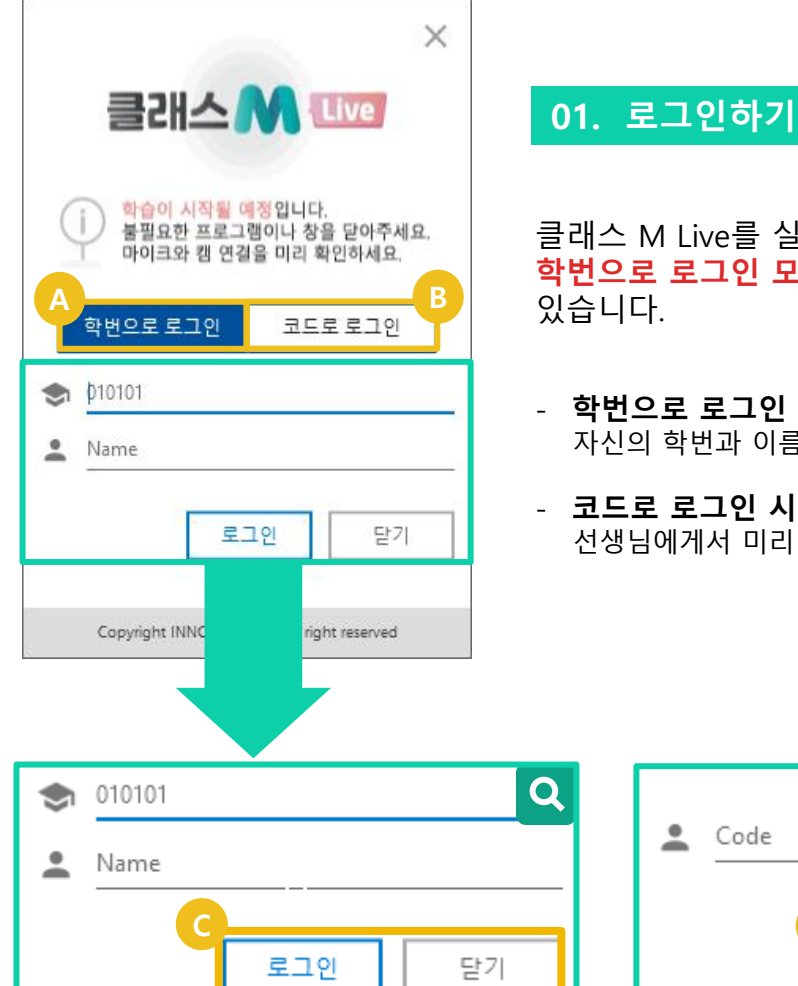

| 클래스 M Live를<br><mark>학번으로 로그인</mark><br>있습니다 | 실행하게 될 경우,<br>모드와 코드로 로 | <mark>그인 모드</mark> 를 선택할 수 |
|----------------------------------------------|-------------------------|----------------------------|

- 학번으로 로그인 시 : 자신의 학번과 이름으로 로그인 합니다.
- 코드로 로그인 시 : 선생님에게서 미리 부여 받은 코드를 입력합니다.

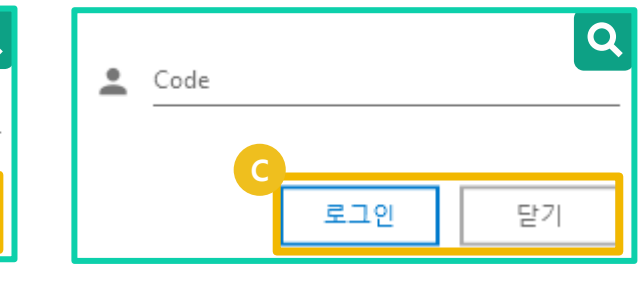

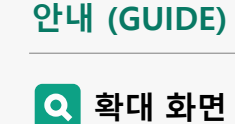

#### STEP 01. 프로그램 실행하기

## 학생 이용가이드

## 02. 학생 메인 <u>화면</u>

| 클래스M Live                                        | - 🗆 ×                                                                |
|--------------------------------------------------|----------------------------------------------------------------------|
| 학번:<br>성명:<br>2021-1                             | 1 학년 1 반 5 번 🕸<br>학생5<br>03-23 <ip:192.168.0.122></ip:192.168.0.122> |
| <b>공지사항</b><br>5학년 1반 준비물 공지<br>1학년 대상 독서토론대회 안내 | + 더보기<br>2021-03-17 14:54:37<br>2021-03-17 10:34:45                  |
| < <b>2021.</b>                                   | 03.22 →                                                              |
| LIVE 15:58 ~ 16:58 [수학] 나화가 선생님<br>미적분           | ON AIR                                                               |
| LIVE 15:53 ~ 16:53 [수학] 나화가 선생님<br>소인수분해         | ON AIR                                                               |
| LIVE 15:39 ~ 16:39 [Test #2] 나화가 선상<br>Test #2   | <sup>생님</sup> ON AIR                                                 |
| LIVE 15:30 ~ 16:30 [Test #1] 나화가 선상<br>Test #1   | 러 ON AIR                                                             |
|                                                  |                                                                      |
| 독서교육지원시스템<br>우리학교 도서검색                           | 학교폭력신고센터<br>학교폭력 예방센터                                                |

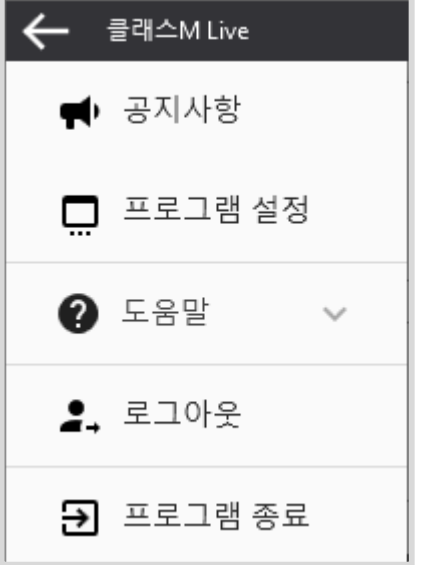

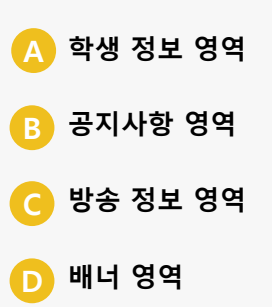

## 03. 학생 정보

|          | B 학번: 1 3<br>성명: 학성<br>2021-03-2 | 학년 1 반<br>생5<br>23 <ip:192.1< th=""><th>5 번<br/>68.0.122&gt;</th></ip:192.1<> | 5 번<br>68.0.122> |
|----------|----------------------------------|-------------------------------------------------------------------------------|------------------|
| 이미지 저장   |                                  |                                                                               | ×                |
| 이미지 선택   |                                  |                                                                               |                  |
| <b>e</b> |                                  | 8                                                                             |                  |
|          | <b>i</b> 🙁                       | 3                                                                             |                  |
|          |                                  |                                                                               |                  |
| ○ 파일 선택  |                                  |                                                                               | 파일 열기            |
|          | 저장                               | 닫기                                                                            |                  |

# A 학생 이미지 : 학생이 선택한 이미지를 보여 주며 선생님 학습관리 화면에

도 적용되어 보여집니다.

- **학생 정보 :** 학생의 학번, 성명, 로그인 날짜, 접속 IP를 보여줍니다.
   **이미지 설정 버튼 :**
- 이미지 설정 버튼 : 기본 제공 된 이미지를 선택 하거나 컴퓨터의 이미지를 선택하여 학생 이미지를 적 용할 수 있습니다.

### 학생 이용가이드

#### STEP 01. 프로그램 실행하기

## 04. 공지 사항

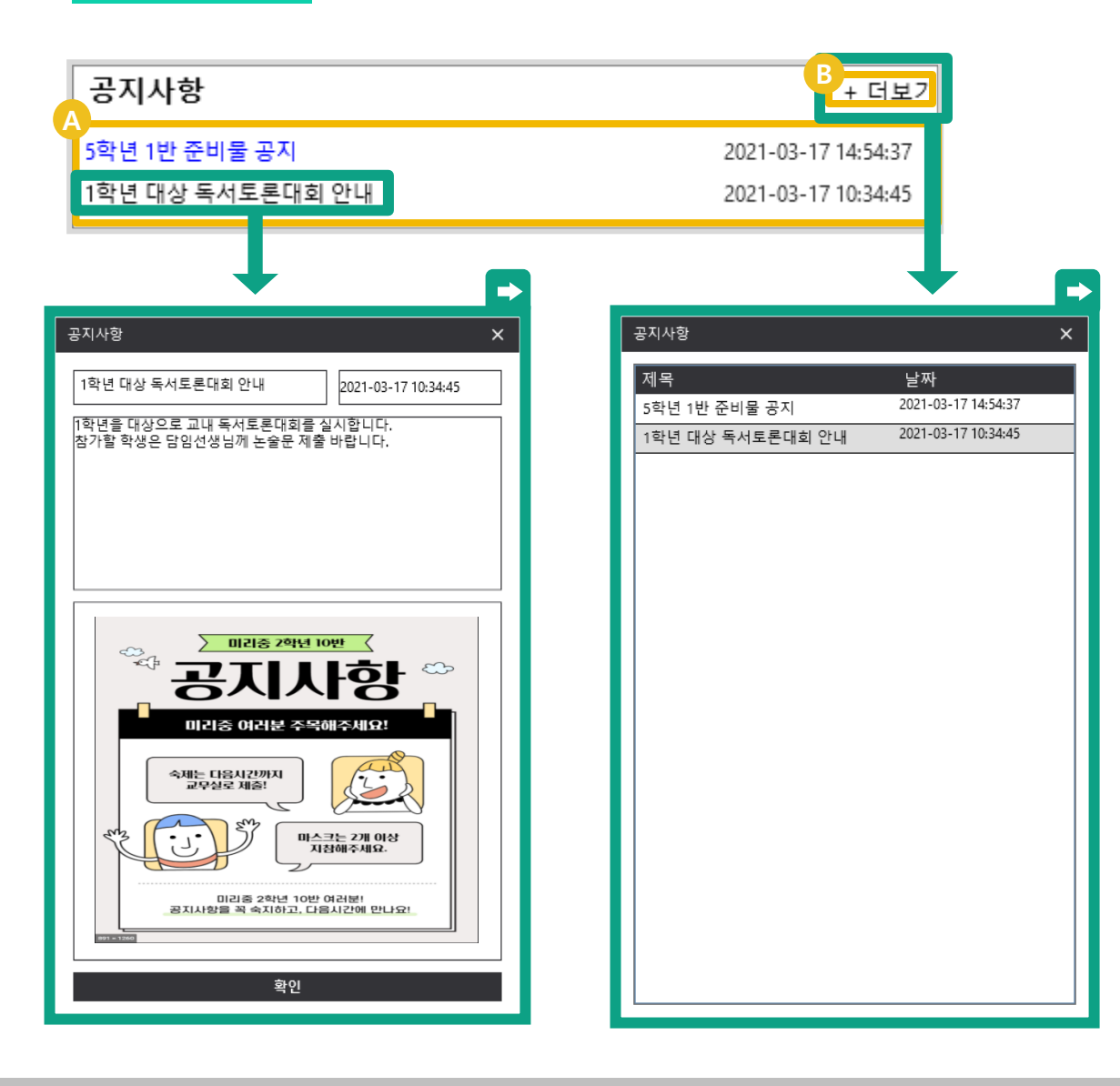

#### 설명 (DESCRIPTION)

A 공지 사항 : 최근 공지사항 2개를 보여줍 니다.

B 더보기 버튼 : 공지사항을 더보기 합니다.

### STEP 01. 프로그램 실행하기

# 학생 이용가이드

| 05. 방송 정보                     |                                        | 설명 (DESCRIPTION)                                    |
|-------------------------------|----------------------------------------|-----------------------------------------------------|
| <a><br/> <a>2021.03.2</a></a> | 3 >                                    | A 날짜 선택 :<br>오늘 날짜가 기본으로 표현되<br>며 화살표를 이용하여 진행      |
| B<br>LIVE<br>사회 방송입니다.        | ON AIR                                 | 되었던 방송이나 예약 되어신<br>방송 정보를 확인할 수 있습<br>니다.           |
| 록 프로그램 화면 공유                  | 문 이미지 화면에 맞춤 도용 요청 금 온 🗩 — = × 회가자 후 × | B 방송 시청하기 버튼 :<br>방송을 더블 클릭하여 해당<br>방송에 입장할 수 있습니다. |
|                               | 구분 이름<br>ame1<br>옷 을 나희가               | <b>방송 시청 프로그램</b> 이 실행<br>됩니다.                      |
|                               |                                        |                                                     |
|                               | 전석<br>체명창 후 ×<br>< 교실에 입장하였습니다.        |                                                     |
|                               |                                        |                                                     |
|                               | 모두에게 🔹 책원 예능                           |                                                     |

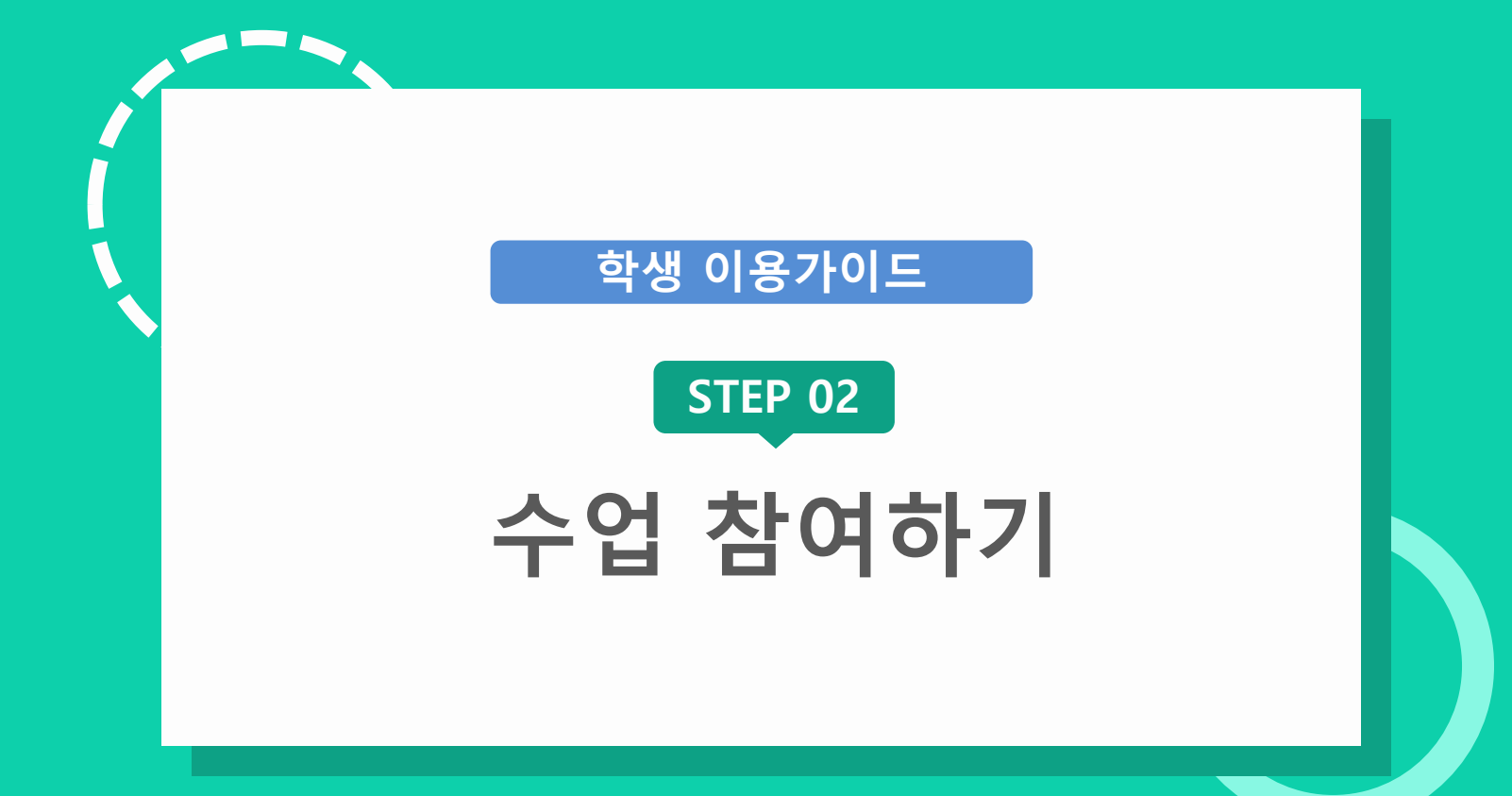

# 학생 이용가이드

검색 된 캠 장치를 선택하고

연결하여 화면을 확인합니다.

검색 된 마이크 장치를 선택하

고 연결하여 음성 소리 유무를

그래프 진폭으로 확인합니다.

스테레오믹스 테스트 버튼 :

검색 된 스테레오믹스 장치를 선택하고 연결하여 컴퓨터 소 리 유무를 그래프 진폭으로 확

마이크 테스트 버튼 :

설명 (DESCRIPTION)

캠 연결 버튼:

인합니다.

#### 01. 메인 화면 – 장치 설정

장치 연결을 확인 하고 설정합니다.

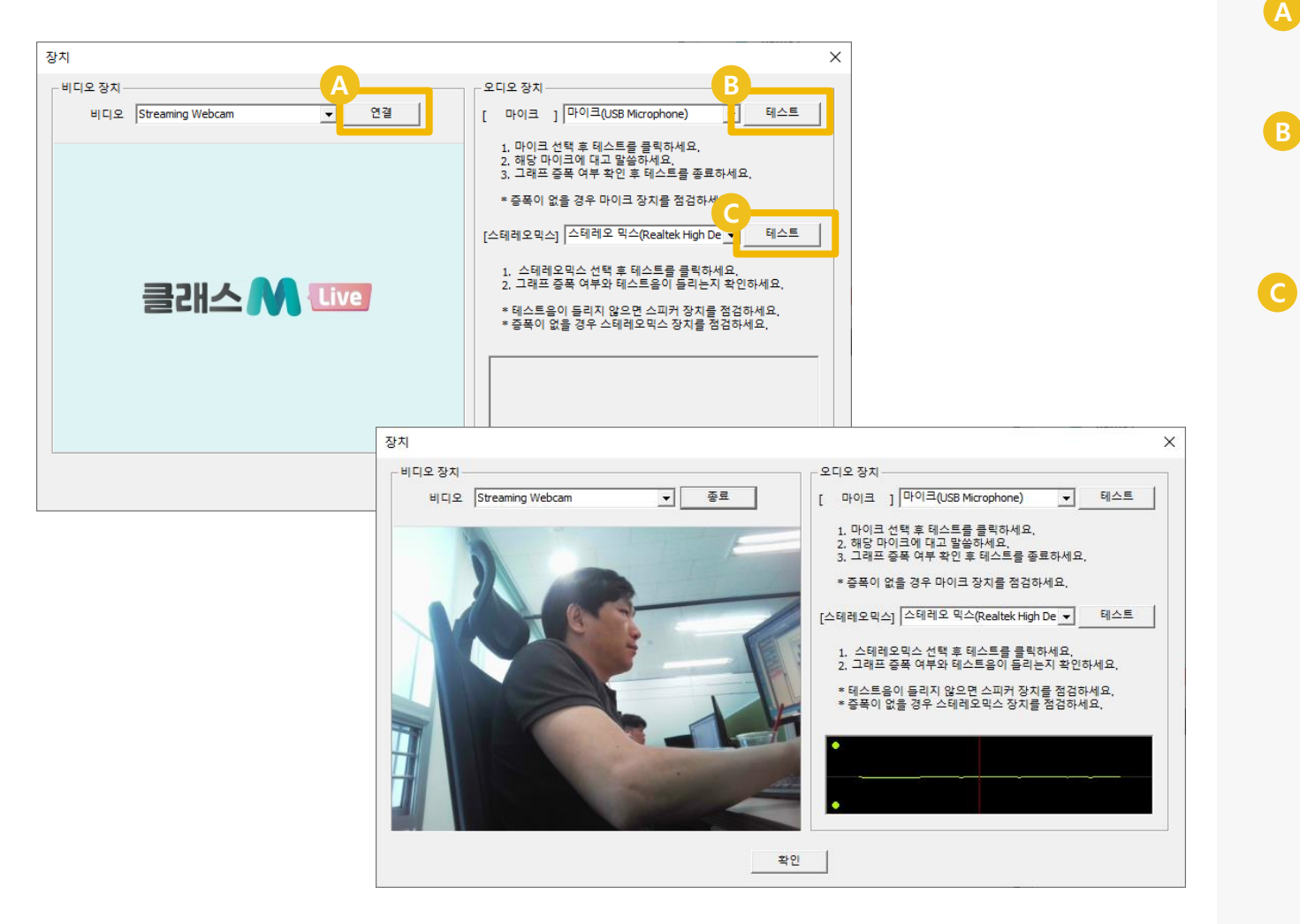

# 학생 이용가이드

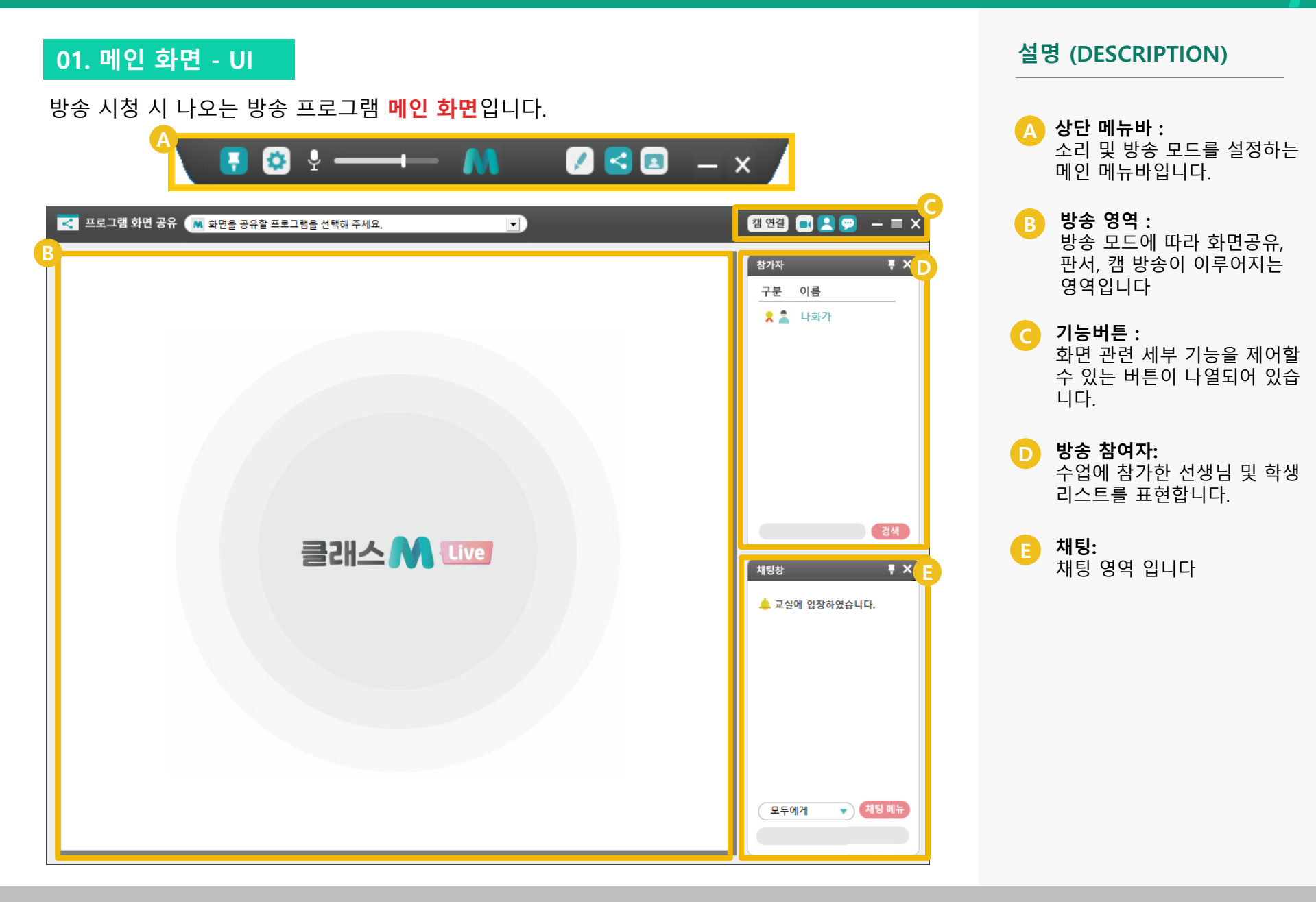

© Copyright INNOSOFT INC All Rights Reserved.

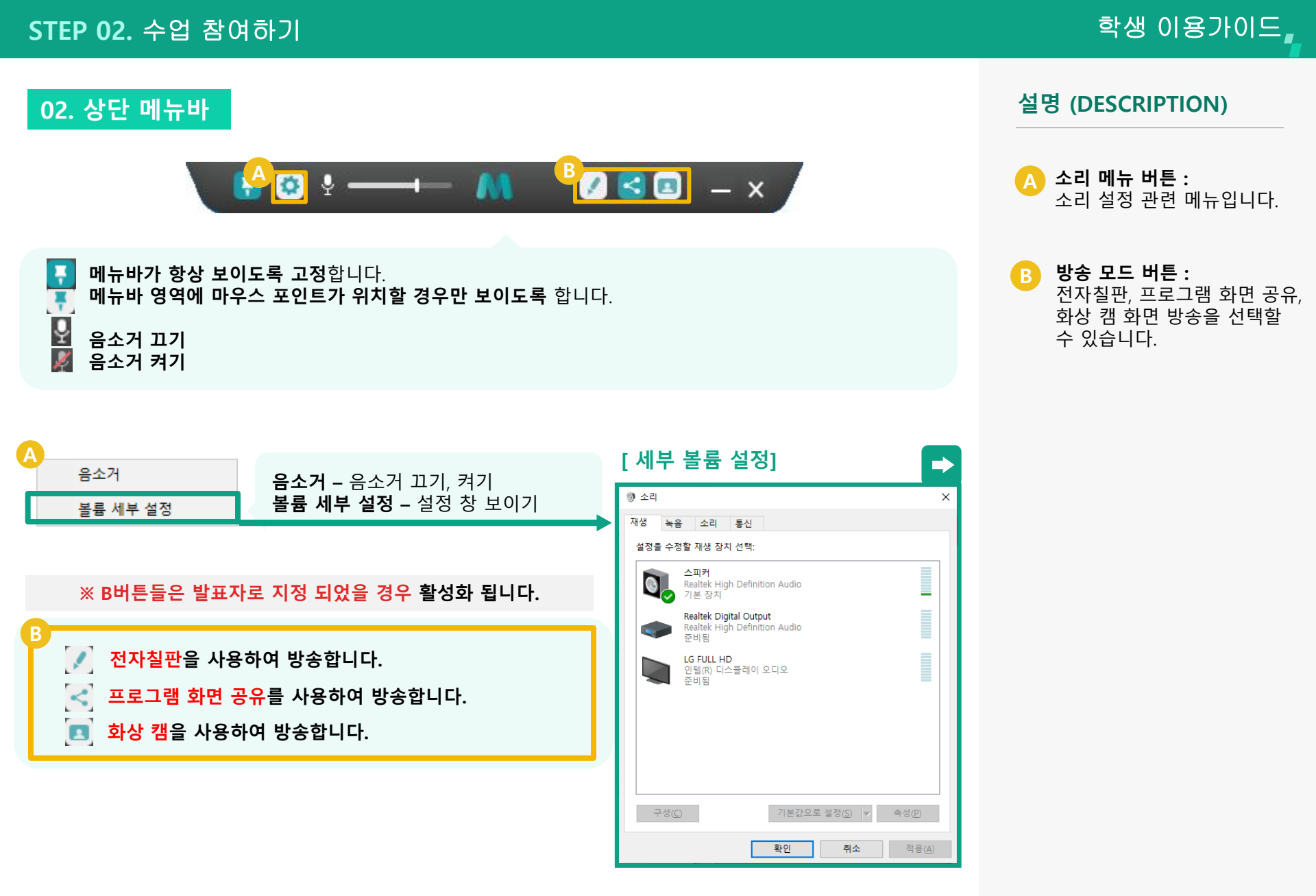

### 학생 이용가이드

## 03. 기능 버튼

#### UI 관련 및 기타 편의 기능이 정리 되어 있습니다.

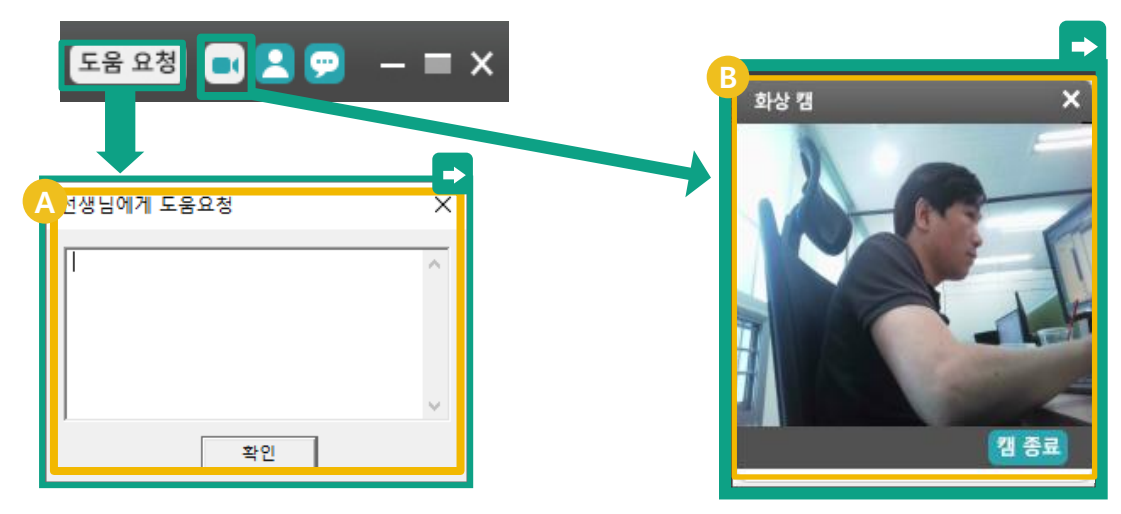

- [도움 요청] 도움요청 선생님에게 도움 요청 메시지를 전달 합니다.
  - 화상 캠 화면 화상 캠 창을 열고 닫습니다.
  - **참가자 화면** 참가자 창을 열고 닫습니다.
  - 🦻 채팅 화면 채팅 창을 열고 닫습니다.
  - **화면을 최소화** 합니다.
  - 화면을 최대화 합니다.
  - × 프로그램을 종료 합니다.

#### 설명 (DESCRIPTION)

A 도움요청 : 선생님에게 도움요청 창을 열어 선생님에게 도움요청 메시지를 전달합니다.

B 화상 캠 화면 : 내 화상 캠 화면을 보여줍니다.

### 04. 참가자

수업에 참여한 선생님 및 학생 리스트를 표현하며 각 학생 제어 메뉴를 제공합니다.

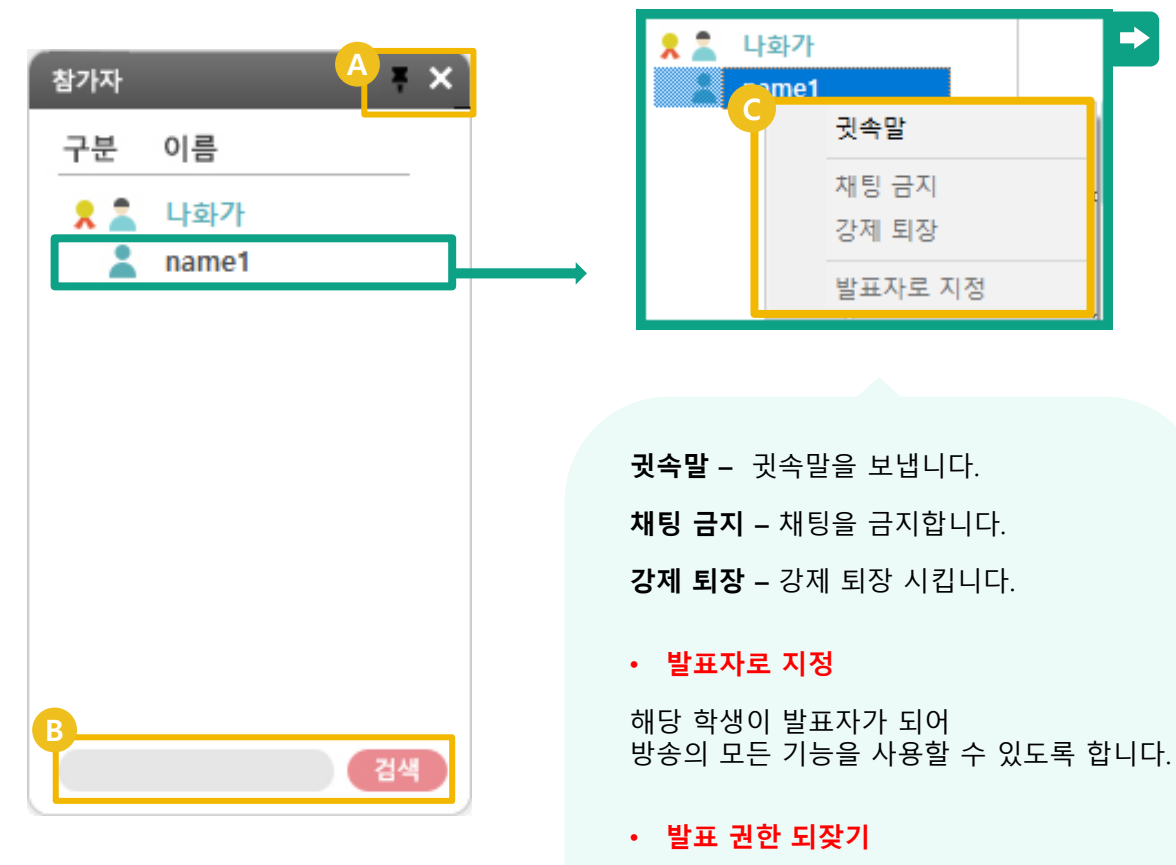

지정한 학생의 발표 권한을 되찾아 선생님이 발표자가 되도록 합니다

 $\Rightarrow$ 

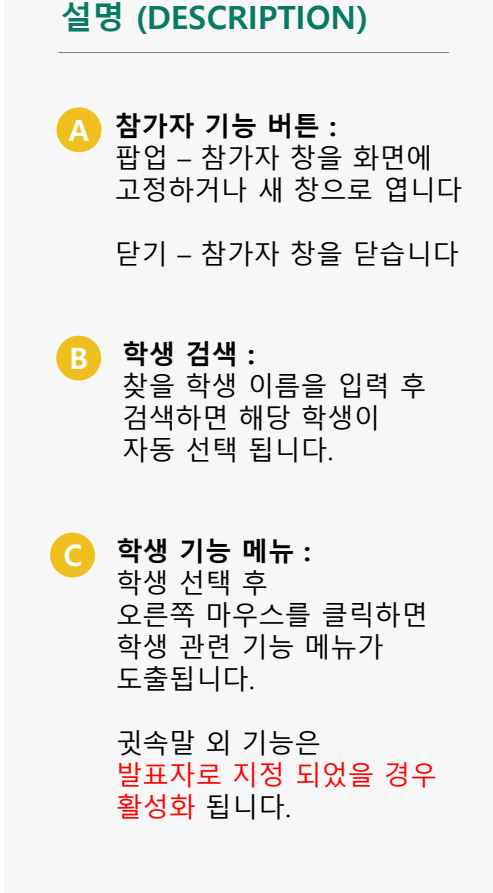

### 학생 이용가이드

## 05. 채팅

수업에 참여한 선생님 및 학생의 채팅을 제공합니다.

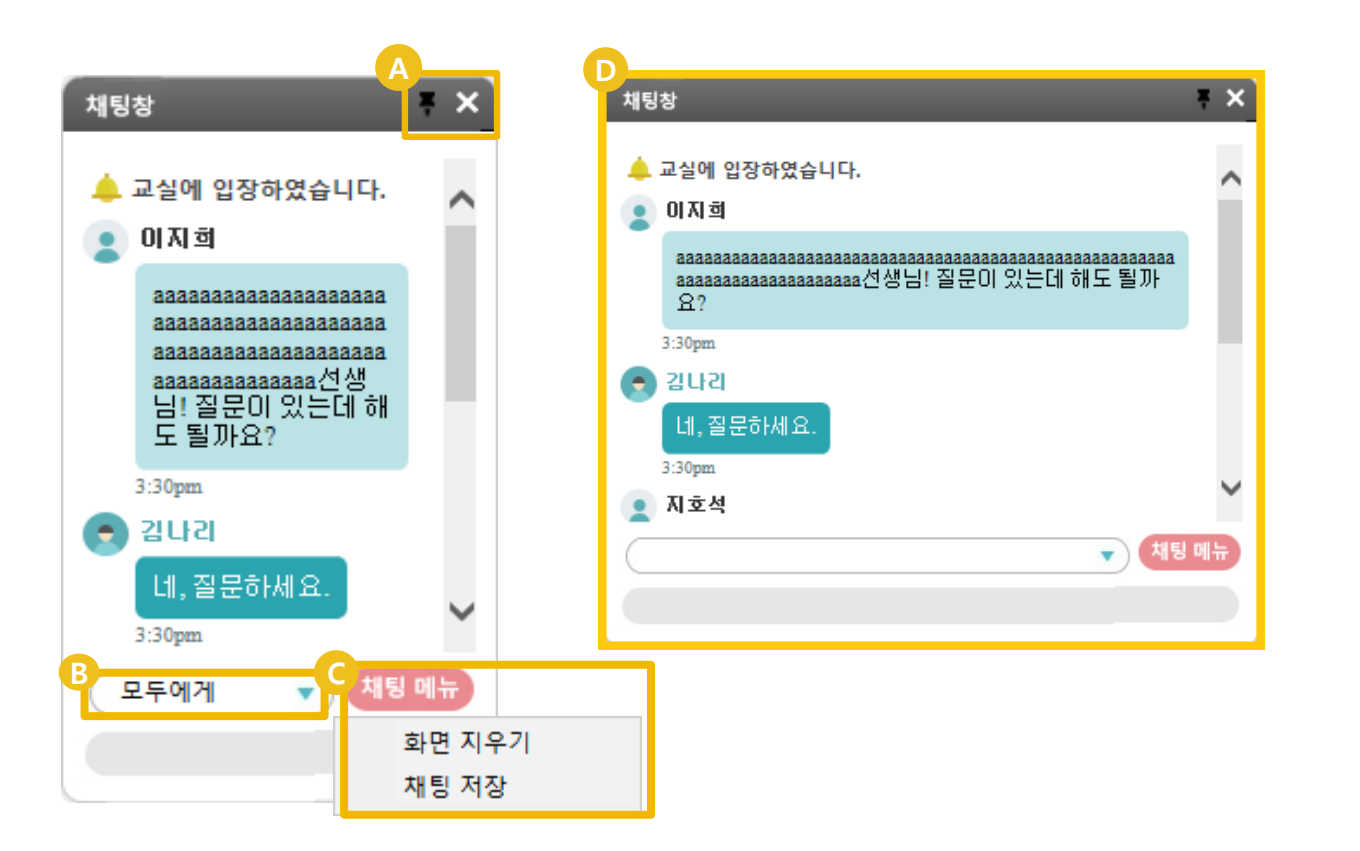

### 설명 (DESCRIPTION) 채팅 기능 버튼 : 팝업 – 채팅 창을 화면에 고정하거나 새 창으로 엽니다 닫기 – 채팅 창을 닫습니다. 채팅 전달 대상 선택 : B 모두에게 – 모든 학생에게 채팅을 전달합니다. 이름선택 – 선택한 학생에게만 귓속말로 채팅을 전달합니다. 채팅 메뉴 : 화면 지우기 -채팅 화면을 지우기 합니다. 채팅 저장 -채팅 내용을 저장합니다. 새 창 사이즈 변경 : D

채팅 기능이 주요 기능으로 필요할 경우 새 창으로 띄워 사이즈를 변경 하여 사용할 수 있습니다.

## 학생 이용가이드

설명 (DESCRIPTION)

### 06. 프로그램 화면공유 보기

## 선생님의 **프로그램 화면**을 그대로 공유합니다.

![](_page_86_Picture_4.jpeg)

![](_page_86_Picture_5.jpeg)

333 **• 1** • - = x

![](_page_86_Picture_6.jpeg)

브라우저

![](_page_86_Picture_7.jpeg)

## 학생 이용가이드

## 07. 전자칠판 보기

### 선생님의 판서 내용을 그대로 공유합니다.

![](_page_87_Picture_4.jpeg)

#### 설명 (DESCRIPTION)

🔼 화이트 배경 화면

B 프로그램 배경 화면: 공유 중인 프로그램의 화면을 판서의 배경으로 사용할 수 있 습니다.

© Copyright INNOSOFT INC All Rights Reserved.

# 08. 화상 캠 – 전체화면 모드

**화상 캠을 사용하여 방송**합니다.

![](_page_88_Picture_4.jpeg)

## 08. 화상 캠 – 일반 모드

**화상 캠을 사용하여 방송**합니다.

![](_page_89_Picture_4.jpeg)

### 08. 화상 캠 – 모니터링 모드

**화상 캠을 사용하여 방송**합니다.

III MAISE

BRIAM CO.

0016 M 102

10110 M 1011

![](_page_90_Figure_4.jpeg)

IN AREA

IN AREA

🔹 মন্ত লদ

모두에게

00 MAKE

001 A 101

![](_page_91_Picture_0.jpeg)

### 01. 학습모드

선생님이 **허용하지 않은 실행중인 프로그램을 종료**합니다. 학습모드가 동작 중이면 화면 우측 하단에 아래와 같이 표시됩니다.

|                                                                                                    | PARA C                 |       |          |                                             |
|----------------------------------------------------------------------------------------------------|------------------------|-------|----------|---------------------------------------------|
| Cirone                                                                                                    |                        |       |          |                                             |
| U aveAgent                                                                                                    |                        |       |          |                                             |
| Microsoft<br>Edge                                                                                                    |                        |       |          |                                             |
| <b>2</b><br>104 12                                                                                                    |                        |       |          |                                             |
| and the second second s |                        |       |          | 학습모드                                        |
| <b>6</b> /2                                                                                                    |                        |       |          | 기모드 잠금<br>마우스 잠금                            |
| <del>د</del> ۲                                                                                                    | ›<br>검색하려면 여기에 입력하십시오. | 0 🛱 💽 | <u> </u> | ^ 현 별 및 4× 가 <u>오후</u> 2:39<br>2021-03-25 ₽ |

## 02. 자율모드

**학습모드를 해제**하여 프로그램을 자유롭게 사용합니다.

#### © Copyright INNOSOFT INC All Rights Reserved.

#### 03. 수행평가 - 수행평가 전송

#### 선생님이 **학생에게 파일을 전송**합니다.

|   | 수행평가 📃                     |     |    | - 🗆 × |
|---|----------------------------|-----|----|-------|
|   | 선생님이 보낸 수행평가 파일을 전송받습니다.   |     |    |       |
| h | 파익 목로                      |     |    |       |
| A | 파일명                        |     | 상태 |       |
|   | 2020 독서토론대회 계획(공지).pdf     | 대기중 |    |       |
|   | 2021-03-25 국어 숙제.txt       | 대기중 |    |       |
|   | 2021-03-25 영어 숙제.txt       | 대기중 |    |       |
| ľ |                            |     |    |       |
| L |                            |     |    |       |
| L |                            |     |    |       |
| L |                            |     |    |       |
| L |                            |     |    |       |
| L |                            |     |    |       |
| L |                            |     |    |       |
| L |                            |     |    |       |
| L |                            |     |    |       |
| L |                            |     |    |       |
|   |                            |     |    |       |
| L | 저장 경로                      |     |    |       |
| R | 수행평가 파악을 저장할 위치를 선택하세요     |     |    |       |
| Í | C:₩Users₩User₩Desktop₩수행평가 |     |    | 열기    |
| C | ✔ 파잌 전송에 동의한니다             |     | 수락 | 닫기    |
| ŀ |                            |     |    |       |

| 설명 | (DESCRIPTION) |
|----|---------------|
|----|---------------|

파일 목록 : A 다운로드 할 파일 목록입니다. 🚯 저장 경로 : 파일을 저장할 위치를 선택합 니다. 기본 위치는 바탕화면>수행평 가 폴더입니다.

C 전송 동의 후 수락 : 동의에 체크 후 수락해야 파일 을 전송받습니다. 전송 완료 5초 후에 창을 종료 합니다.

### 03. 수행평가 - 수행평가 자동회수

#### 선생님이 요청한 특정 파일을 전송합니다.

| ⁺행평가 제출<br>선생님이 보낸 수행평가 파일을 전송†<br>요청 경로 C:₩Users₩User₩Desktop | [===]<br>받습니다.<br>₩수행평가 | - 🗆 × |
|----------------------------------------------------------------|-------------------------|-------|
| 파일 목록                                                          | 파일명                     | 상태    |
| 2021-03-25 국어 숙제.txt                                           |                         | 대기중   |
|                                                                |                         |       |
|                                                                |                         |       |
|                                                                |                         |       |
|                                                                |                         |       |
|                                                                |                         |       |
|                                                                |                         |       |
|                                                                |                         |       |
|                                                                |                         |       |

설명 (DESCRIPTION)

A 파일 목록 : 선생님에게 보낼 파일을 목록 에 추가합니다.

동의 후 수락: 동의에 체크 후 수락해야 파일 을 전송합니다. 선생님이 파일 삭제 요청시 학 생이 파일 삭제 동의해야 학생 PC의 파일이 삭제됩니다. 전송 완료 5초 후에 창을 종료 합니다.

#### 03. 수행평가 - 수행평가 회수

선생님이 요청하면 학생이 선생님에게 보낼 파일을 선택하여 전송합니다.

| - | ≻행평<br>선생님 | 가 제출                                              | - 🗆 × |
|---|------------|---------------------------------------------------|-------|
| A | 파일 분       | <b>목록</b><br>타일 추가 삭제                             |       |
| С |            | 파일명                                               | 상태    |
|   |            | C:₩Users₩User₩Desktop₩수행평가₩2020 독서토론대회 계획(공지).pdf | 대기중   |
|   |            | C:₩Users₩User₩Desktop₩수행평가₩2021-03-25 국어 숙제.txt   | 대기중   |
|   |            | C:₩Users₩User₩Desktop₩수행평가₩2021-03-25 영어 숙제.txt   | 대기중   |
|   |            |                                                   |       |
| P | 🔽 п        | 사일 전송에 동의합니다. 수락                                  | 닫기    |

| 설명 | (DESCRIPTION) |
|----|---------------|
|----|---------------|

- A 파일 추가: 선생님에게 보낼 파일을 목록 에 추가합니다.
- B 파일 삭제 : 전송할 목록에서 파일을 삭제 합니다.
- **파일 목록 :** 전송할 파일 목록을 보여줍니 다.
- 전송 동의 후 수락: 동의에 체크 후 수락해야 파일 을 전송합니다. 전송 완료 5초 후에 창을 종료 합니다.

#### 04. 원격실행

선생님이 **요청한 프로그램이나 웹 사이트를 바로 실행**합니다. 단, 요청한 프로그램이 학생PC에 설치되어 있어야 합니다.

#### 05. 원격제어

선생님이 학생 PC에 원격으로 접속합니다.

#### 06. 마우스/키보드 잠금

#### 학생 PC의 마우스와 키보드가 동작하지 않습니다.

잠금 기능이 동작 중이면 화면 우측 하단에 아래와 같이 표시됩니다.

![](_page_96_Figure_9.jpeg)

![](_page_97_Picture_0.jpeg)

THANK YOU!

© Copyright INNOSOFT INC All Rights Reserved.